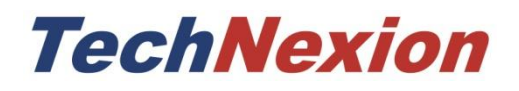

8/12/2011

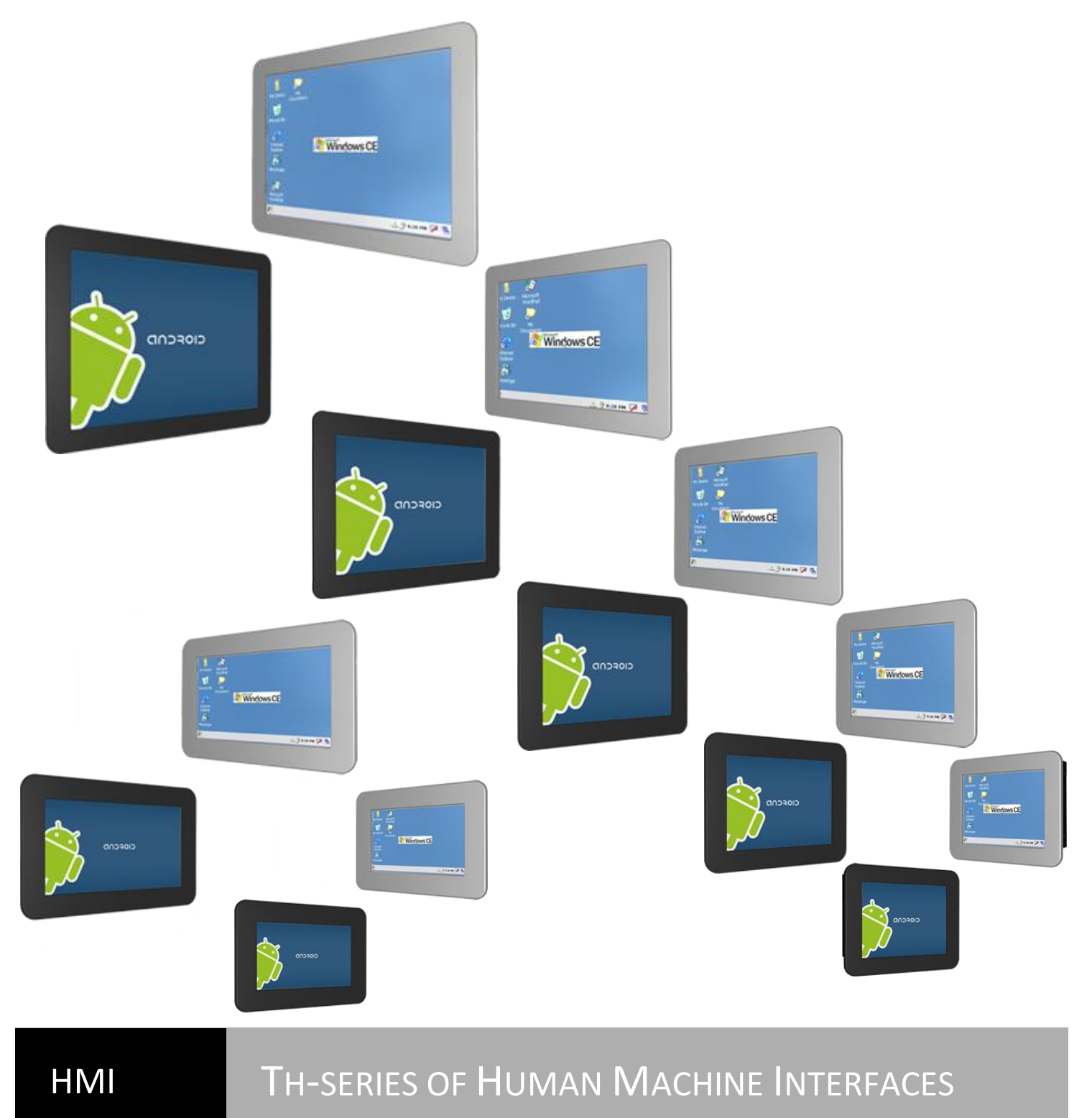

Th-series HMI USER'S GUIDE 092 | TechNexion

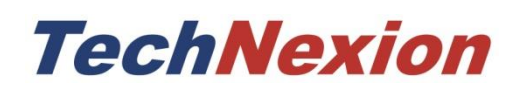

# **Th-series**

Th-series Human Machine Interfaces

and its Baseboard

User's Guide

Rev 0.92

## **1** Contents

| 2 | Car                     | are and maintenance                                                         |    |  |  |  |
|---|-------------------------|-----------------------------------------------------------------------------|----|--|--|--|
|   | 2.1 General             |                                                                             | 6  |  |  |  |
|   | 2.2                     | Regulatory information                                                      | 6  |  |  |  |
| 3 | Intr                    | roduction8                                                                  |    |  |  |  |
| 4 | Get                     | t started9                                                                  |    |  |  |  |
|   | 4.1                     | Mounting the HMI in a wall                                                  | 9  |  |  |  |
|   | 4.1.                    | .1 Mounting the HMI in a hollow wall with clamps from the back              | 9  |  |  |  |
|   | 4.1.                    | .2 Mounting the HMI in a hollow wall from the front                         | 14 |  |  |  |
|   | 4.1.                    | .3 Mount as an open frame option                                            | 19 |  |  |  |
|   | 4.2                     | Mount the HMI on a VESA mount (Flat Display Mounting Interface)             | 21 |  |  |  |
|   | 4.3                     | Connecting the cables and power on the HMI                                  | 22 |  |  |  |
|   | 4.4                     | Inserting a micro SD card for update, storage or installing software        | 23 |  |  |  |
|   | 4.4.                    | .1 Updating the system software of the HMI with a SD card and the dipswitch | 24 |  |  |  |
| 5 | Exp                     | planation of the HMI                                                        |    |  |  |  |
| 6 | Exp                     | lanation of the Thb-3517 Baseboard                                          | 29 |  |  |  |
|   | 6.1                     | Explanation of the touch panel PCB                                          | 32 |  |  |  |
|   | 6.2                     | Explanation of the optional button PCB                                      | 33 |  |  |  |
|   | 6.3                     | Explanation of the optional antenna                                         | 34 |  |  |  |
|   | 6.4                     | Resetting the HMI                                                           | 35 |  |  |  |
| 7 | 7 Mechanical Dimensions |                                                                             | 36 |  |  |  |
|   | 7.1                     | Thb-3517 dimensions                                                         | 36 |  |  |  |
|   | 7.2                     | Back Cover Dimensions                                                       | 37 |  |  |  |
|   | 7.3                     | Th-0735W Dimensions                                                         | 38 |  |  |  |
|   | 7.4                     | Th-1035W Dimensions                                                         | 39 |  |  |  |
|   | 7.5                     | Th-0635 Dimensions                                                          | 40 |  |  |  |
|   | 7.6                     | Th-0835 Dimensions                                                          | 41 |  |  |  |
|   | 7.7                     | Th-1035 Dimensions                                                          | 42 |  |  |  |
|   | 7.8                     | Th-1235 Dimensions                                                          | 43 |  |  |  |
|   | 7.9                     | Th-1535 Dimensions                                                          | 44 |  |  |  |
| 8 | Dov                     | wnloads and drivers                                                         | 45 |  |  |  |

| 9              | 9 Software - Android |       |                                                                                | 46    |
|----------------|----------------------|-------|--------------------------------------------------------------------------------|-------|
| 9              | 9.1                  | Inst  | alling an Android éclair image in a Linux environment                          | 46    |
|                | 9.1.                 | .1    | Step1 - Making a SD-card with the image on your computer                       | 46    |
|                | 9.1.2                |       | Step 2 – Using the SD-card to install an image in the NAND Flash of your Board | 48    |
| 9              | 9.2                  | Inst  | alling an Android éclair image in a Windows environment                        | 50    |
| 9.2.1<br>9.2.2 |                      | .1    | Step1 - Making a SD-card with the image on your computer                       | 50    |
|                |                      | .2    | Step 2 – Using the SD-card to install an image in the NAND Flash of your board | 56    |
| 9              | 9.3                  | Воо   | ting from the SD-card                                                          | 57    |
| 10             | S                    | oftwa | are – Angstrom (Linux)                                                         | 58    |
|                | 10.1                 | Inst  | alling an Angstrom (Linux) image in a Linux environment                        | 58    |
|                | 10.3                 | 1.1   | Step1 - Making a SD-card with the image on your computer                       | 58    |
|                | 10.3                 | 1.2   | Step 2 – Using the SD-card to install an image in the NAND Flash of your board | 60    |
|                | 10.2                 | Inst  | alling an Angstrom (Linux) image in a Windows environment                      | 62    |
|                | 10.2                 | 2.1   | Step1 - Making a SD-card with the image on your computer                       | 62    |
|                | 10.2                 | 2.2   | Step 2 – Using the SD-card to install an image in the NAND Flash of your board | 68    |
|                | 10.3                 | Воо   | ting from the SD-card                                                          | 69    |
| 11             | S                    | oftwa | are – Windows CE                                                               | 70    |
|                | 11.1                 | Wa    | rning                                                                          | 70    |
|                | 11.2                 | Con   | necting a null-modem cable                                                     | 70    |
|                | 11.3                 | Upc   | late to Windows Embedded CE6.0 R3                                              | 73    |
|                | 11.4                 | Get   | the BSP                                                                        | 73    |
|                | 11.4                 | 4.1   | Download the BSP from the web-Site                                             | 73    |
|                | 11.4                 | 4.2   | Install BSP to "Platform Builder for CE 6.0"                                   | 73    |
|                | 11.5                 | Crea  | ate a SD card                                                                  | 76    |
|                | 11.6                 | Hov   | v to put the WinCE image in the NAND Flash                                     | 87    |
|                | 11.6                 | 6.1   | Write the Bootloader and OS image to the NAND Flash.                           | 87    |
| 11.            |                      | 6.2   | Boot from NAND flash                                                           | 99    |
| 12             | А                    | Apper | ndix - Pin outs                                                                | . 107 |
|                |                      |       |                                                                                |       |
|                | 12.1                 | Mo    | dule connector                                                                 | . 107 |

|   | 12.3  | GPIO Switch (SW3)             | 12 |
|---|-------|-------------------------------|----|
|   | 12.3  | Auto Update Procedure         | 13 |
|   | 12.4  | UART 1/UART 3                 | 14 |
|   | 12.5  | LVDS connector                | 16 |
|   | 12.6  | GPIO Switch (SW4)             | 19 |
|   | 12.7  | CANBUS                        | 20 |
|   | 12.8  | GPIO connector                | 21 |
|   | 12.9  | RS-232, RS-232/422/RS-485     | 22 |
|   | 12.10 | Touch panel PCB connector     | 24 |
|   | 12.11 | Speaker connector             | 25 |
|   | 12.12 | Microphone connector          | 25 |
|   | 12.13 | Battery connector             | 25 |
|   | 12.14 | RS-232 cable12                | 26 |
| 1 | 3 S   | chematics12                   | 27 |
|   | 13.1  | Schematics of Thb-351712      | 27 |
|   | 13.2  | Schematics of Touch Panel PCB | 36 |
|   | 13.3  | Schematics of Keypad PCB      | 38 |

#### 2 Care and maintenance

#### 2.1 General

Your device is a product of superior design and craftsmanship and should be treated with care. The following suggestions will help you.

- Keep the device dry. Precipitation, humidity, and all types of liquids or moisture can contain minerals that will corrode electronic circuits. If your device does get wet, allow it to dry completely.
- Do not use or store the device in dusty, dirty areas. Its moving parts and electronic components can be damaged.
- Do not store the device in hot areas. High temperatures can shorten the life of electronic devices, damage batteries, and warp or melt certain plastics.
- Do not store the device in cold areas. When the device returns to its normal temperature, moisture can form inside the device and damage electronic circuit boards.
- Do not attempt to open the device.
- Do not drop, knock, or shake the device. Rough handling can break internal circuit boards and fine mechanics.
- Do not use harsh chemicals, cleaning solvents, or strong detergents to clean the device.
- Do not paint the device. Paint can clog the moving parts and prevent proper operation.
- Unauthorized modifications or attachments could damage the device and may violate regulations governing radio devices.

These suggestions apply equally to your device, battery, charger, or any enhancement. If any device is not working properly, take it to the nearest authorized service facility for service.

#### 2.2 Regulatory information

#### Disposal of Waste Equipment by Users in Private Household in the European Union

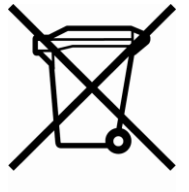

This symbol on the product or on its packaging indicates that this product must not be disposed of with your other household waste. Instead, it is your responsibility to dispose of your waste equipment by handing it over to a designated collection point for the recycling of waste electrical and electronic equipment. The separate collection and recycling of your waste equipment at the time of disposal will help to conserve natural resources and ensure that it is

recycled in a manner that protects human health and the environment. For more information about where you can drop off your waste equipment for recycling, please contact your local city office, your household waste disposal service or the shop where you purchased the product.

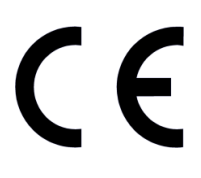

We hereby declare that the product is in compliance with the essential requirements and other relevant provisions of European Directive 1999/5/EC (radio equipment and telecommunications terminal equipment Directive).

#### Federal Communications Commission (FCC) Unintentional emitter per FCC Part 15

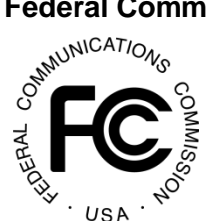

This device has been tested and found to comply with the limits for a Class B digital device, pursuant to Part 15 of the FCC rules. These limits are designed to provide reasonable protection against harmful interference in a residential installation. This equipment generates, uses, and can radiate radio frequency energy and, if not installed and used in accordance with the instructions, may

cause harmful interference to radio or television reception. However, there is no guarantee that interference will not occur in a particular installation. If this equipment does cause interference to radio and television reception, which can be determined by turning the equipment off and on, the user is encouraged to try to correct the interference by one or more of the following measures:

- Reorient or relocate the receiving antenna
- Increase the separation between the equipment and receiver

Connect the equipment to an outlet on a different circuit from that to which the receiver is connected

• Consult the dealer or an experienced radio/TV technician for help.

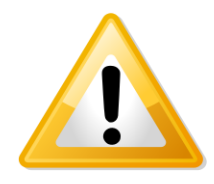

**WARNING!** To reduce the possibility of heat-related injuries or of overheating the computer, do not place the computer directly on your lap or obstruct the computer air vents. Use the computer only on a hard, flat surface. Do not allow another hard surface, such as an adjoining optional printer, or a soft surface, such as pillows or rugs or clothing, to block airflow. Also, do not allow the AC

adapter to contact the skin or a soft surface, such as pillows or rugs or clothing, during operation. The computer and the AC adapter comply with the user-accessible surface temperature limits defined by the International Standard for Safety of Information Technology Equipment (IEC 60950).

#### **3 Introduction**

The Th-series Human Machine Interface (HMI) is a small computer with a touch screen. The HMI is based on the System on Module TAM-3517

(For more details on the TAM-3517, the software or the PCB, please download the TAM3517 user guide from the TechNexion website)

Anybody can buy a HMI, TAM-3517 and a Baseboard from our website.

The Th-series of HMI's come in different versions, the user's guide is meant as a general guide for all these versions. Pictures and details of the device can differ from the actual purchased product. All specifications are subject to change without notice.

One can always check our website (<u>www.technexion.com</u>) for more details, to download this user guide or to see other information.

#### 4 Get started

#### 4.1 Mounting the HMI in a wall

This guide describes four mounting options of how to mount the HMI in a wall.

- 1. Mounting in a hollow wall with clamps from the back
- 2. In a hollow wall mounted from the front
- 3. Mount as an open frame option
- 4. Mount on a VESA (Flat Display Mounting Interface) mount.

| HMI      | Cut out dimension in mm (w x h) |
|----------|---------------------------------|
| Th-0735w | 192 x 132                       |
| Th-1035w | 247 x 149.5                     |
| Th-0635  | 169 x 125.5                     |
| Th-0835  | 222 x 149                       |
| Th-1035  | 257 x 194                       |
| Th-1235  | 289 x 219                       |
| Th-1535  | 335 x 264                       |

NOTE: These dimensions are the **minimum** dimensions; it is advised to make the cut-out 1 or 2 <u>mm</u> bigger, for easier mounting, and to make it easy to insert the clamps.

#### 4.1.1 Mounting the HMI in a hollow wall with clamps from the back.

This paragraph describes how to mount the HMI with Clamps into a wall.

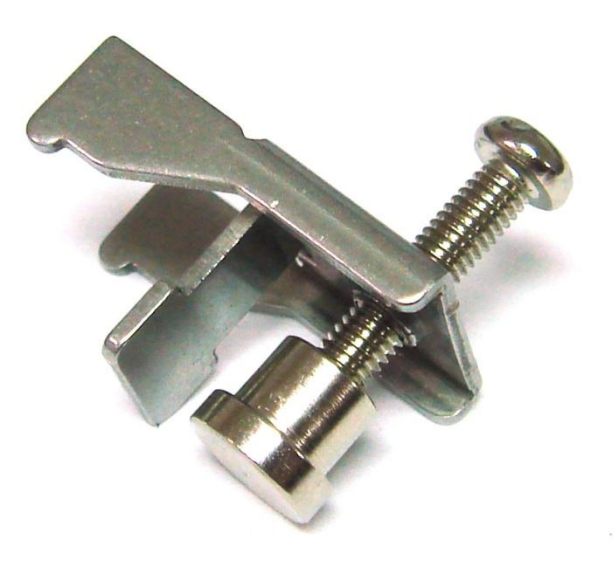

Clamp for mounting the HMI

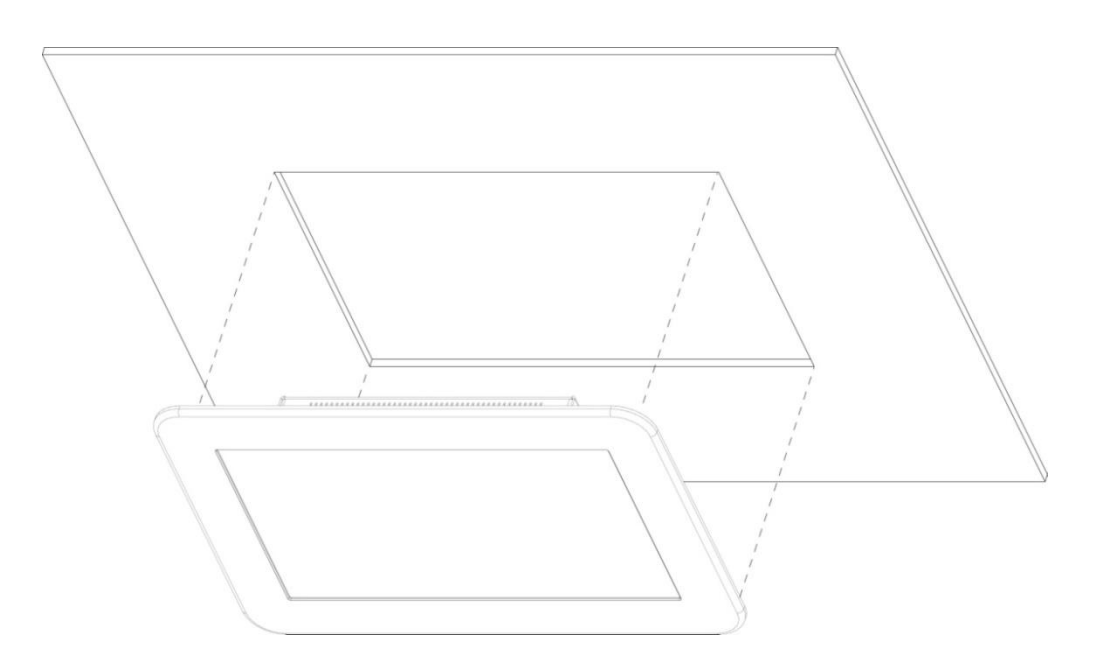

Step 1: First you will need to cut a hole in a hollow wall, following the dimensions given in the table above (at the start of this chapter).

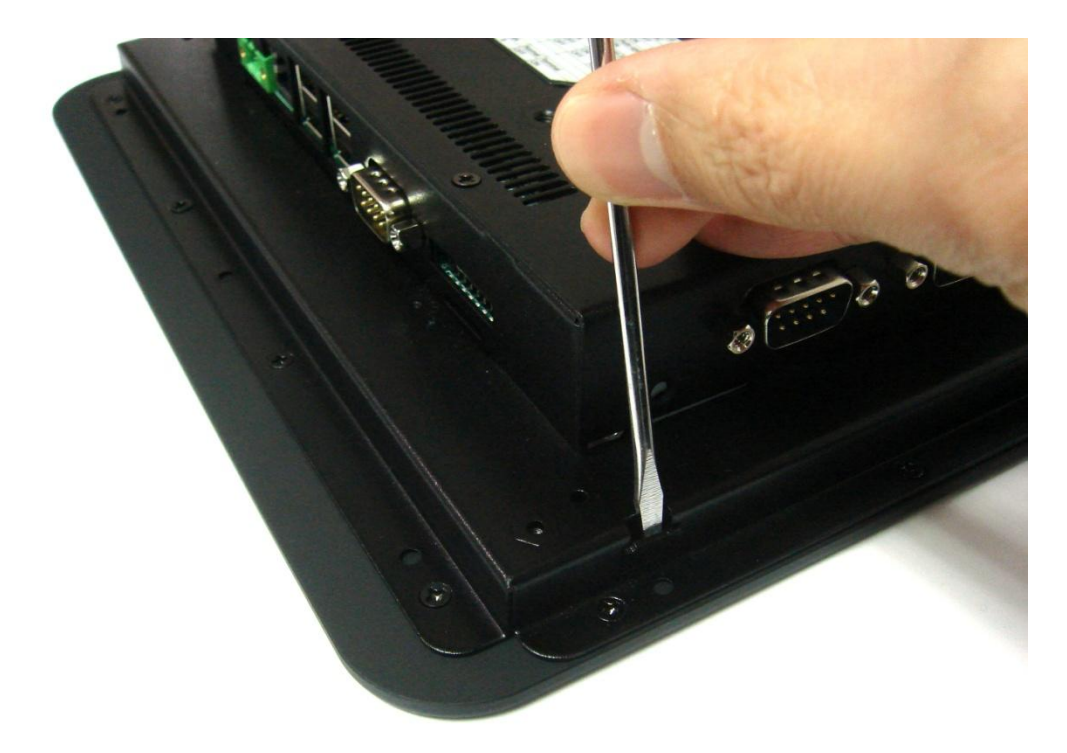

Step2: For Clamp mounting we need to open the holes on the back (<u>see number 11</u>). First use a screw driver to move the metal piece to the outside (Do not let the metal piece drop inside the HMI).

NOTE: For 7" and 6.5" these metal pieces are placed on the backcover

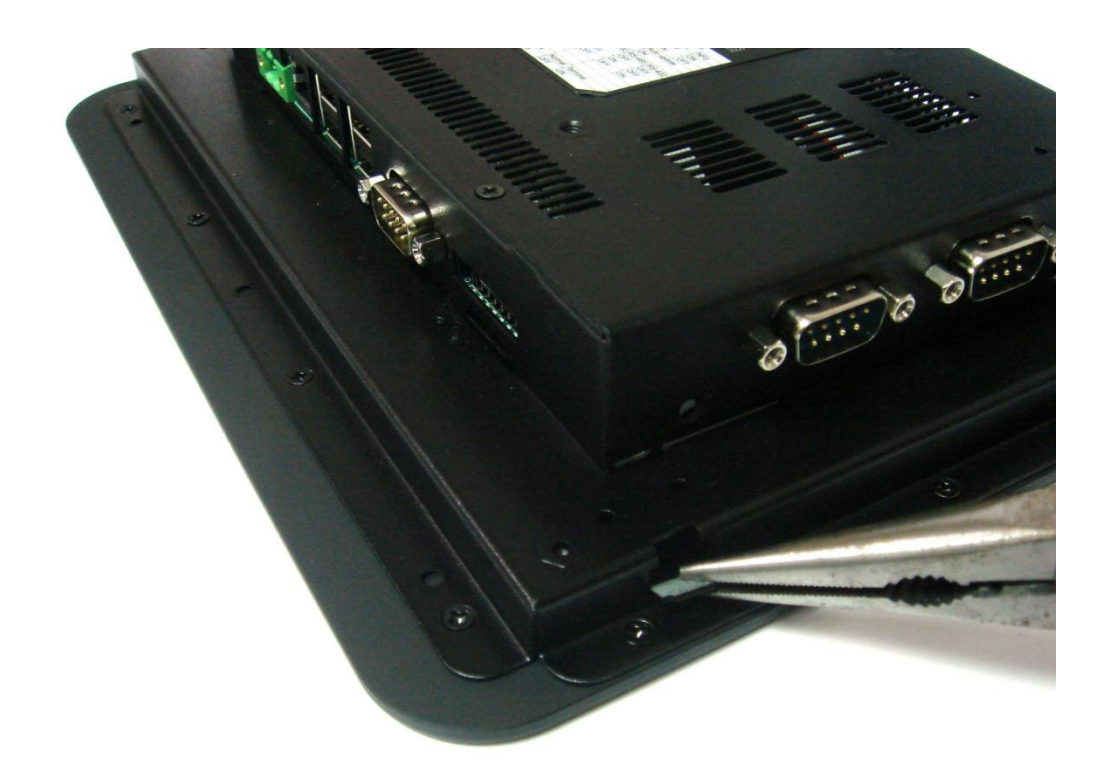

Step 3: One can also use a plier afterward to take out the metal piece

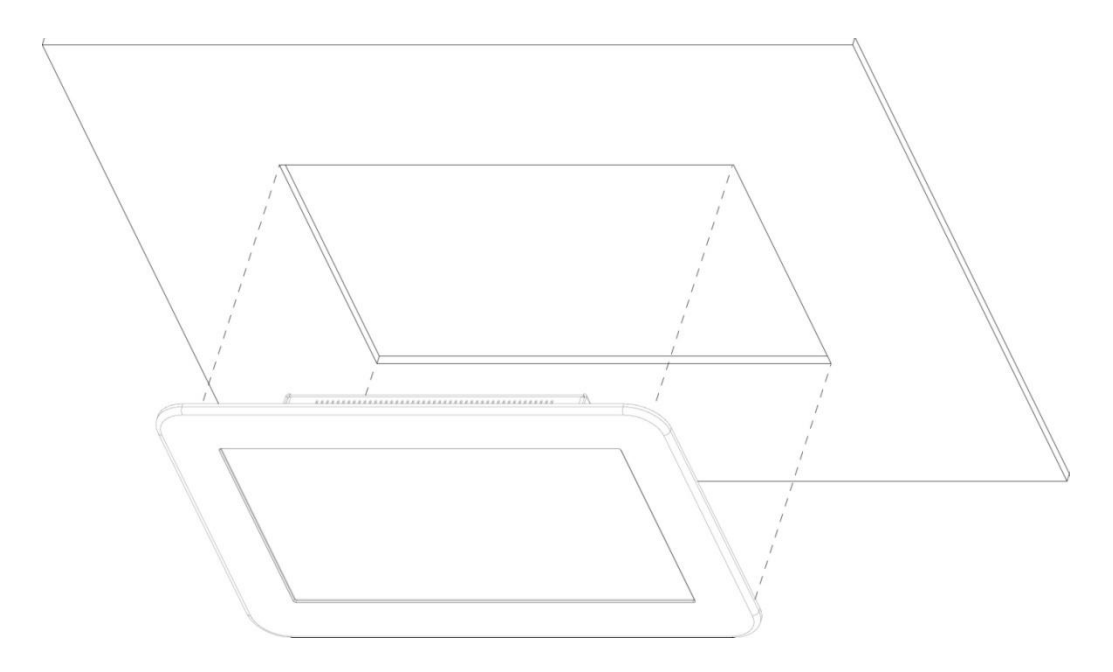

Step 2: Place the HMI in the hole.

TechNexion

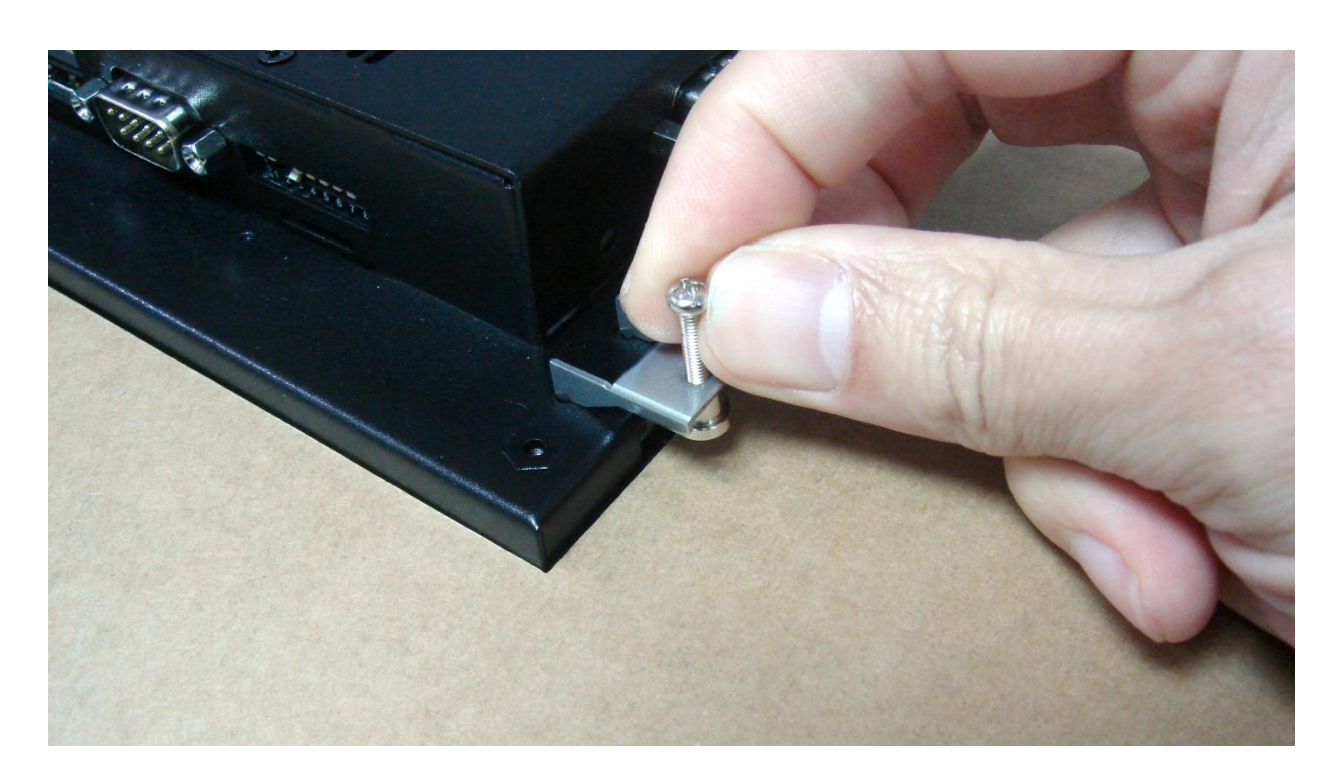

Step 3: Insert the clamps in the holes on the side of the HMI-

TechNexion

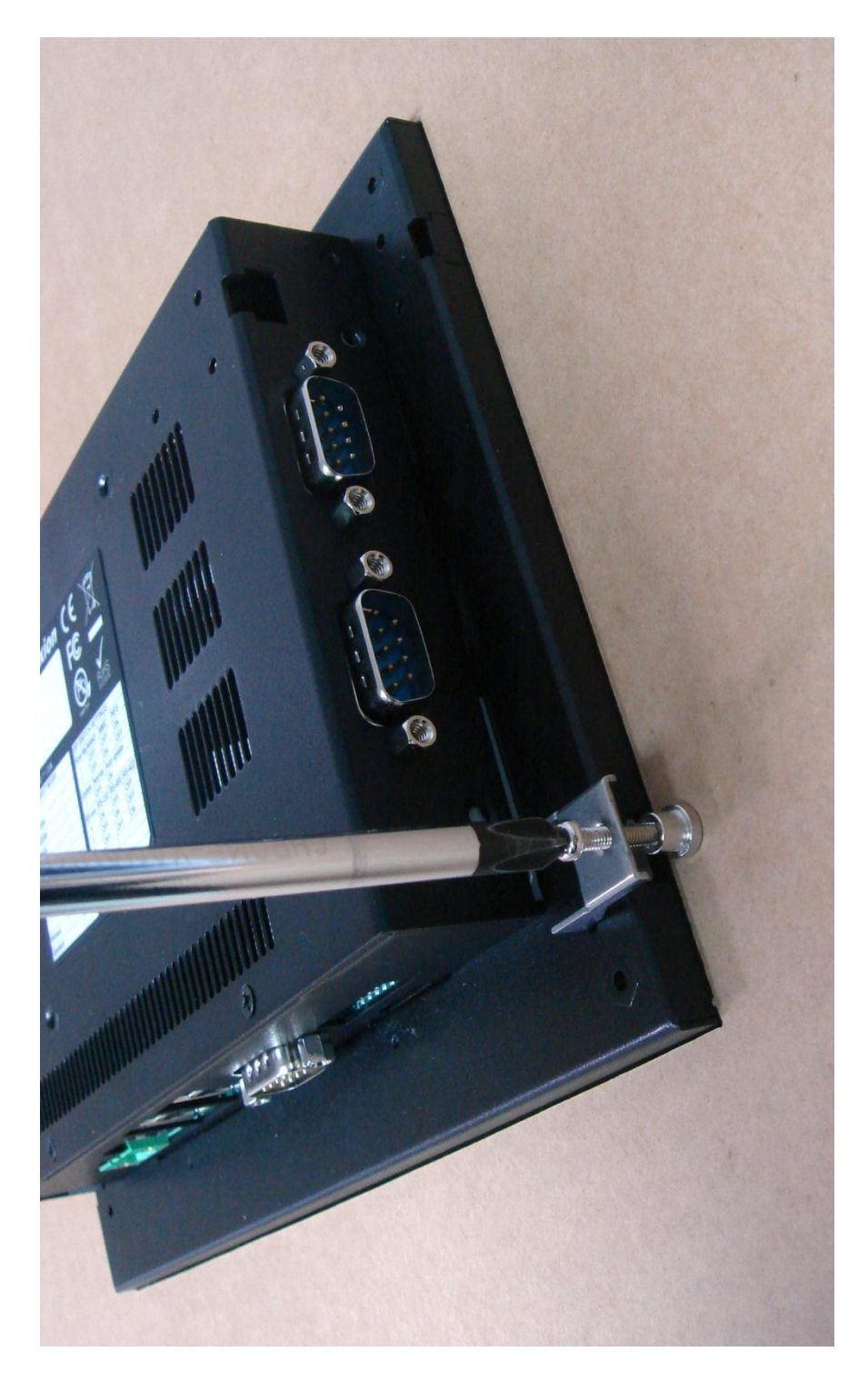

Step 4: Fix the clamp-screws. Avoid applying too much force on the screws.

#### 4.1.2 Mounting the HMI in a hollow wall from the front.

This mounting option uses an optional, patent pending, front bezel with magnets. Please mention the need of this option, when you order your HMI.

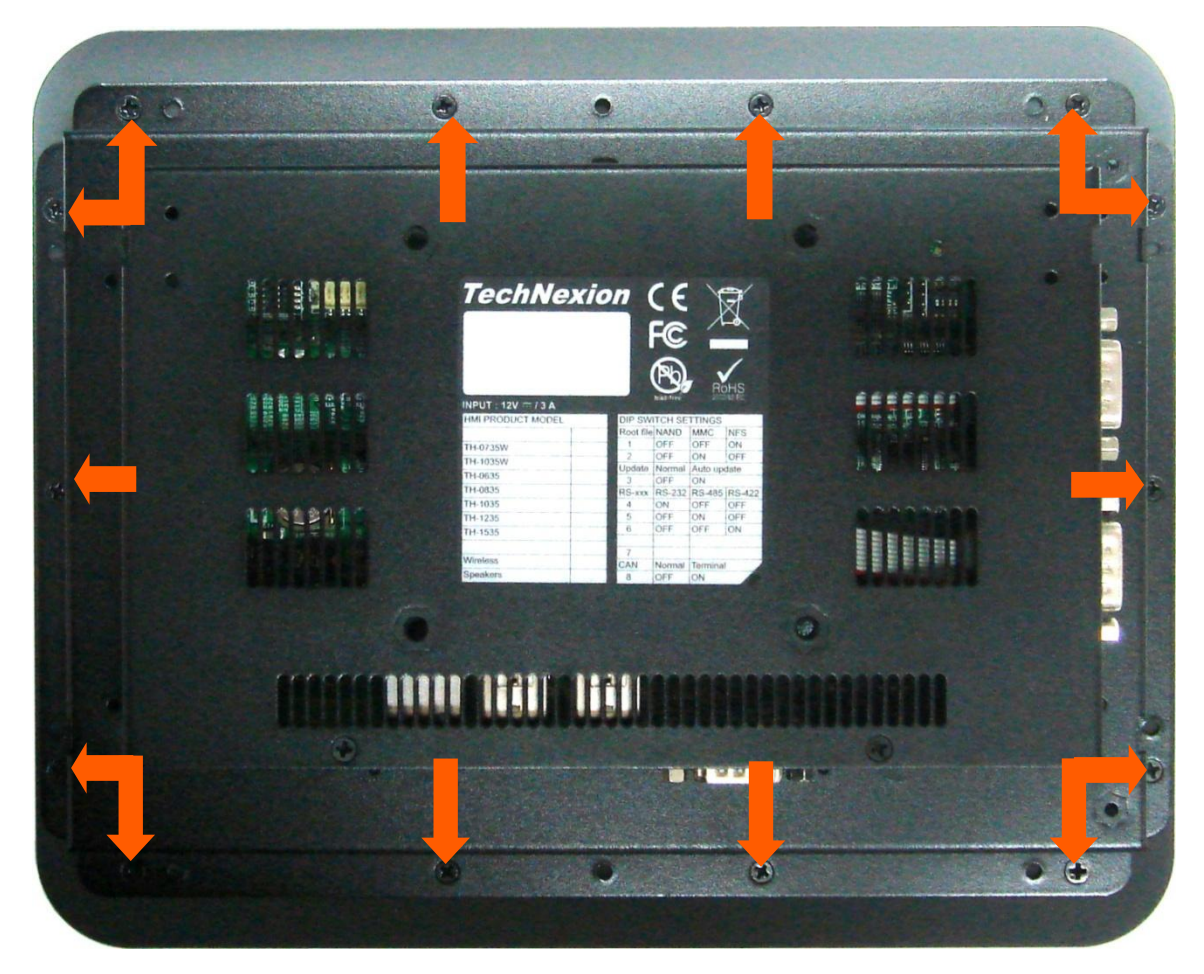

First remove the screws that hold the front bezel. Remove the front bezel (It will feel a little sticky because of magnets that hold the front bezel in place).

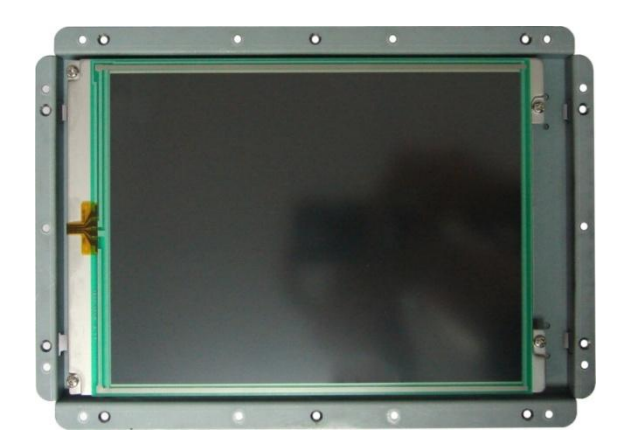

View of HMI without the front bezel

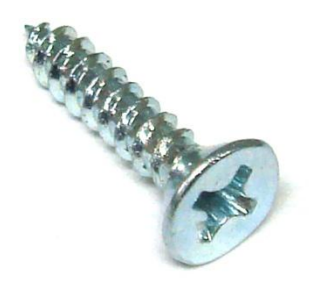

For mounting the HMI you will need screws that look like this (countersunk)

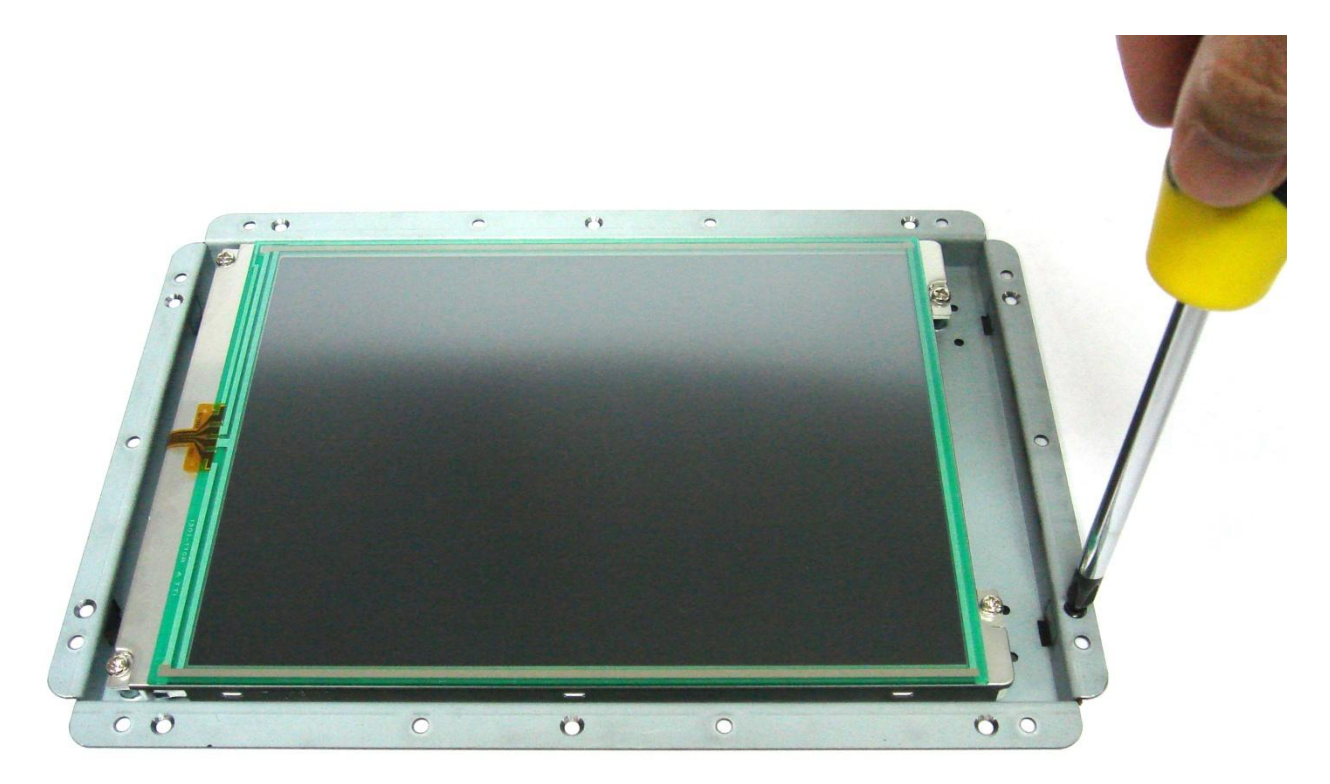

Place the HMI in the right orientation in the cutout (for size of the cut out please checks the table at the beginning of this chapter) and fix the screws from the front in the **<u>chamfered</u>** holes (do not use the other holes).

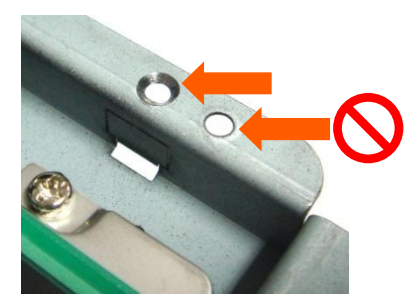

TechNexion

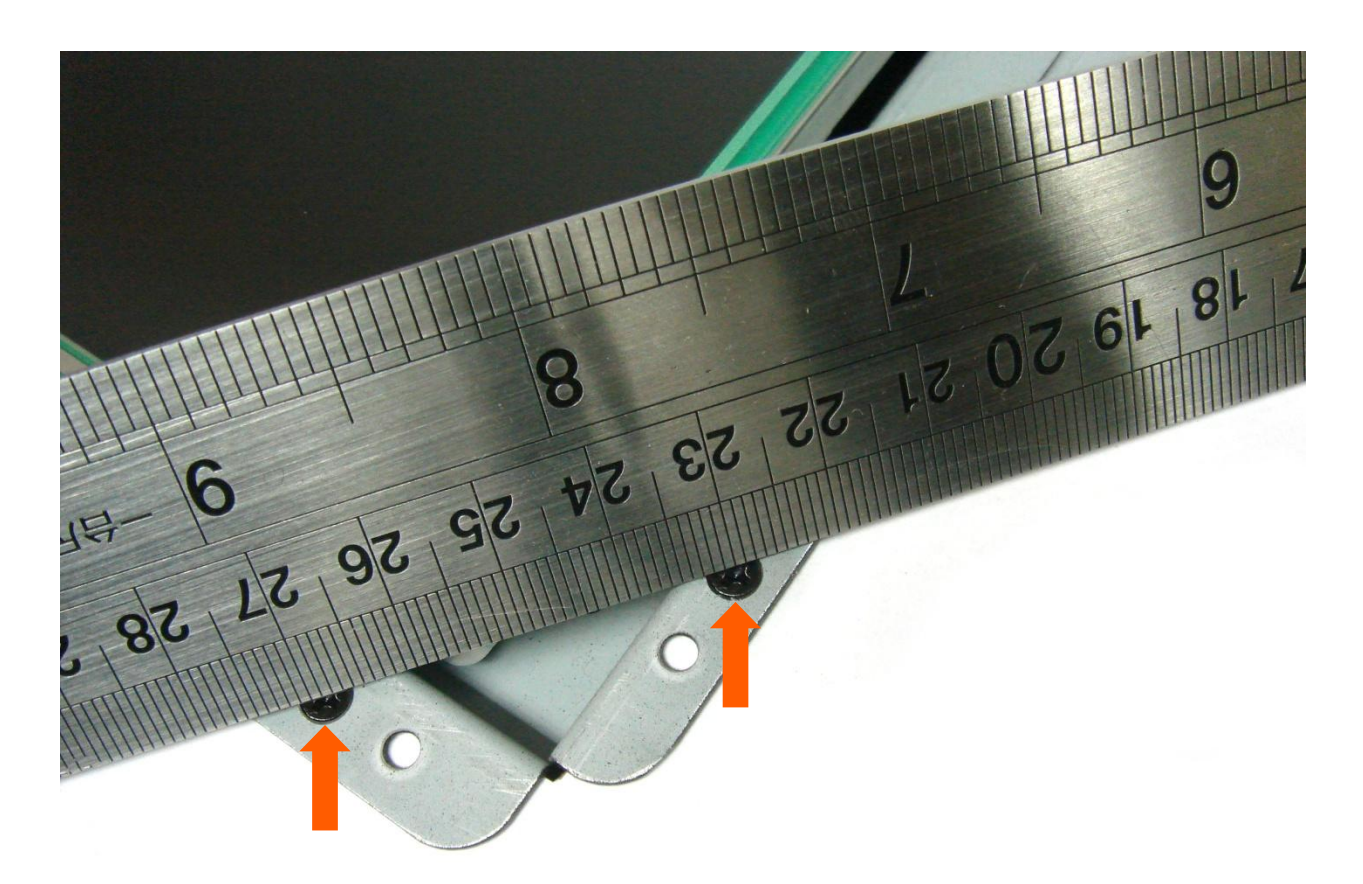

Make sure that after mounting the screws are flush with the surface (do not stick out), one can check the flatness with a ruler.

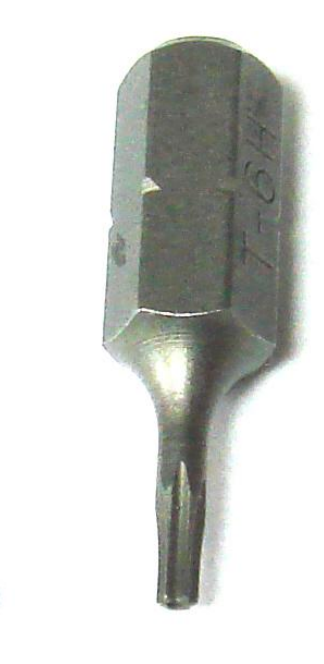

Mount the small headless screws with a T6 TORX screwdriver in the front bezel

TechNexion

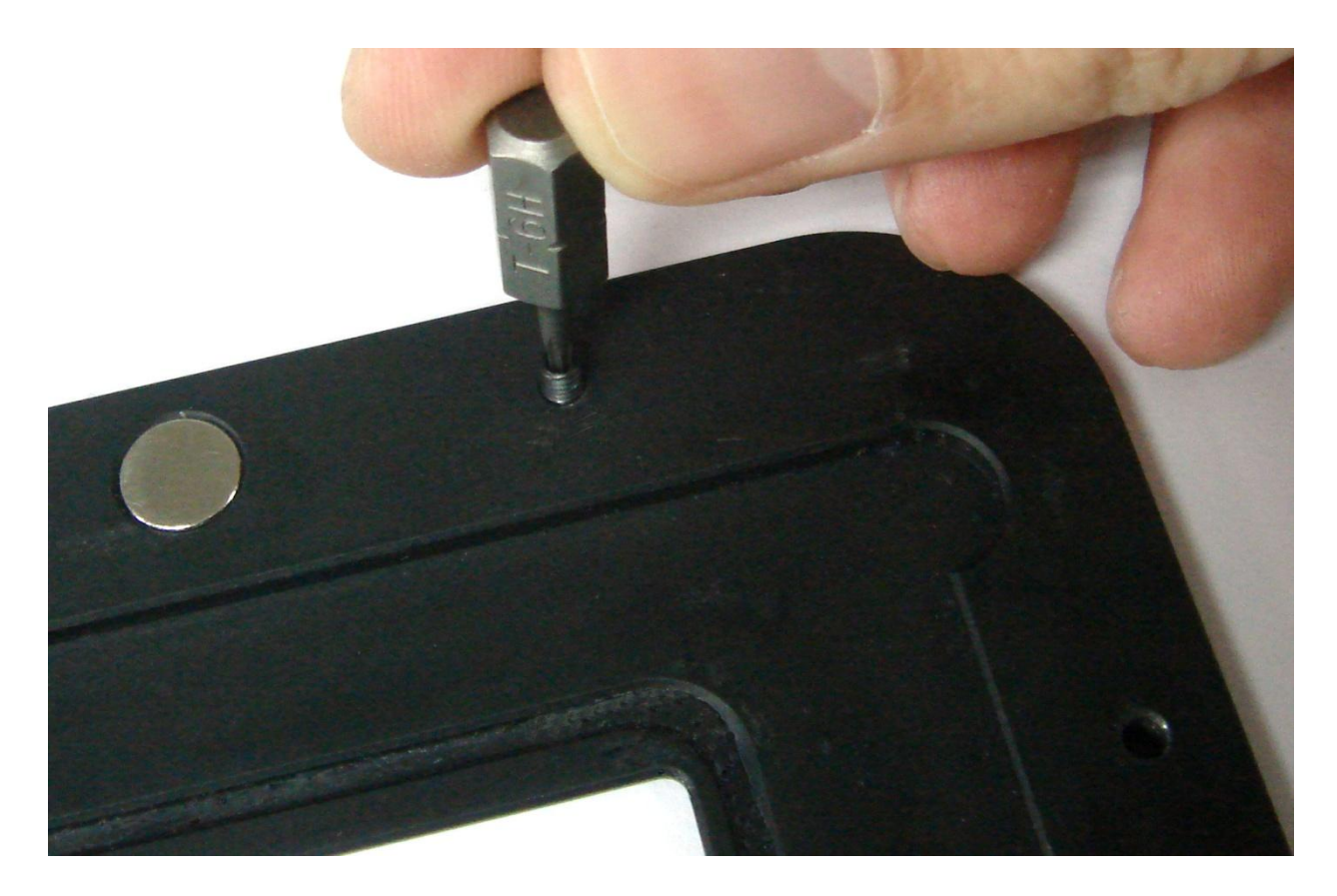

Mount at least 3 headless screws in different corners of the front bezel. They are meant to prevent the front bezel from moving to the sides. They also help to position the front bezel when it is snapped on the HMI.

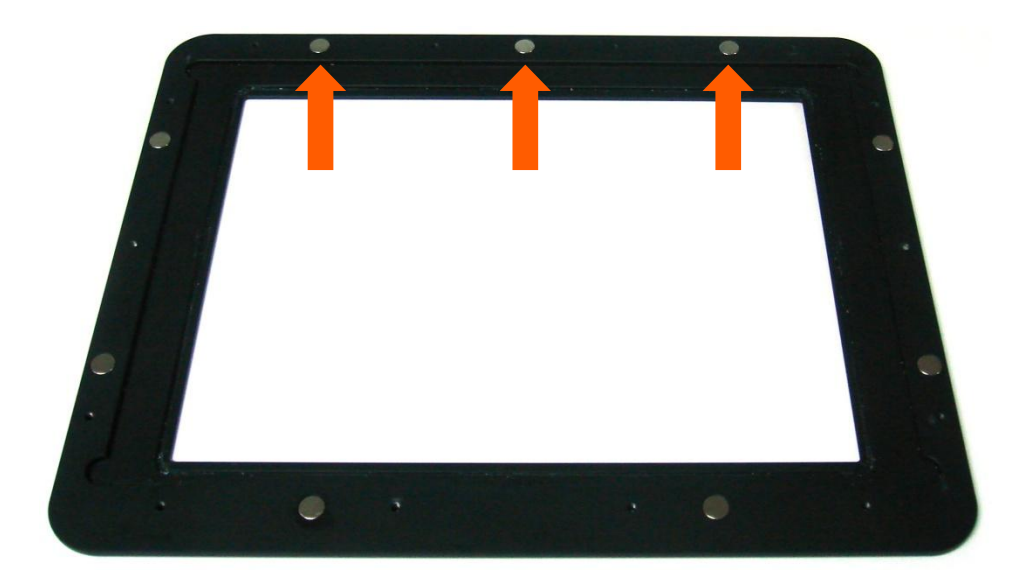

The top of the front bezel is where the most magnets are, or where the magnets are most spread out.

TechNexion

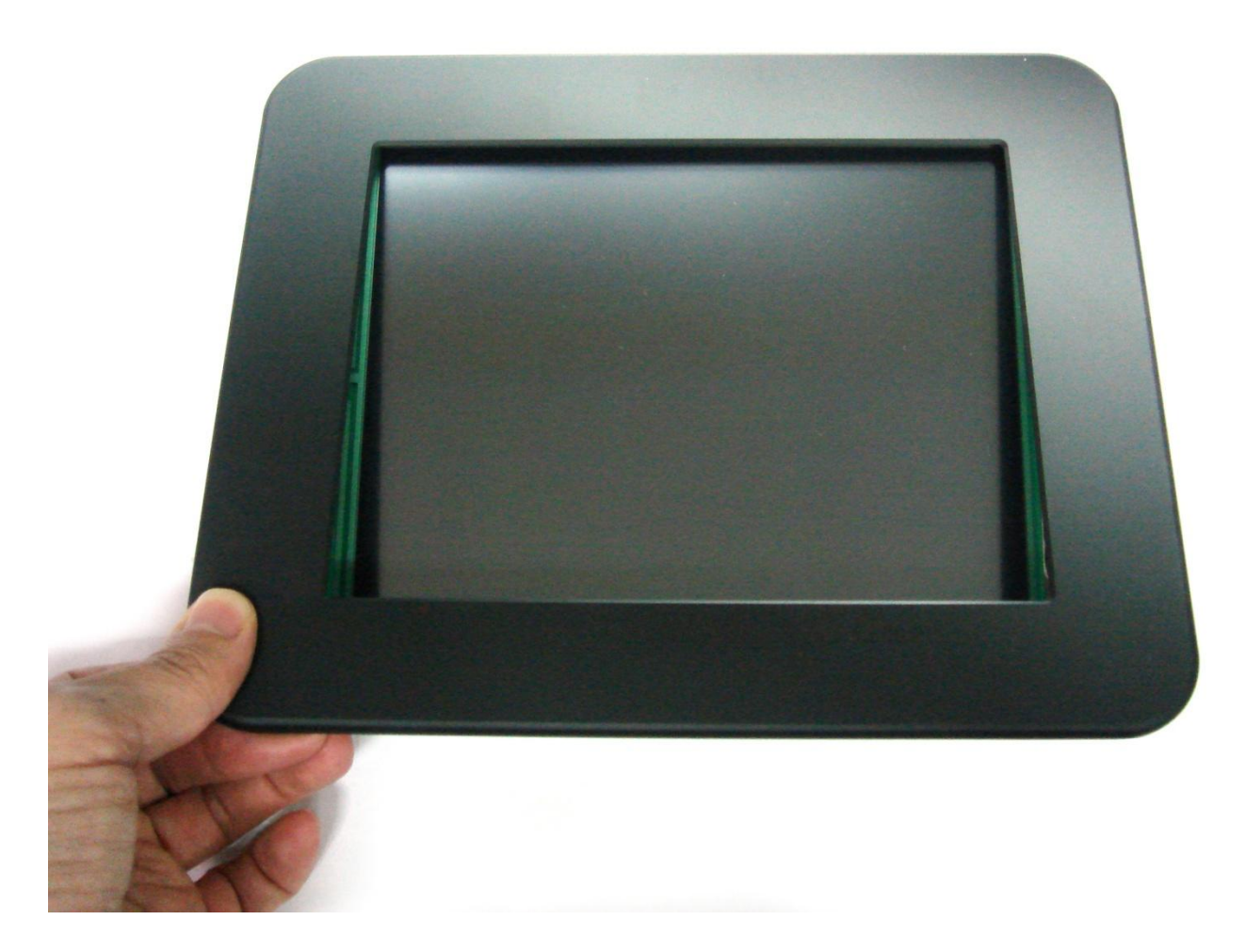

Snap the front bezel carefully in place (do not scratch the touchscreen).

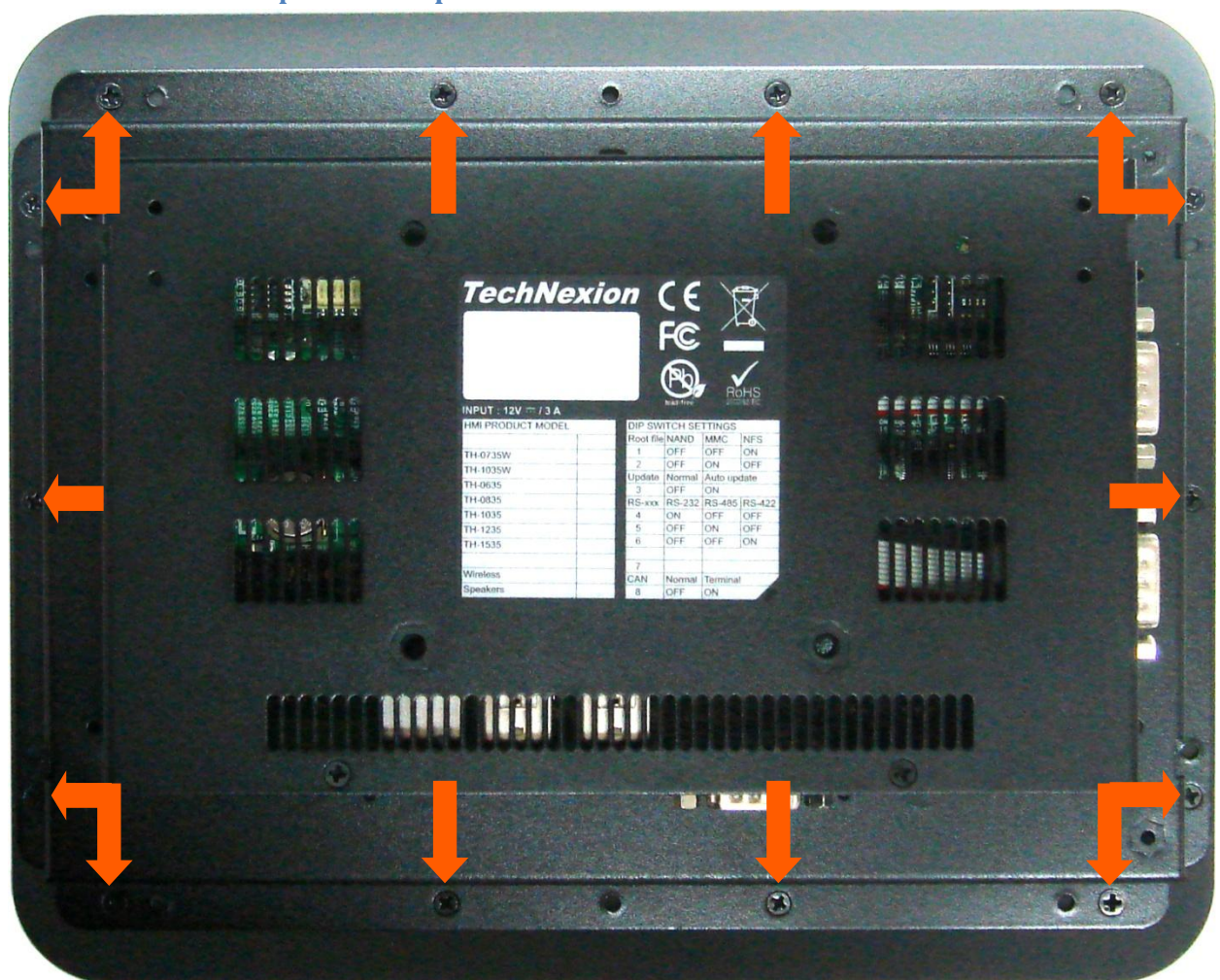

#### 4.1.3 Mount as an open frame option

First remove the screws that hold the front bezel. Remove the front bezel (It will feel a little sticky because of magnets that hold the front bezel in place).

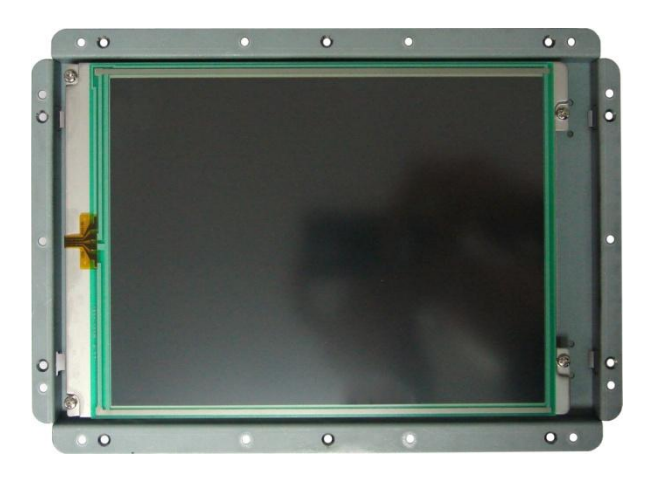

View of HMI without the front bezel

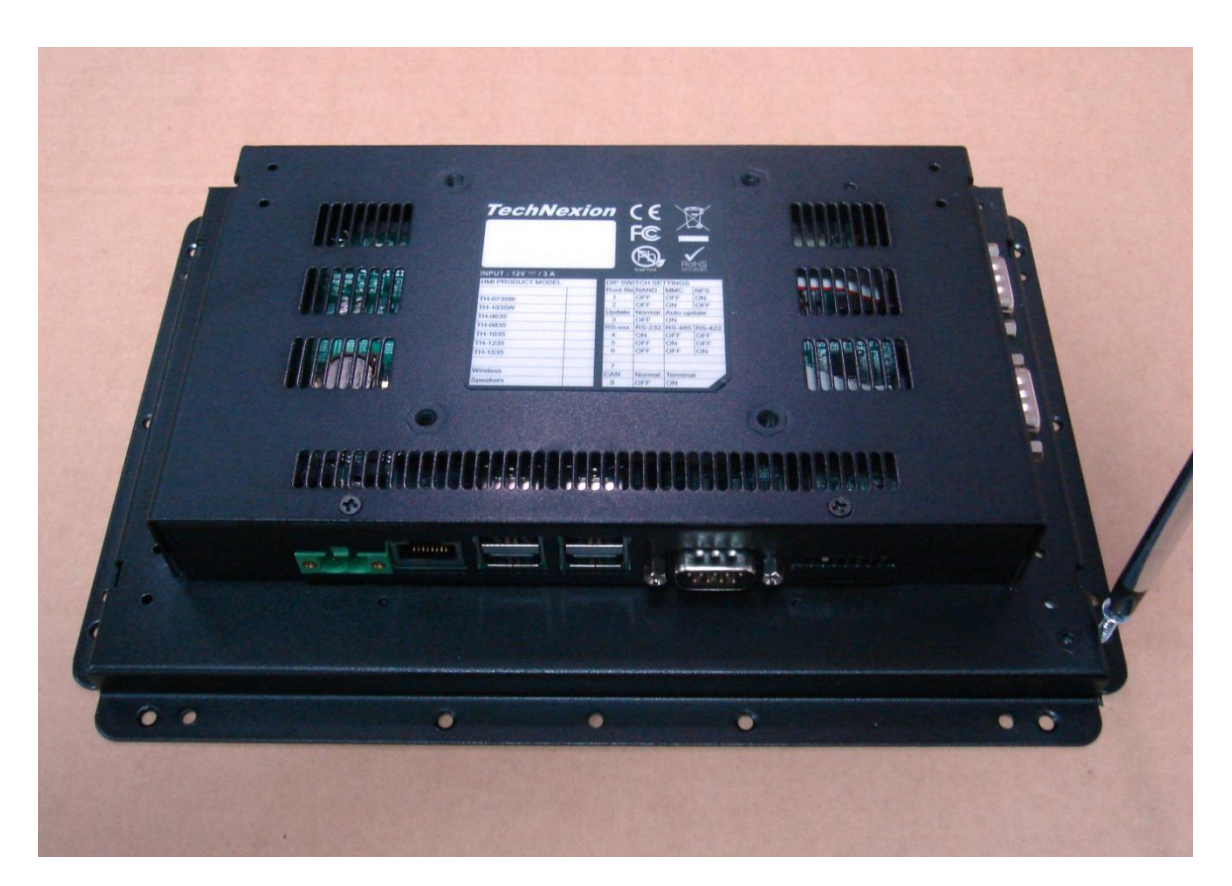

Fix the HMI behind the surface of your choice.

#### 4.2 Mount the HMI on a VESA mount (Flat Display Mounting Interface)

Connecting HMI to a VESA mount (Flat Panel Mounting Interface) can be done with the four holes at the back of the HMI. The M4 holes are placed in a square of 75 mm by 75 mm.

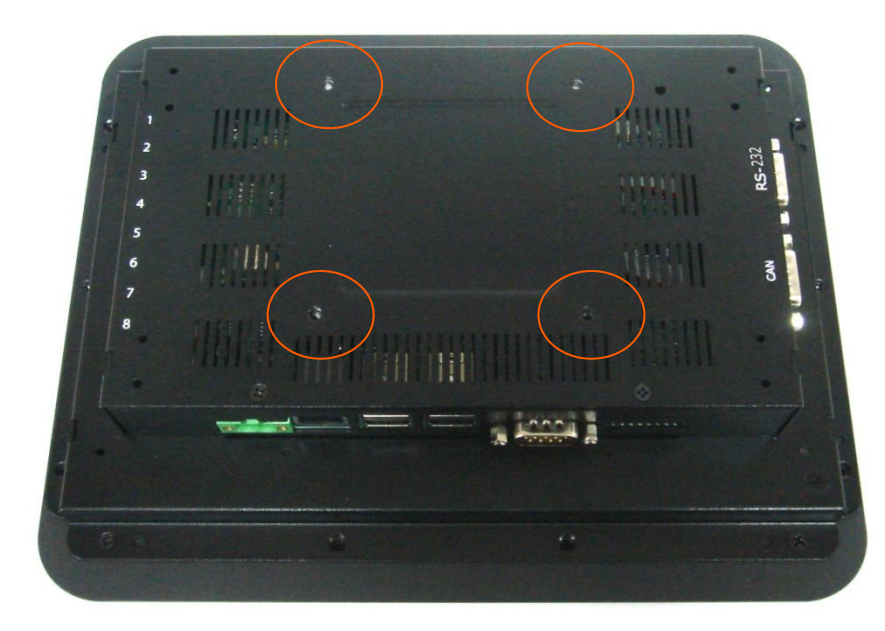

VESA mount: Use the four holes in the circles.

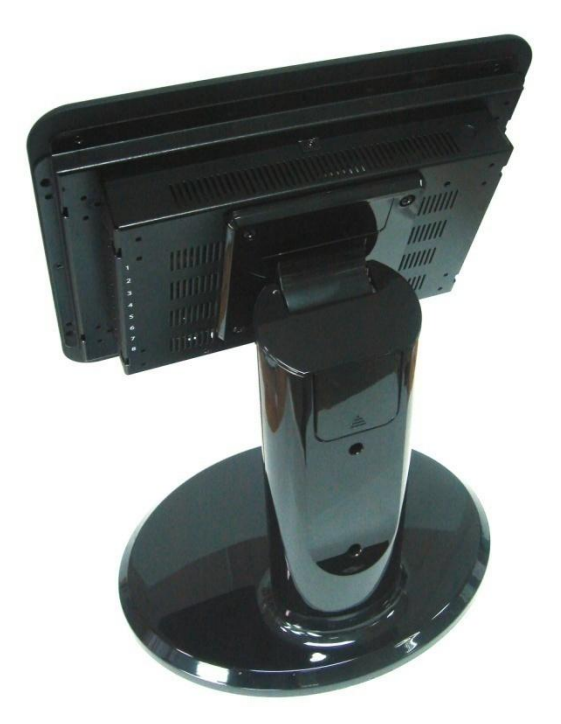

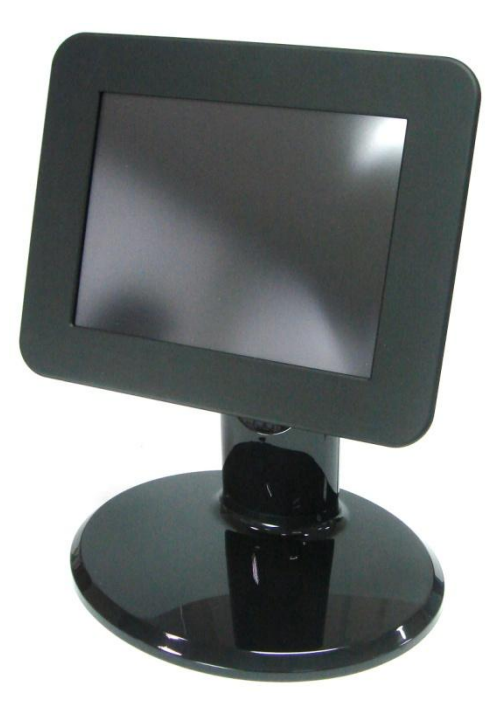

Example of a HMI with an optional VESA mounted stand

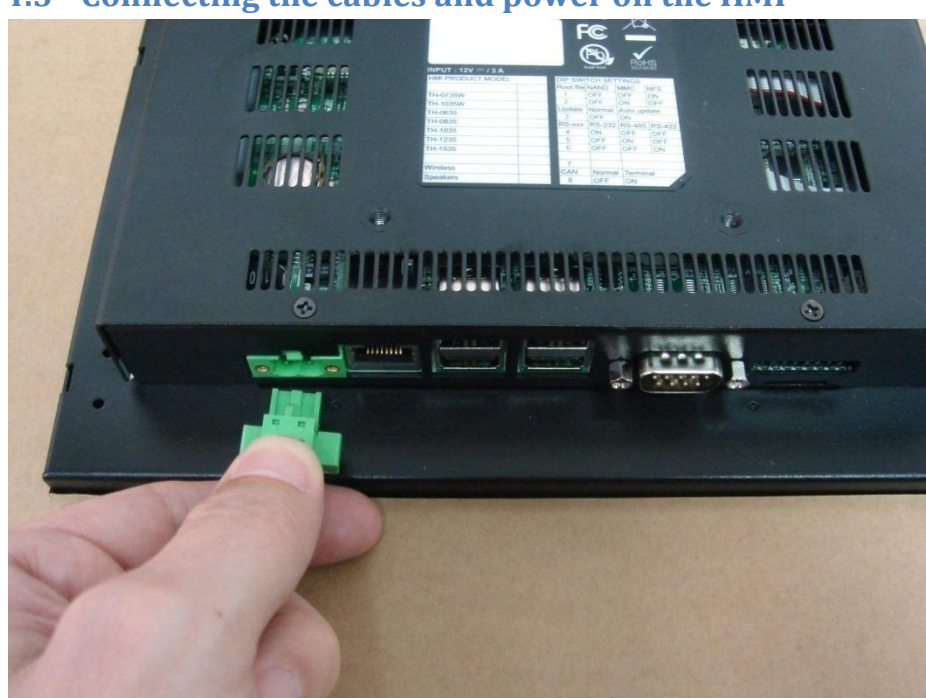

#### 4.3 Connecting the cables and power on the HMI

After mounting the display, all cables can be plugged in (make sure there is <u>no power</u> on the power cable yet).

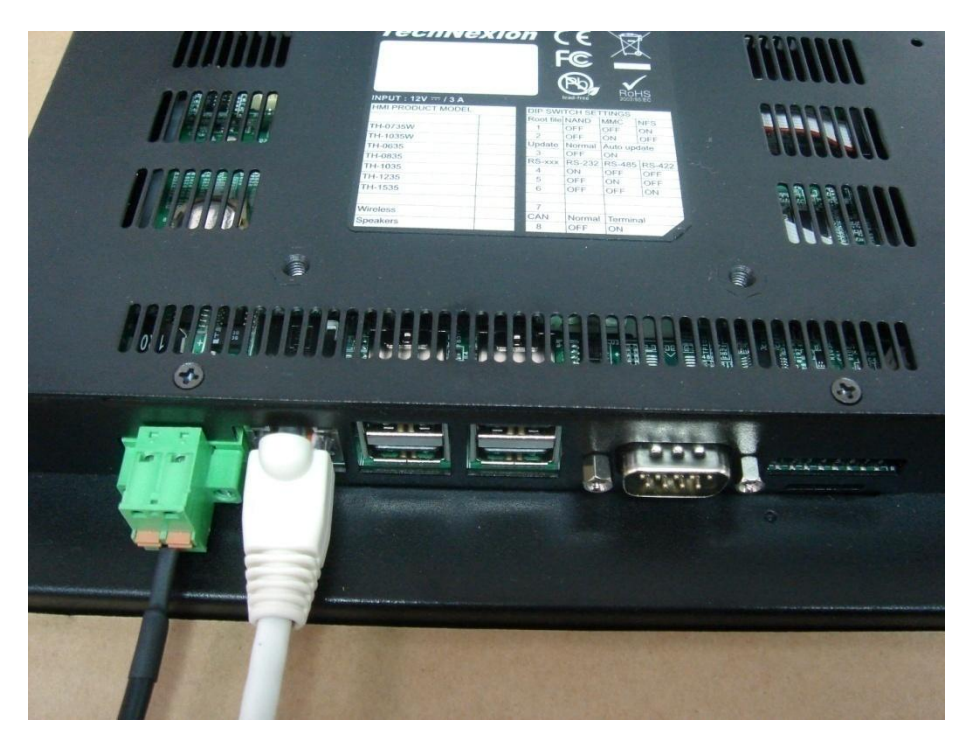

Only after plugging in the cables, switch on the power to the HMI.

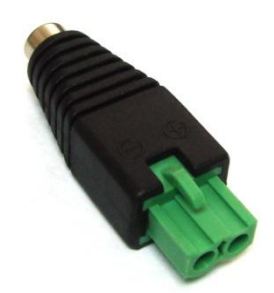

The HMI are delivered with a converter that can be put on the plug of the regular power adapter to change it into a Phoenix Combicon MSTB 2.5 connector.

#### 4.4 Inserting a micro SD card for update, storage or installing software

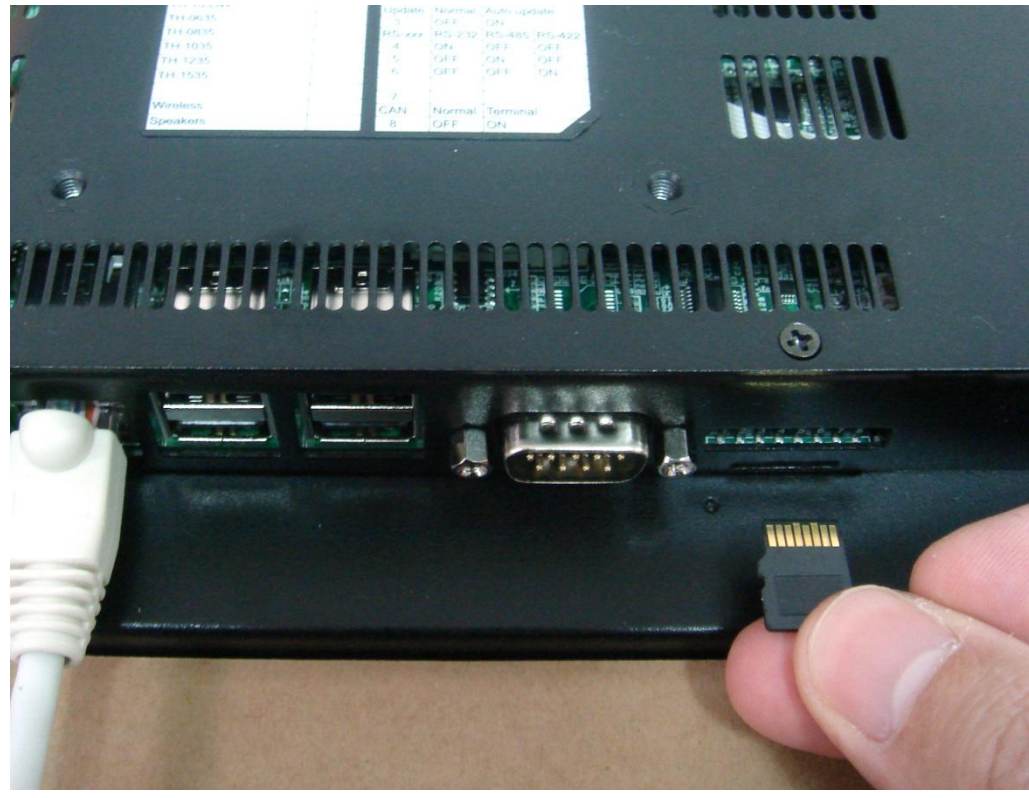

Insert the micro SD card in the orientation as shown above

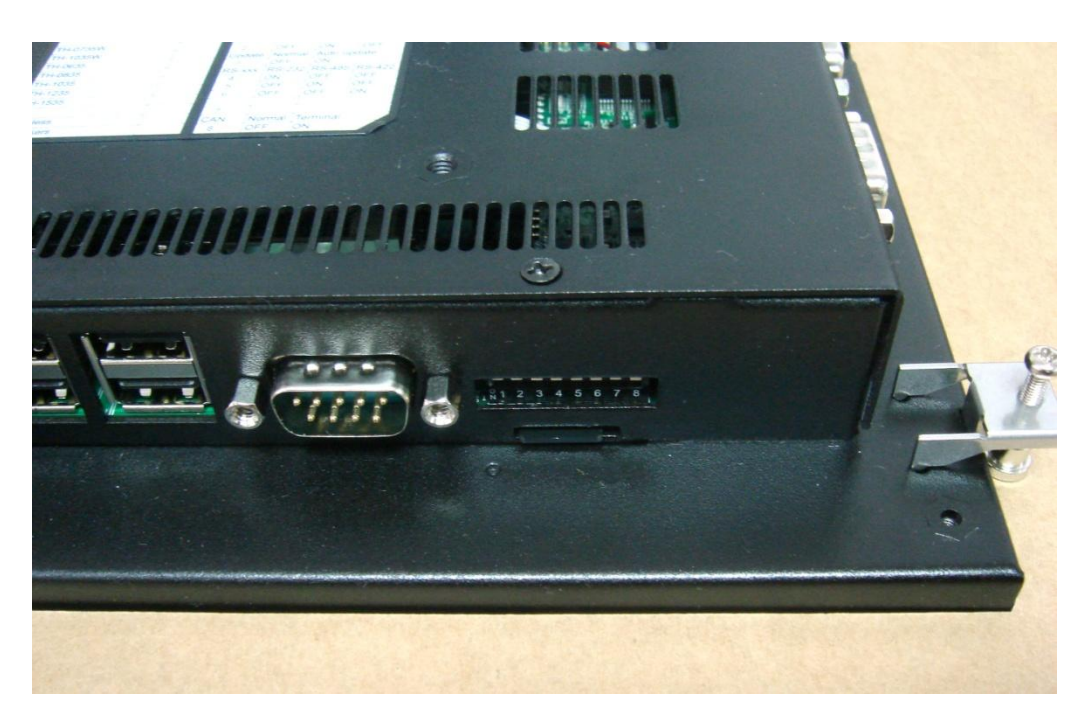

Card inside the unit and ready to use for storage and installing software

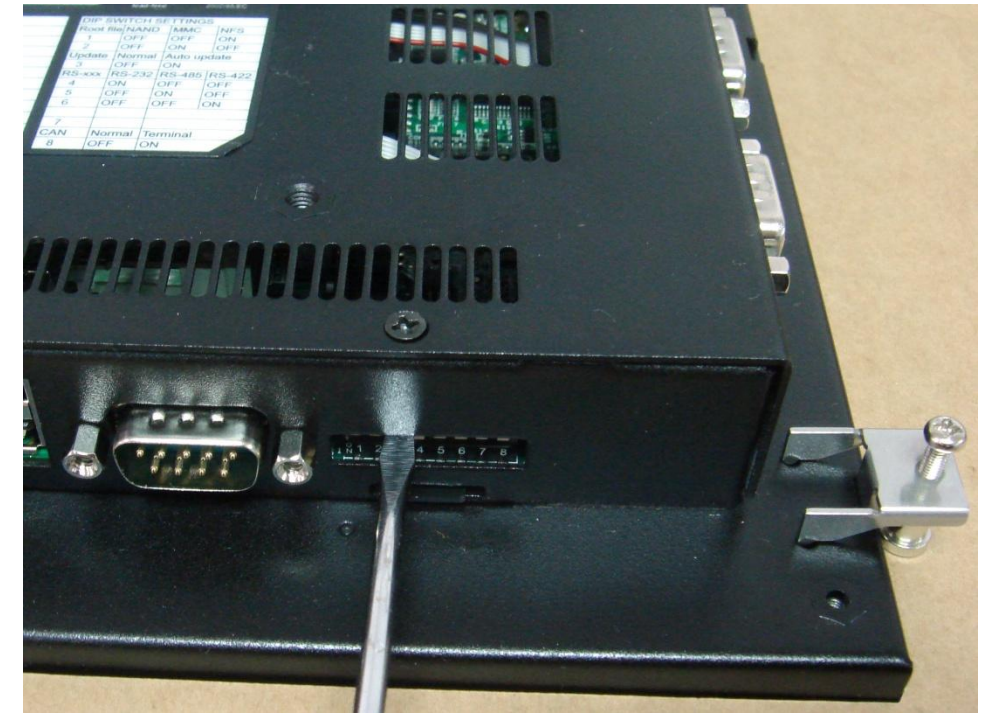

#### 4.4.1 Updating the system software of the HMI with a SD card and the dipswitch

For updating the system on should first insert the SD-card then put switch number 3 on the dipswitch to ON (to check setting see the label on the back of the HMI) then switch the power to the unit off and then on again (restart).

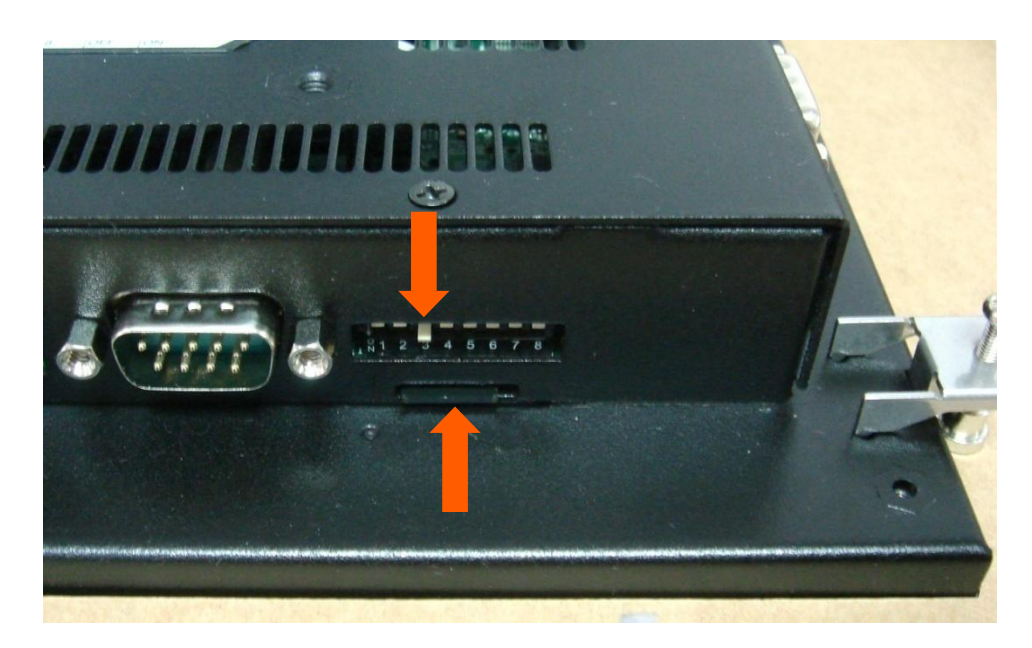

HMI with the dipswitch (number 3) in the update position (ON). After the update is finished TAKE OUT THE SD-CARD and put the Dipswitch (number 3) back to OFF. Restart the HMI

# 5 Explanation of the HMI

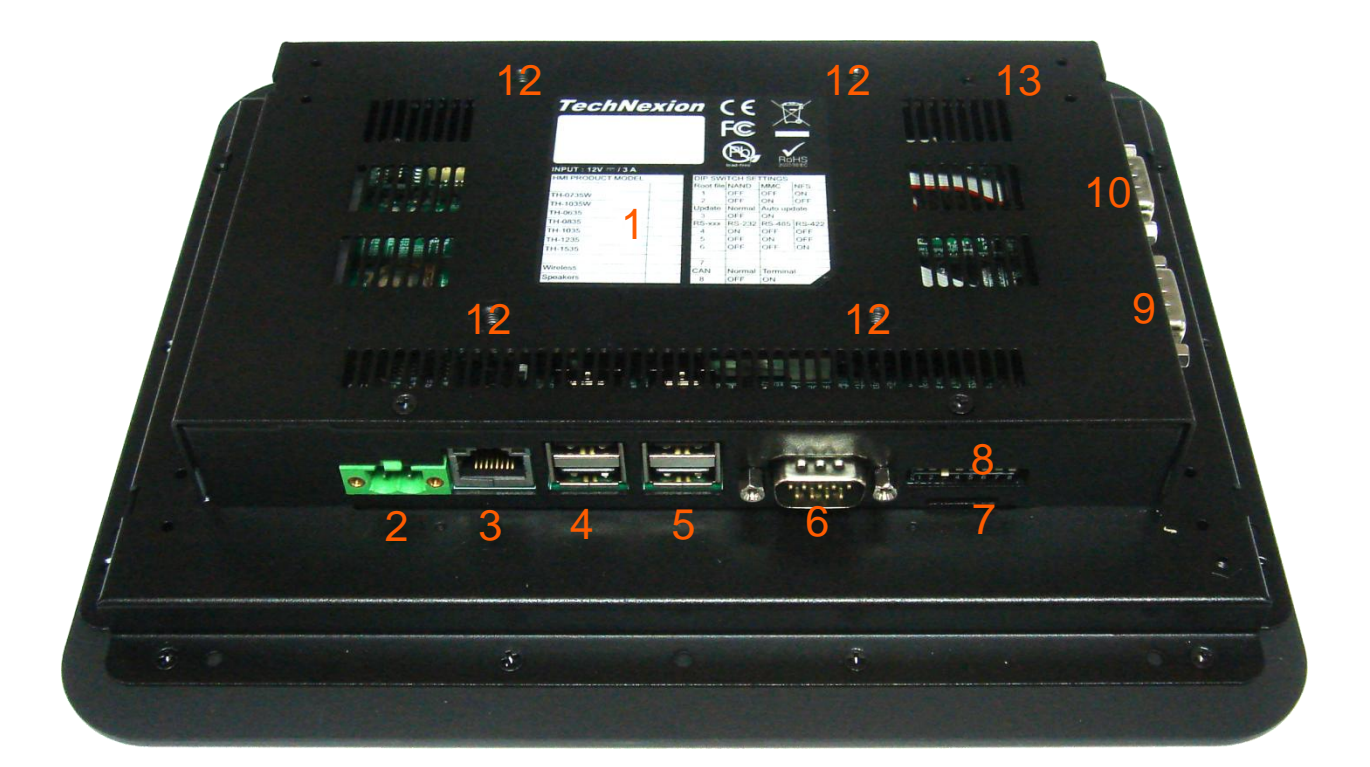

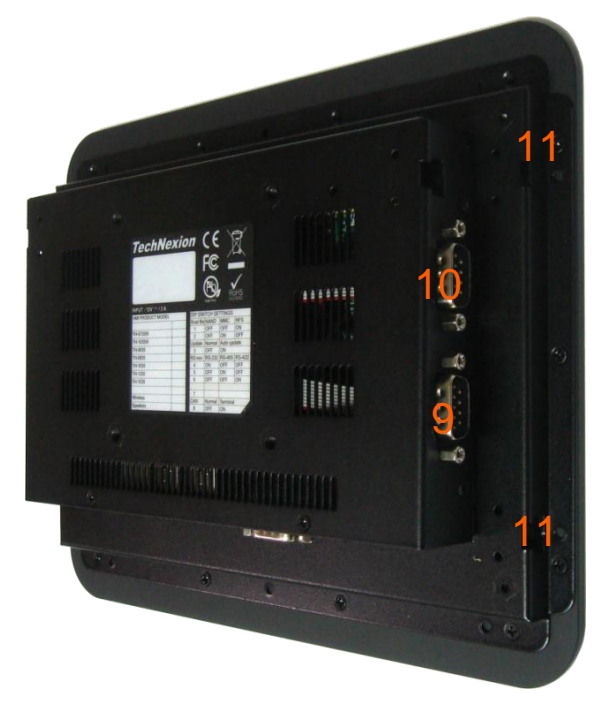

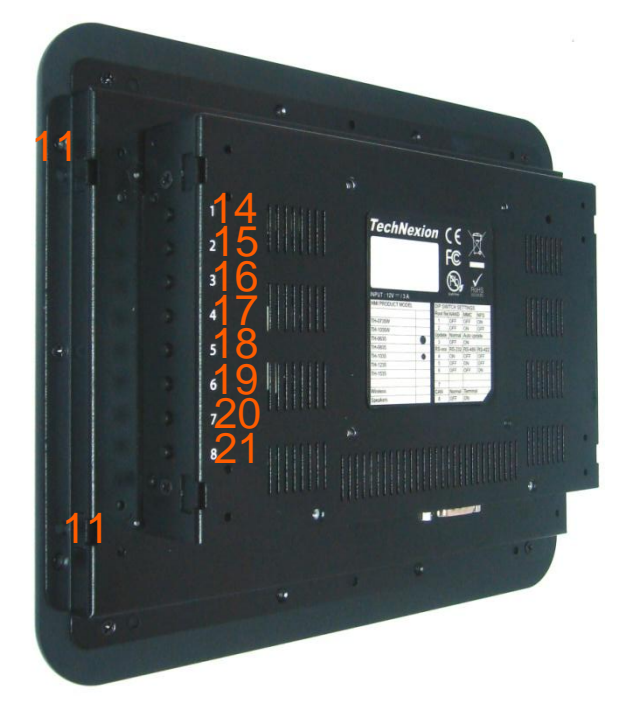

- 1 Product Label with regulatory information, the product model and dipswitch settings
- 2 Power connector 12 V DC (Phoenix Combicon MSTB 2.5)
- 3 RJ45 Ethernet connector (LAN)
- 4 2x USB Host
- 5 2x USB Host
- 6 RS-232 / 422 / 485 (switchable with dipswitch 8) (COM2)
- 7 MicroSD card slot
- 8 Dipswitch SW4
- 9 CAN Bus
- 10 RS-232 (COM1)
- 11 Mounting hole for wall mount Clamps
- 12 M4 Screw hole (4x) for FDMI (VESA) mounting
- 13 Hole to access reset button
- 14 Button 1: Home
- 15 Button 2 : Enter / Select
- 16 Button 3 : Back
- 17 Button 4 : Menu
- 18 Button 5 : Brightness up
- 19 Button 6 : Brightness down
- 20 Button 7 : Volume up
- 21 Button 8 : Volume down
- 22 LCD with touch screen

#### 23 Aluminum front bezel

- 24 Back
- 25 Backcover

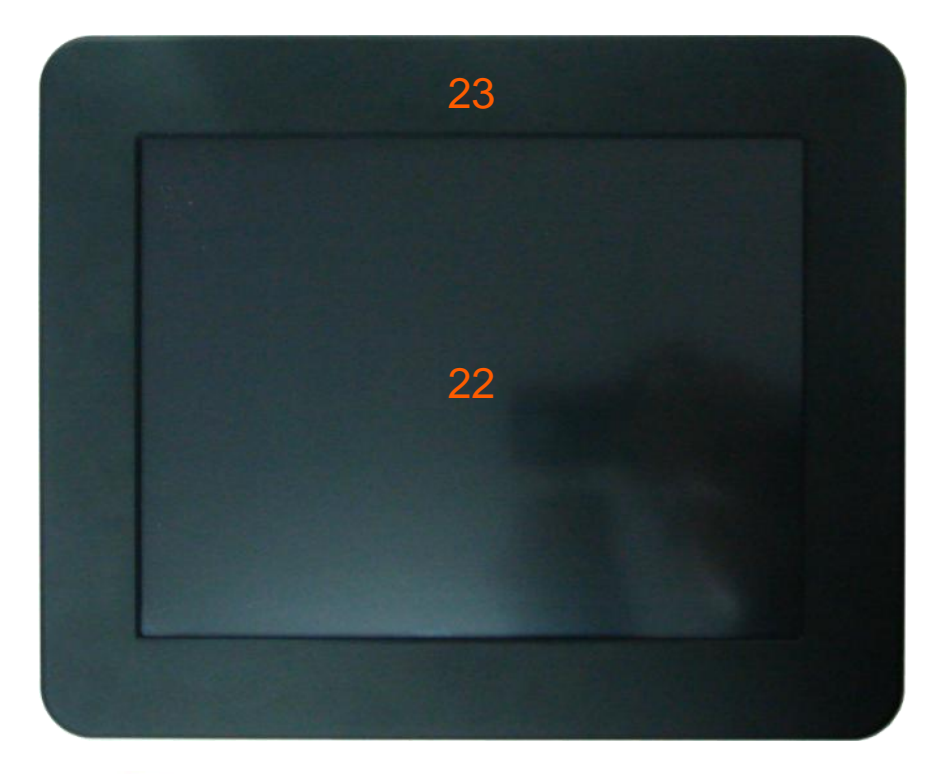

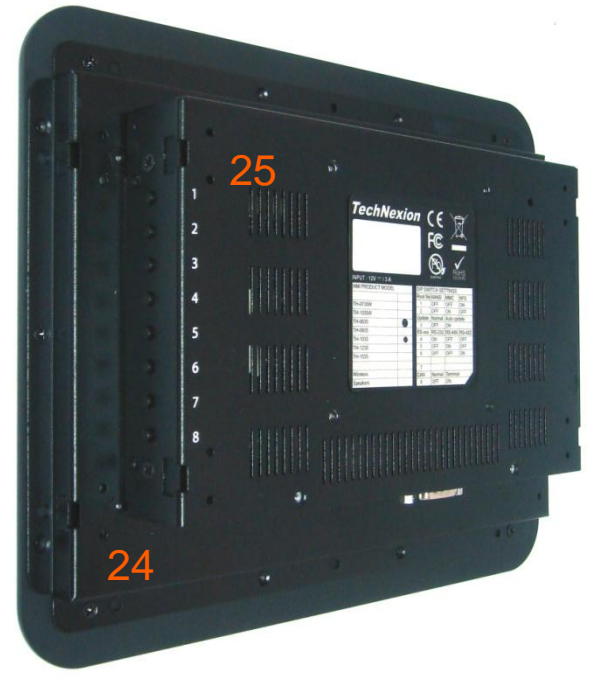

# 6 Explanation of the Thb-3517 Baseboard

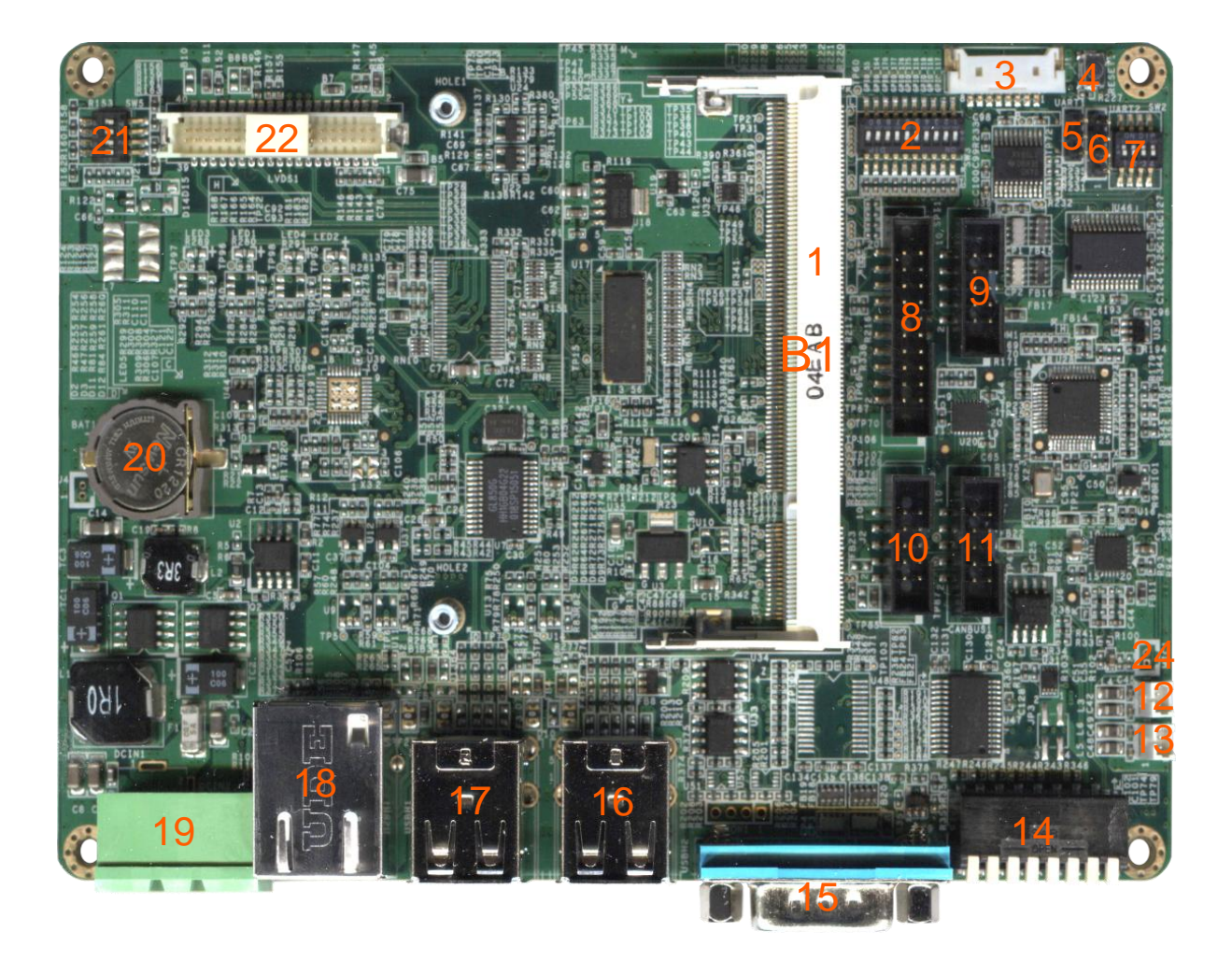

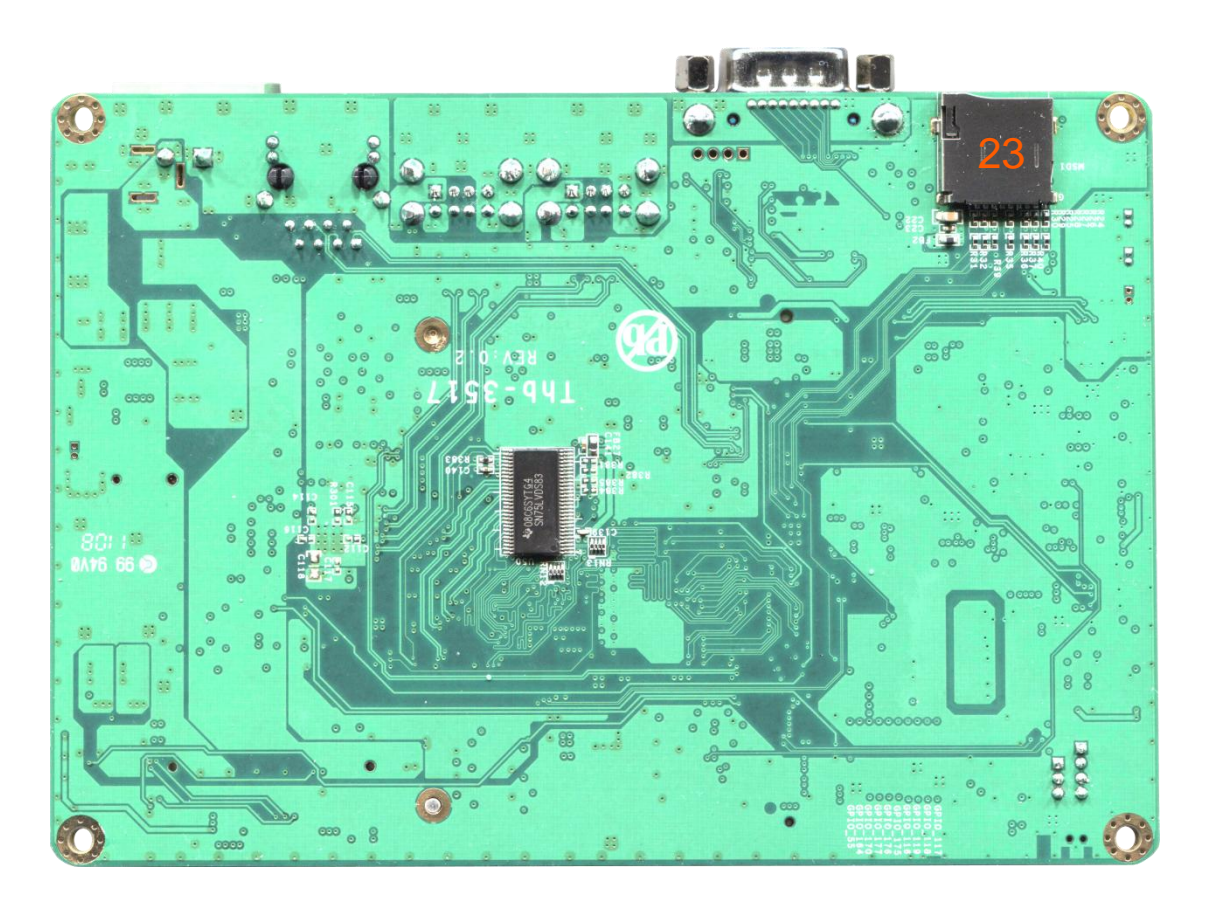

- B1 Connector to the TAM-3517 CPU module
- 1 Connector to the TAM-3517 CPU module
- 2 Dipswitch SW3
- 3 touch panel PCB connector
- 4 Reset button
- 5 <u>UART1 / UART 3</u>
- 6 <u>UART2</u>
- 7 Switch betweenUART1 and UART3
- 8 <u>SPI</u>
- 9 <u>RS-232</u>

- 10 <u>GPIO connector</u> (can be connected to a button-PCB)
- 11 <u>CAN Bus</u>
- 12 speaker Left
- 13 Speaker Right
- 14 Dipswitch SW4
- 15 <u>RS-232 / 422 / 485</u> (also marked as RS-xxx)
- 16 USB Host (2x)
- 17 USB Host (2x)
- 18 LAN
- 19 12 VDC Power connector with screws (Phoenix Combicon MSTB 2.5)
- 20 RTC Battery (CR-1220)
- 21 Switch LVDS settings
- 22 LVDS connector
- 23 Micro SD card slot
- 24 Microphone (optional)

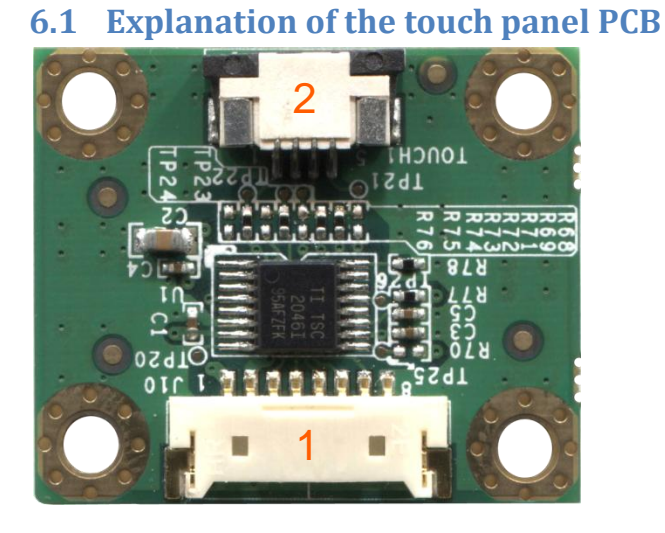

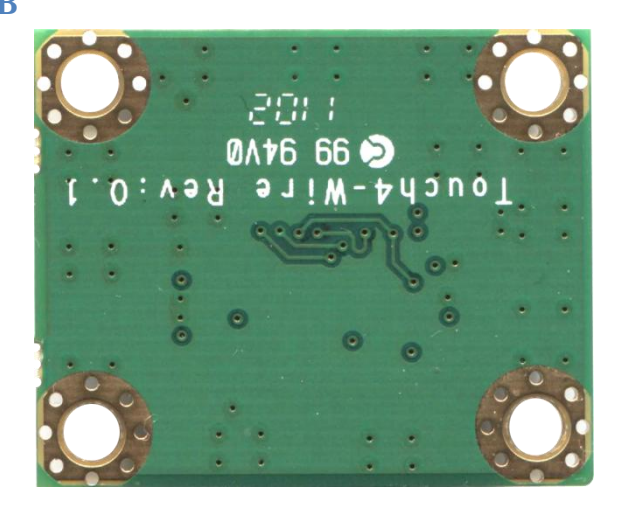

- 1 Connector to Thb-3517
- 2 Connector to touch panel of connected LCD

The Thb-3517 can be connected to many different touch panels with this PCB. The wire connection between Thb-3517 and this PCB allows flexible placement of the touch panel PCB wherever it is needed. One can also use other touch panel PCBs, for example, for 5 wire touch panels with the Thb-3517.

#### 6.2 Explanation of the optional button PCB

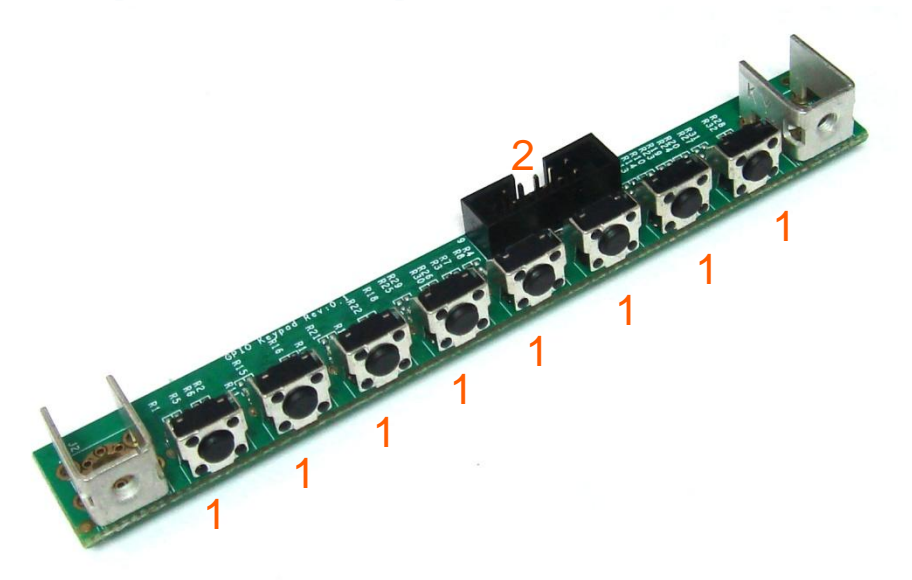

- 1 Buttons
- 2 Connector to Thb-3517

The Thb-3517 can have an optional button PCB connected to the GPIO connector, programmed with several functions.

In the HMI it has the following functions (numbers according back cover):

- 1 Home
- 2 Enter / Select
- 3 Back
- 4 Menu
- 5 Brightness up
- 6 Brightness down
- 7 Volume up
- 8 Volume down

# 6.3 Explanation of the optional antenna

The HMI can be fitted with an optional antenna in the back cover. However this is only useful if the SOM on the PCB has WIFI.

# 6.4 Resetting the HMI

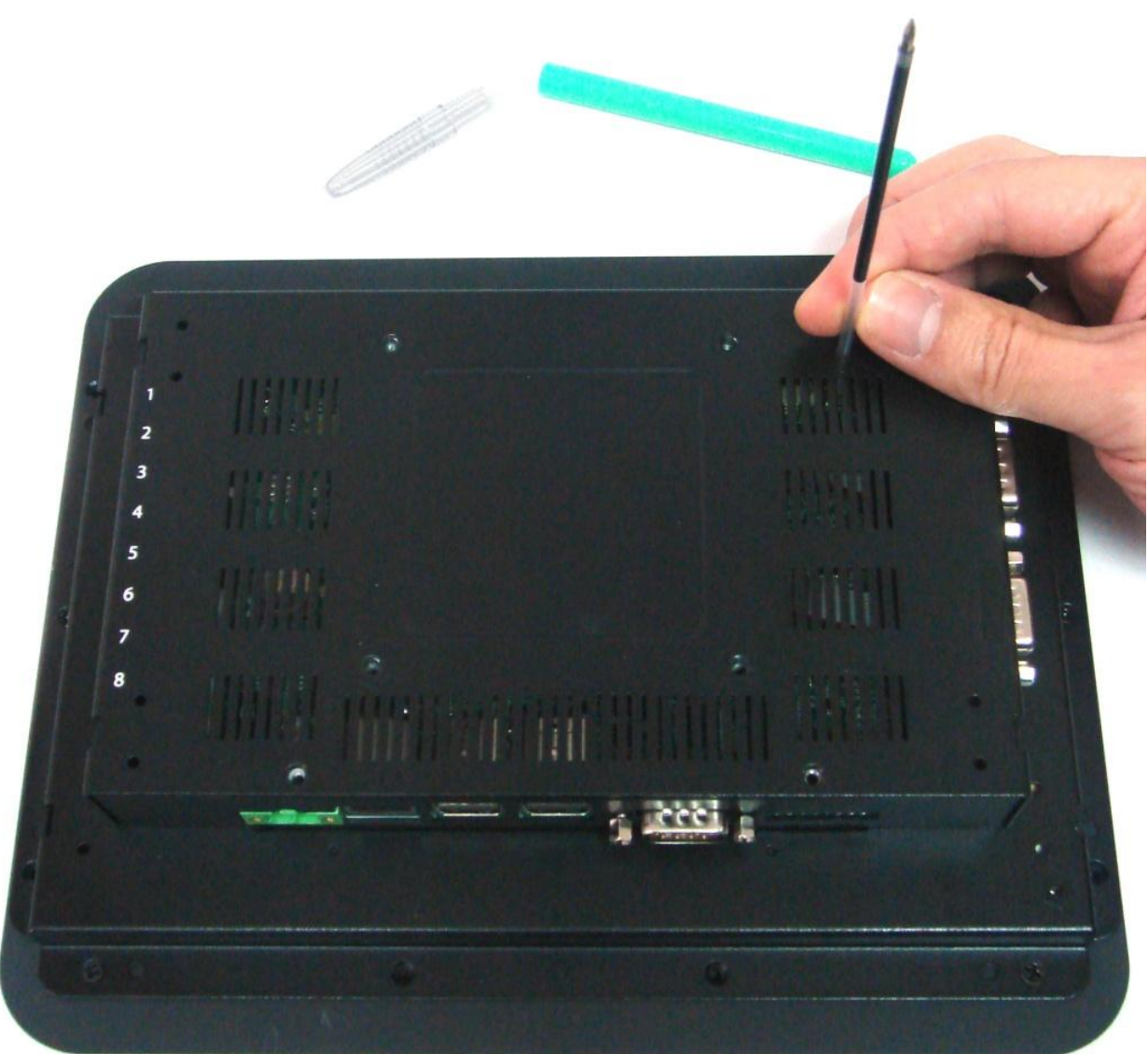

Resetting the HMI (shown here, done with the plastic filling of a pen) (see the first page of this chapter: the reset button is number 4)

### 7 Mechanical Dimensions

#### 7.1 Thb-3517 dimensions

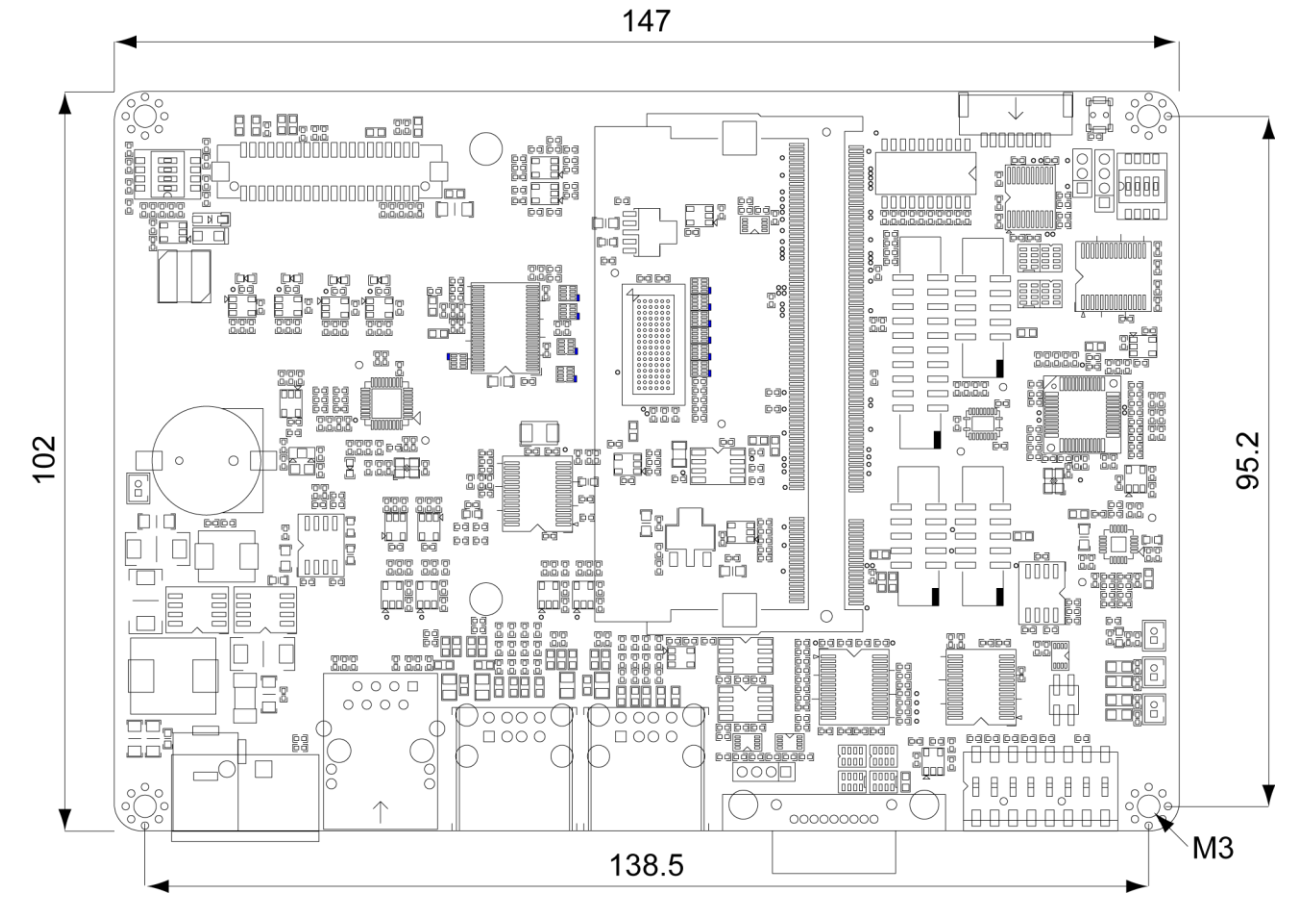

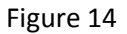

Dimensions in mm
## 7.2 Back Cover Dimensions

The back cover (indicated in orange circle) is standard on most HMIs (7", 8.4" 10.4", 12.1") and has the same dimension.

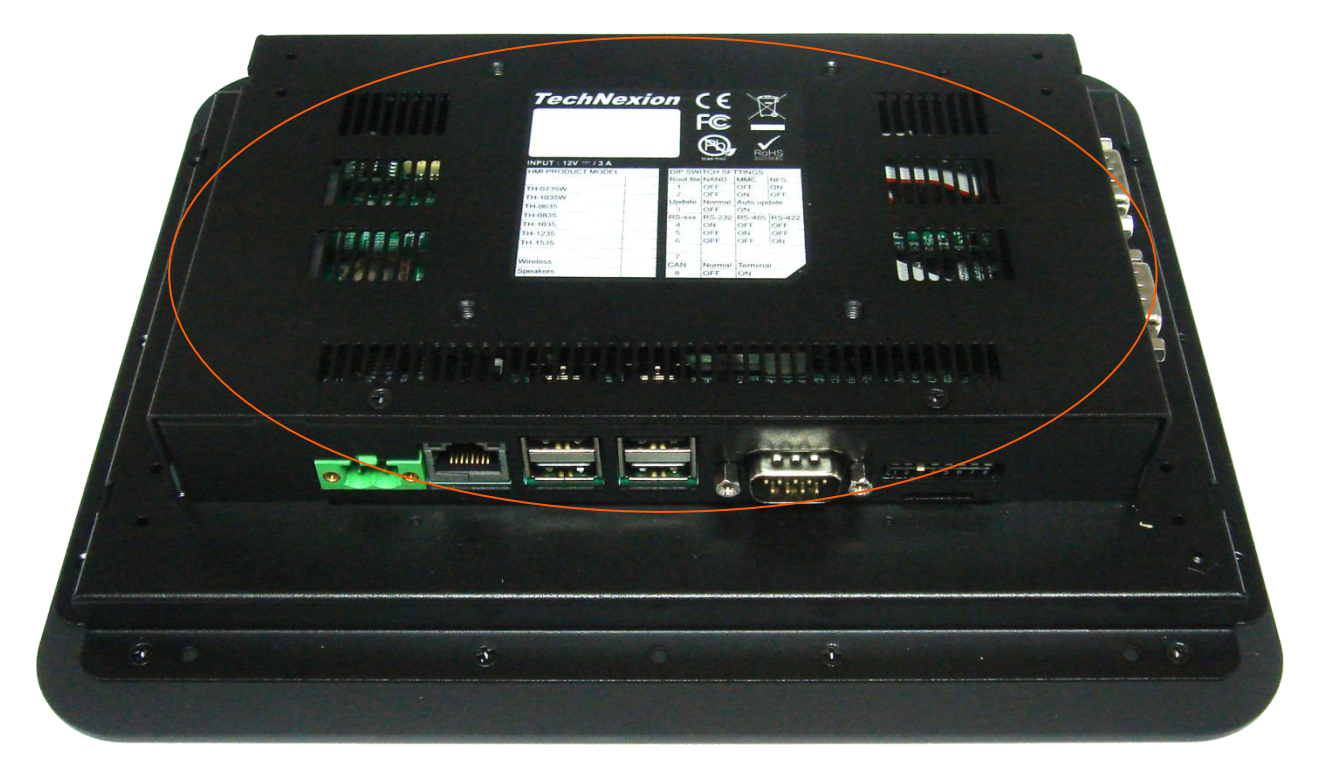

The dimension is 189 mm wide by 116.5 high and 26.5 mm deep. Please keep in mind that space is needed for the cables in the connectors.

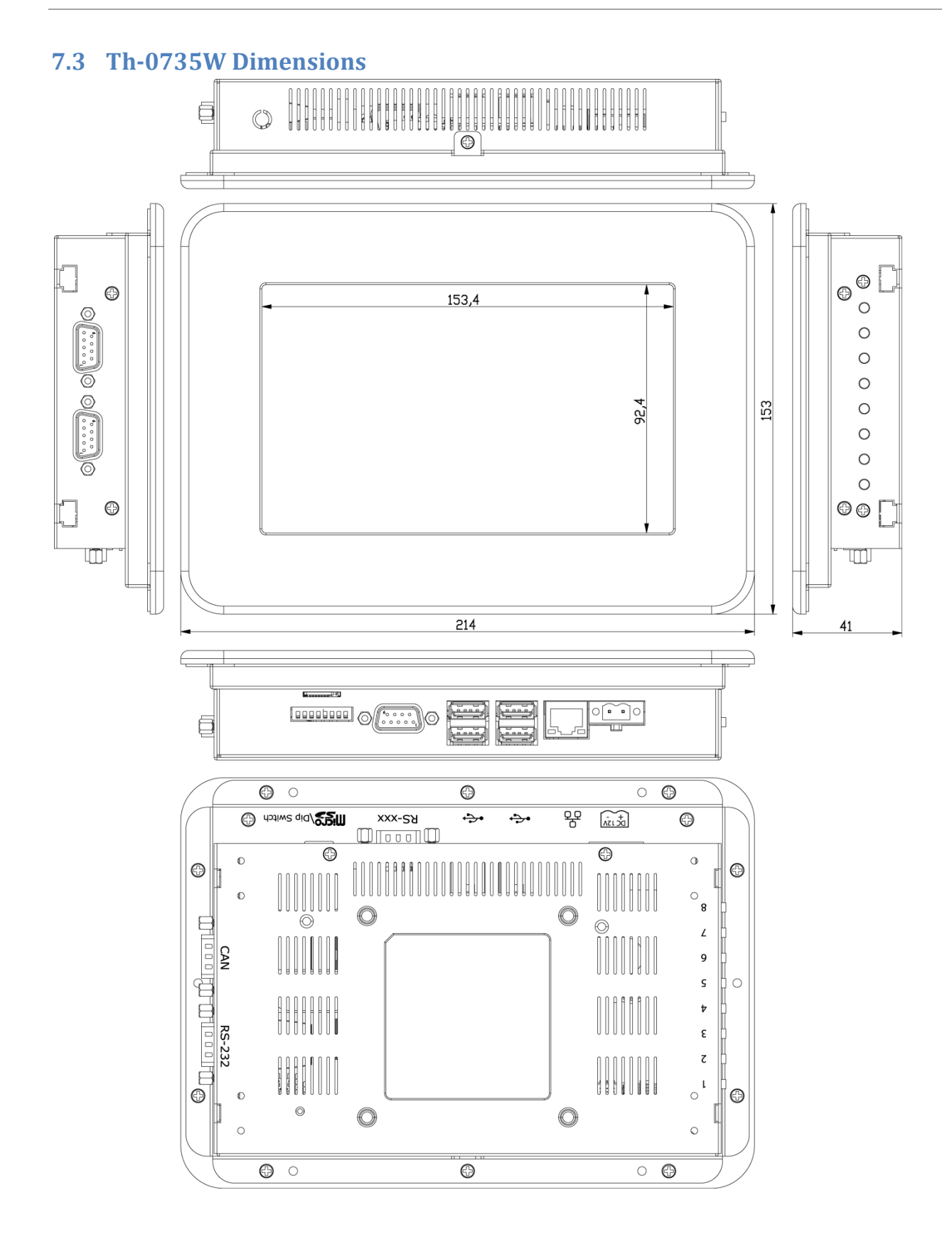

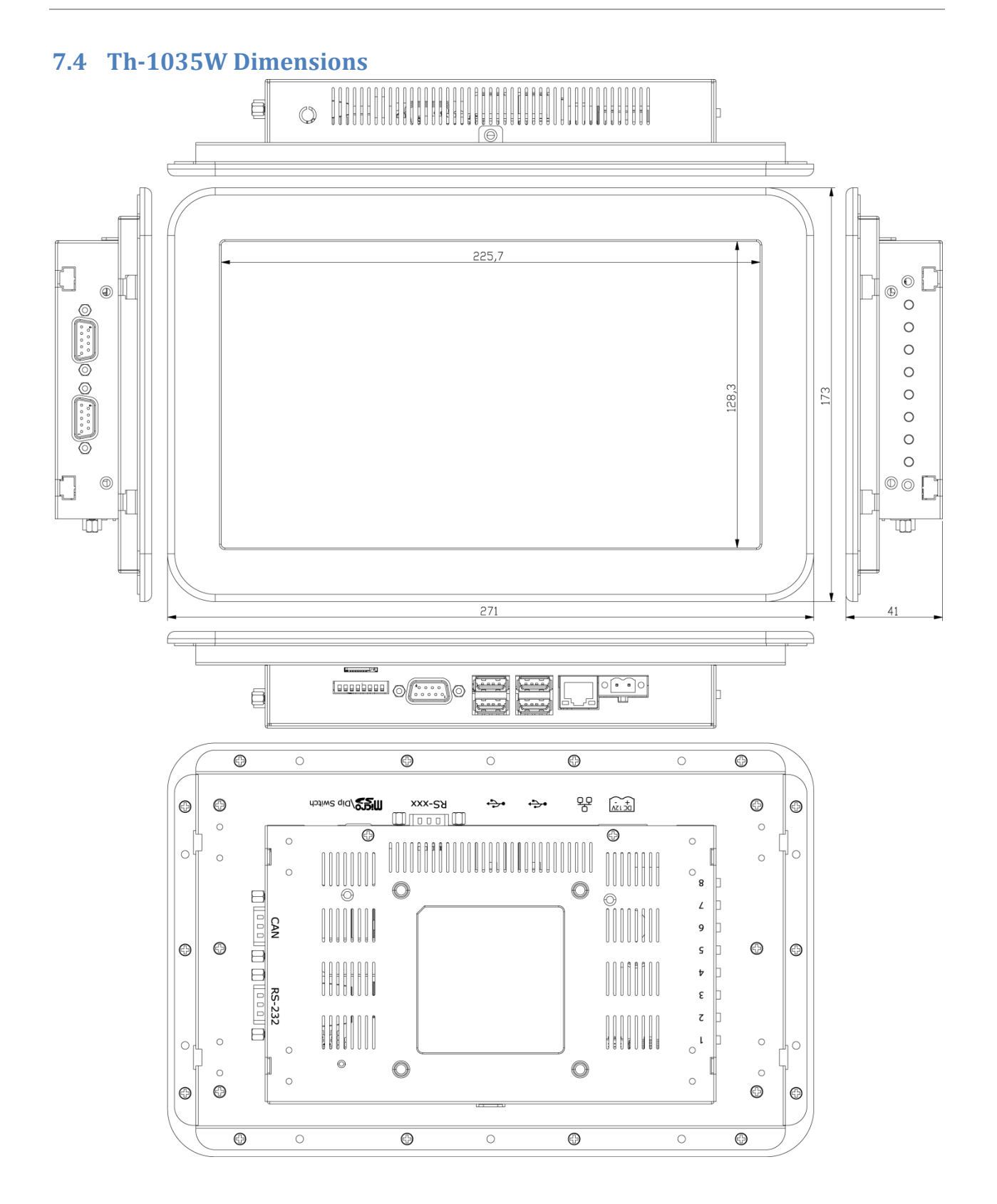

## 7.5 Th-0635 Dimensions

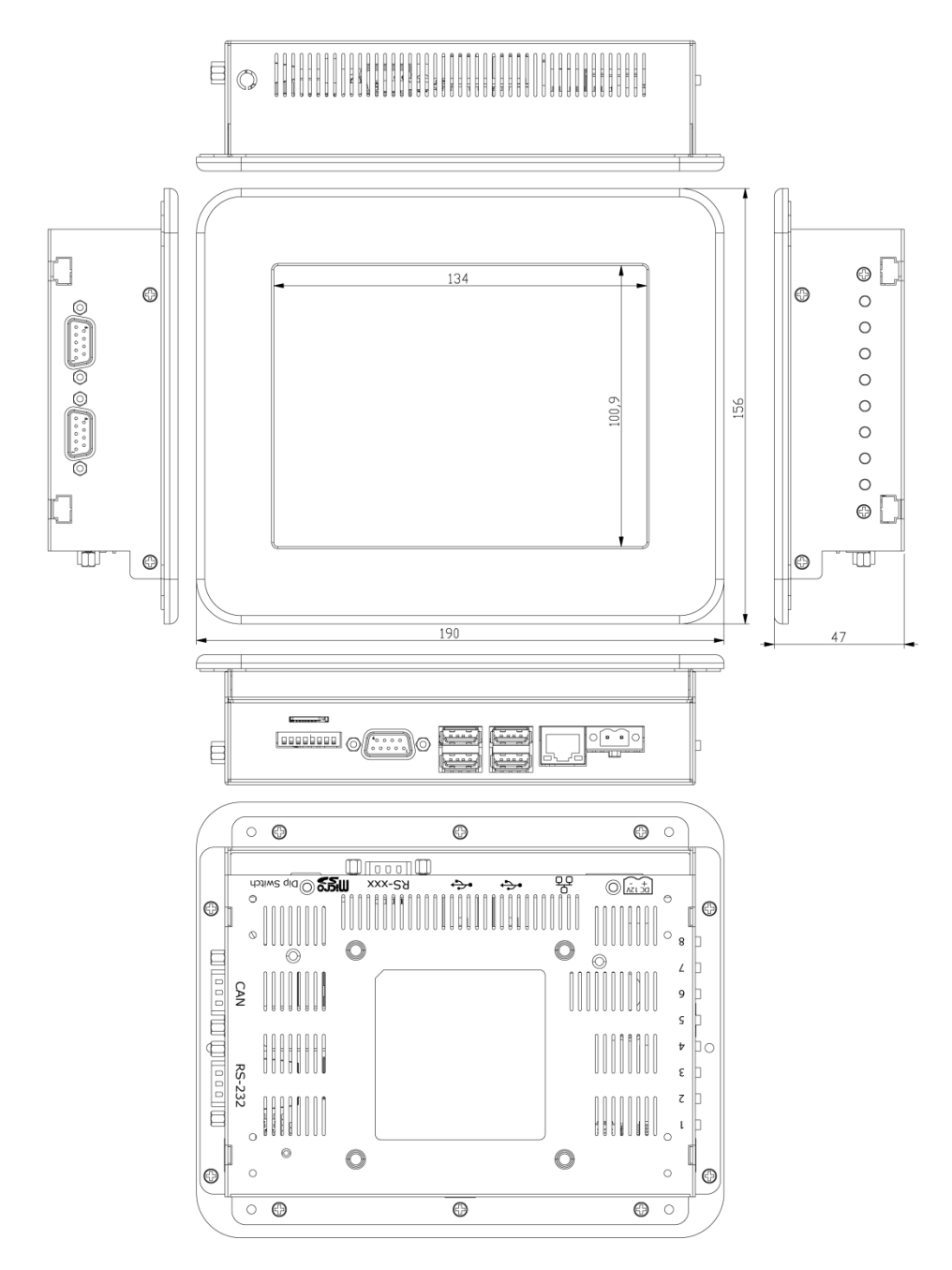

Note: The 6.5" HMI has a different construction than the other models.

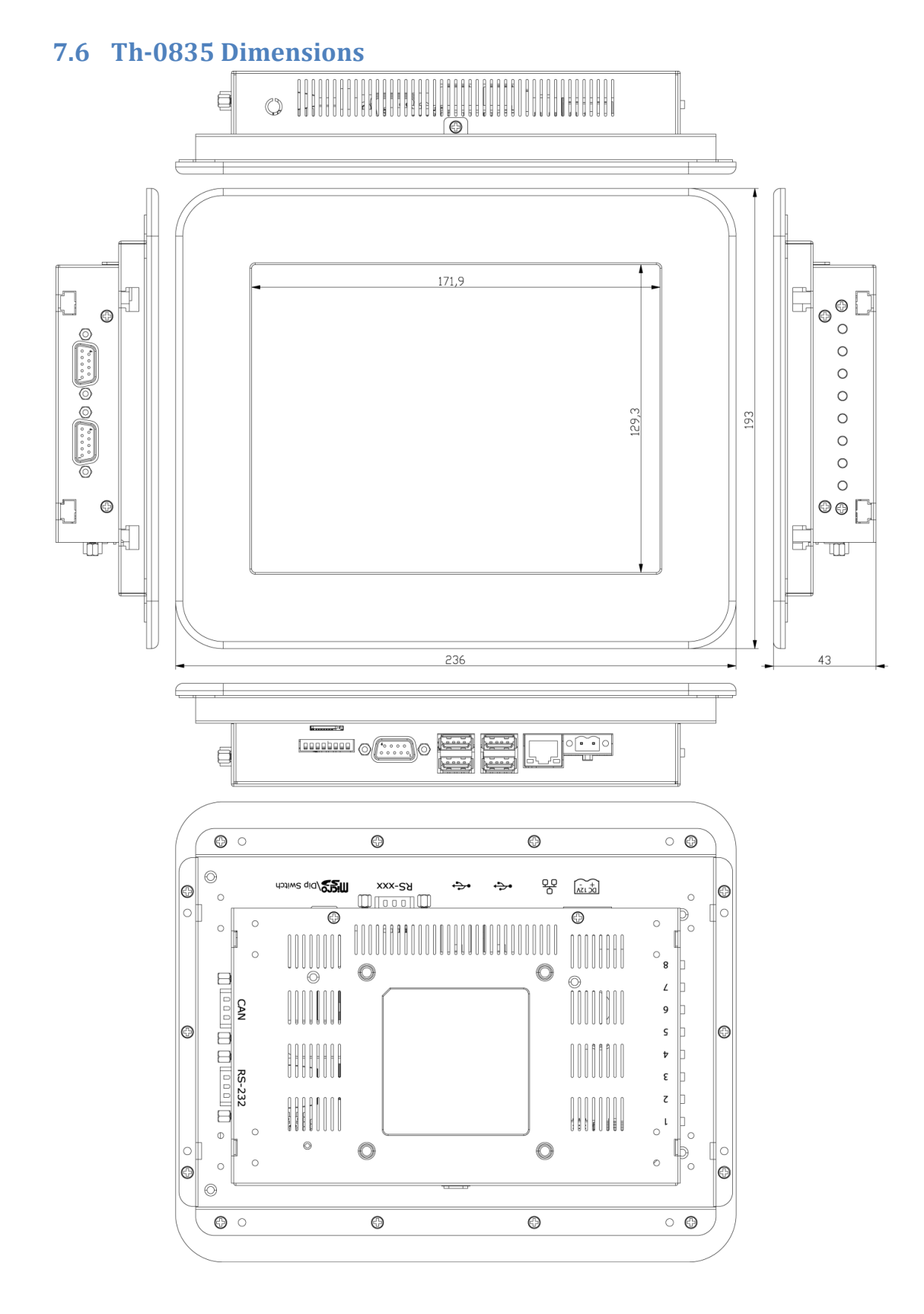

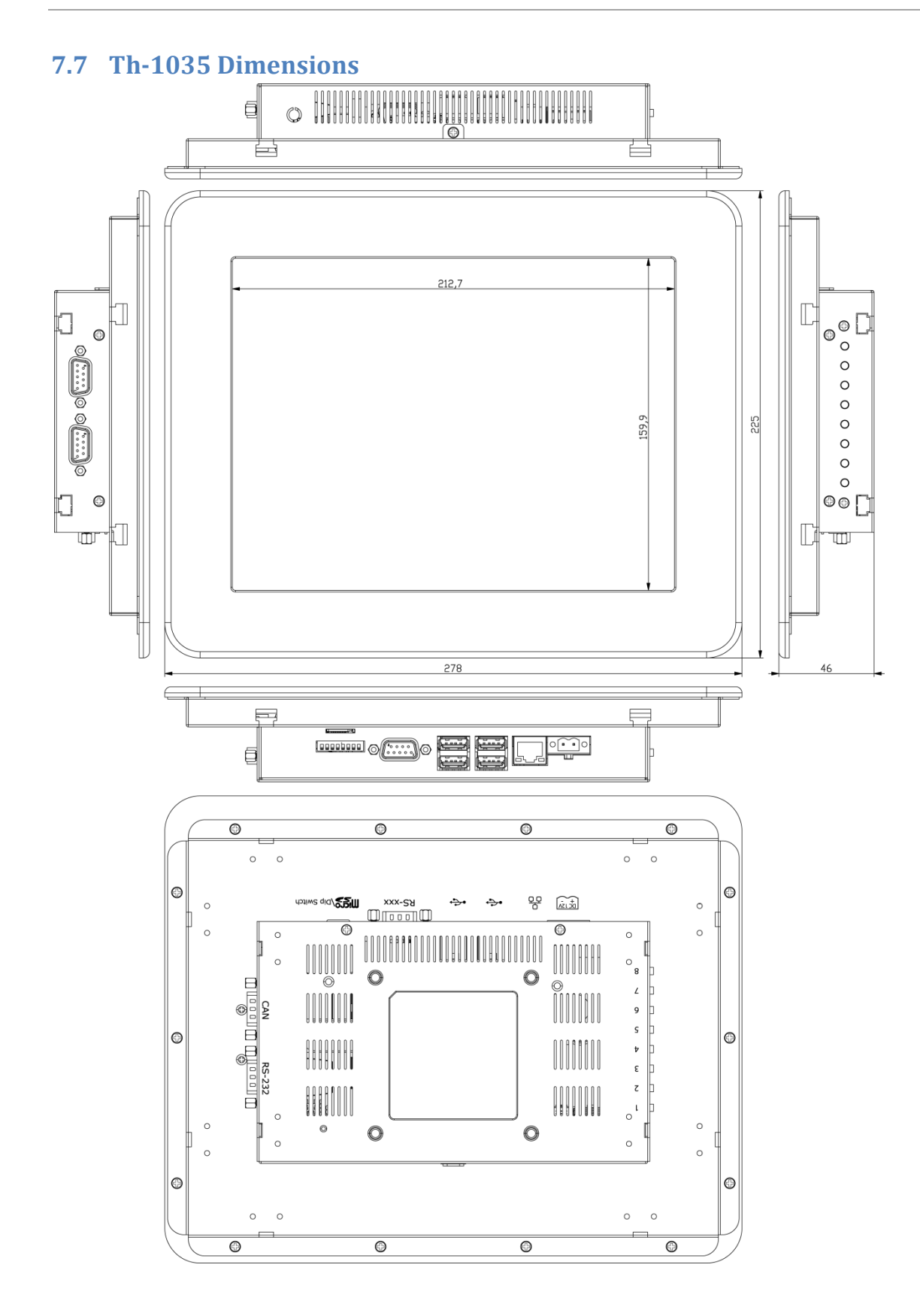

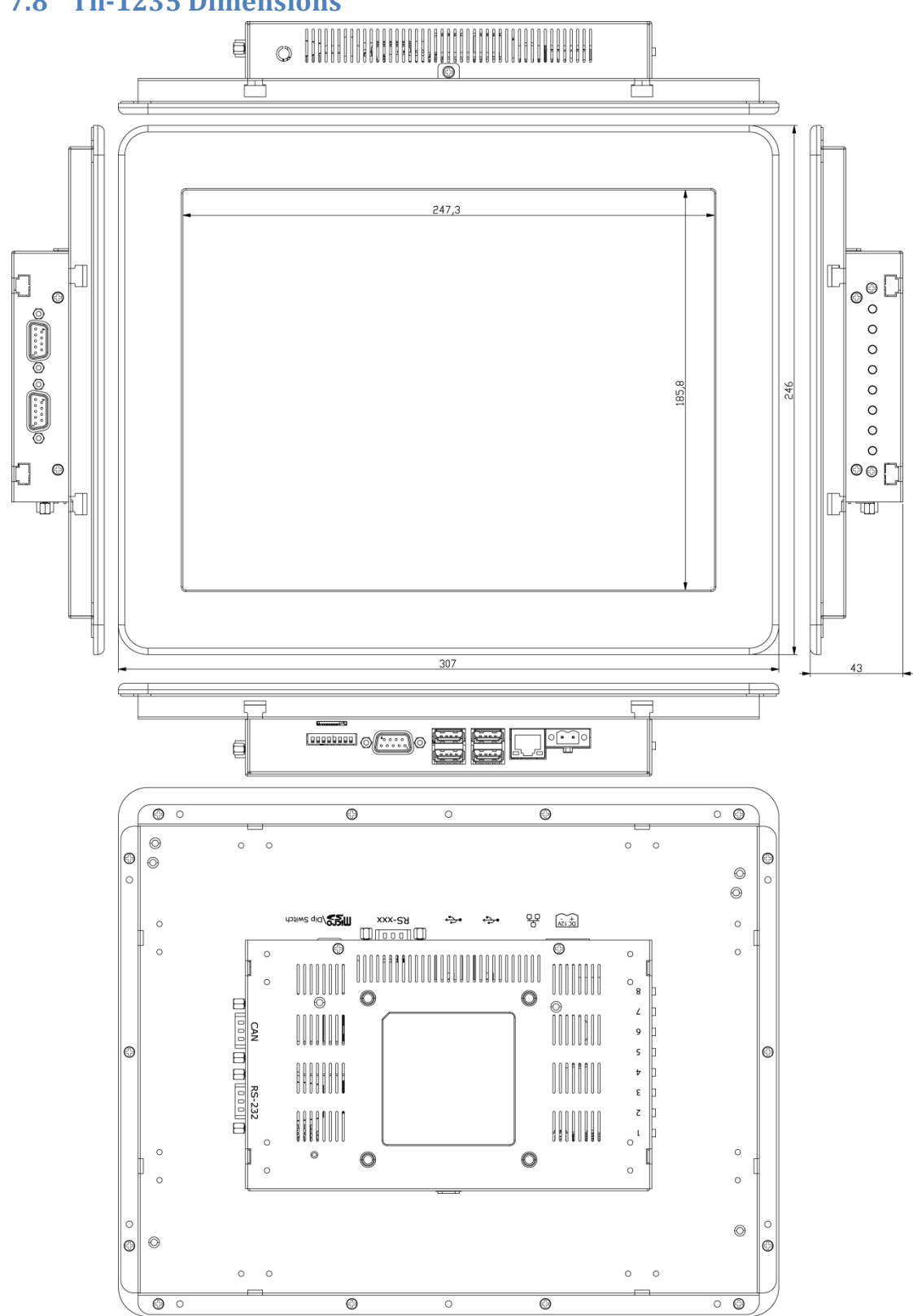

# 7.8 Th-1235 Dimensions

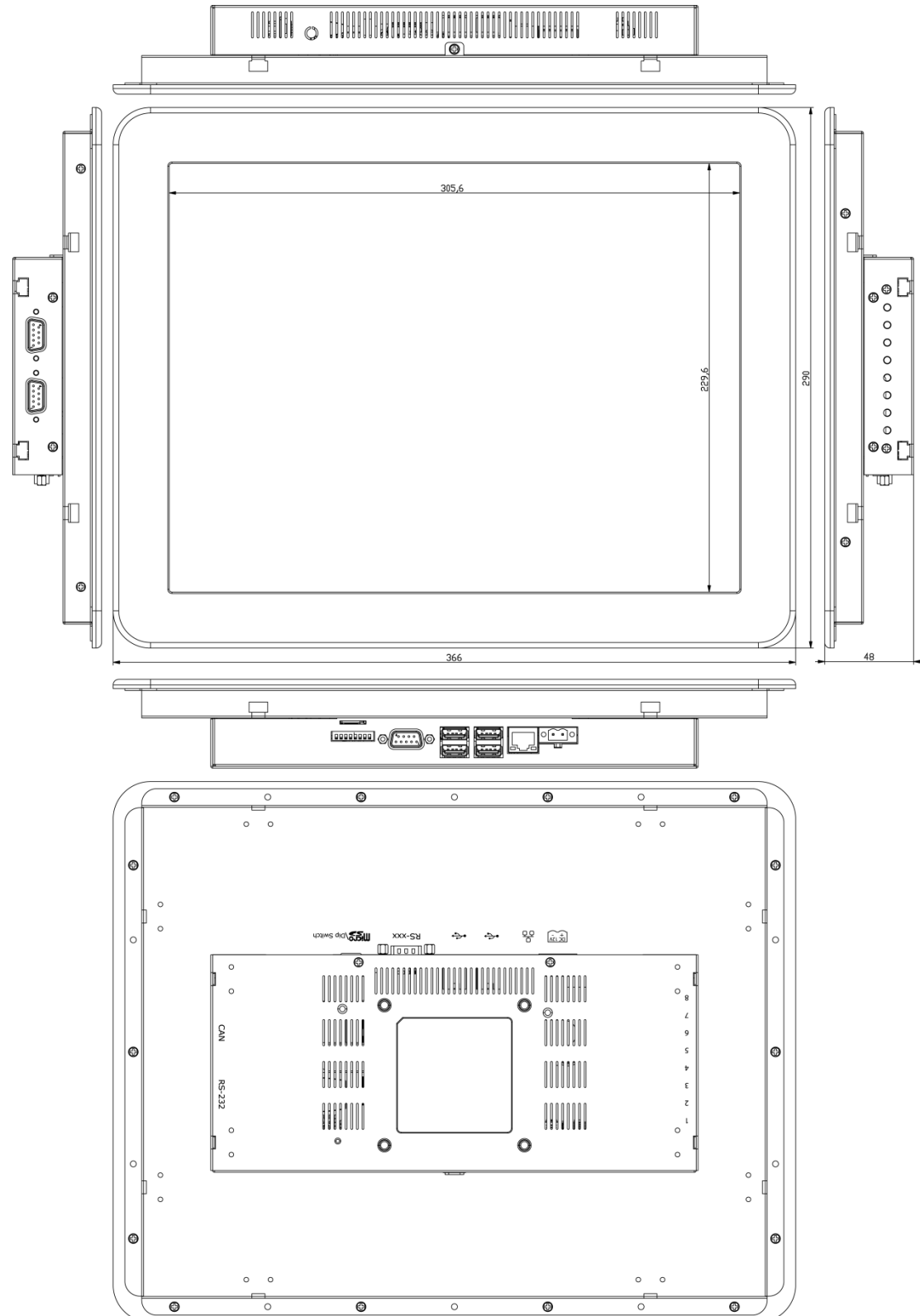

# 7.9 Th-1535 Dimensions

44

# 8 Downloads and drivers

Drivers and other download can be found at the TechNexion community webpage (www.technexion.com/service and support/downloads)

| TechNexion                                                                                                    |                                                |                                         | Putting Hug                               | e Things in Tiny Spaces                                     |
|----------------------------------------------------------------------------------------------------|------------------------------------------------|-----------------------------------------|-------------------------------------------|-------------------------------------------------------------|
| About Us Products                                                                                                 | Service and Support                            | Solution Partners                       | Contact                                   |                                                             |
| Home > Service and Support > Downloads                                                                            |                                                | Support                                 | Prod                                      | ucts                                                        |
| 😮 Share   🛃 ጅ 🖶 🚼                                                                                                 |                                                | Downloads<br>Warranty<br>RMA Procedures |                                           | CPU Modules<br>MAP3530                                      |
| TechNexion - Downloa                                                                                              | d Center                                       |                                         | Infe<br>Thu<br>Tsu                        | erno<br>Inder<br>nami                                       |
| Folder: public                                                                                                    |                                                |                                         | TI Si<br>TAN<br>Twi                       | ara AM3517<br>4-3517<br>ster                                |
| Sub-Folders:                                                                                                    |                                                |                                         | TI DF<br>TDI<br>Bliz<br>Tr                | 43730<br>4-3730<br>zard<br>CM-500A                          |
| TI CPU Modules                                                                                                    |                                                |                                         | HMI                                       |                                                             |
| Contains all files for:<br>TAO-3530 + Inferno / Thunder<br>TAM-3517 + Twister<br>TDM-3730 + Blizzard              | / Tsunami                                      |                                         | Th-04<br>Th-05<br>Th-07<br>Th-10<br>Th-10 | 135P Coming Soon<br>335P Coming Soon<br>735W<br>335W<br>335 |
| HMI<br>Th Series : Th-0635, Th-07350<br>Th-1535                                                                   | W, Th-0835, Th-1035, Th-1035W                  | η, Th-1235,                             | Th-08<br>Th-10<br>Th-12<br>Th-12          | 335<br>135<br>235                                           |
|                                                                                                    |                                                |                                         | Touc                                      | sh Panel PC                                                 |
| Embedded Boards<br>Contains all drivers and docum<br>3.5" fromfactor : TIM-5450,<br>DIN-A5 formfactor : TIM-5450, | ientation for:<br>TIM-5510, TIM-5525, TIM-5780 |                                         | AMD<br>Tm<br>Tm<br>Emb                    | -1500<br>-1700<br>edded Mainboards                          |
| Fanless Systems                                                                                                   | aptation for                                   |                                         | TIM-:<br>TIM-:<br>TIM-:                   | 3525<br>5450<br>5510                                        |
| Orca-2450, Orca-2510, Orca-2                                                                                      | 780                                            |                                         | Fanl                                      | ess Systems<br>-2450                                        |
| Multimedia Touch Panel P<br>Contains all drivers and docum                                                        | C<br>nentation for:                            |                                         | Orca-<br>Orca-<br>Devi                    | -2510<br>-2780<br>elopment Kits                             |
| III-1300, III-1700                                                                                                |                                                |                                         | Infer                                     | nopack                                                      |

Figure 16: Download center at TechNexion.com

## 9 Software - Android

### 9.1 Installing an Android éclair image in a Linux environment

This Chapter will explain how to install the Android OS on your board.

If you wish to install your HMI with Angstrom; then follow the instruction in the next chapter.

#### 9.1.1 Step1 - Making a SD-card with the image on your computer

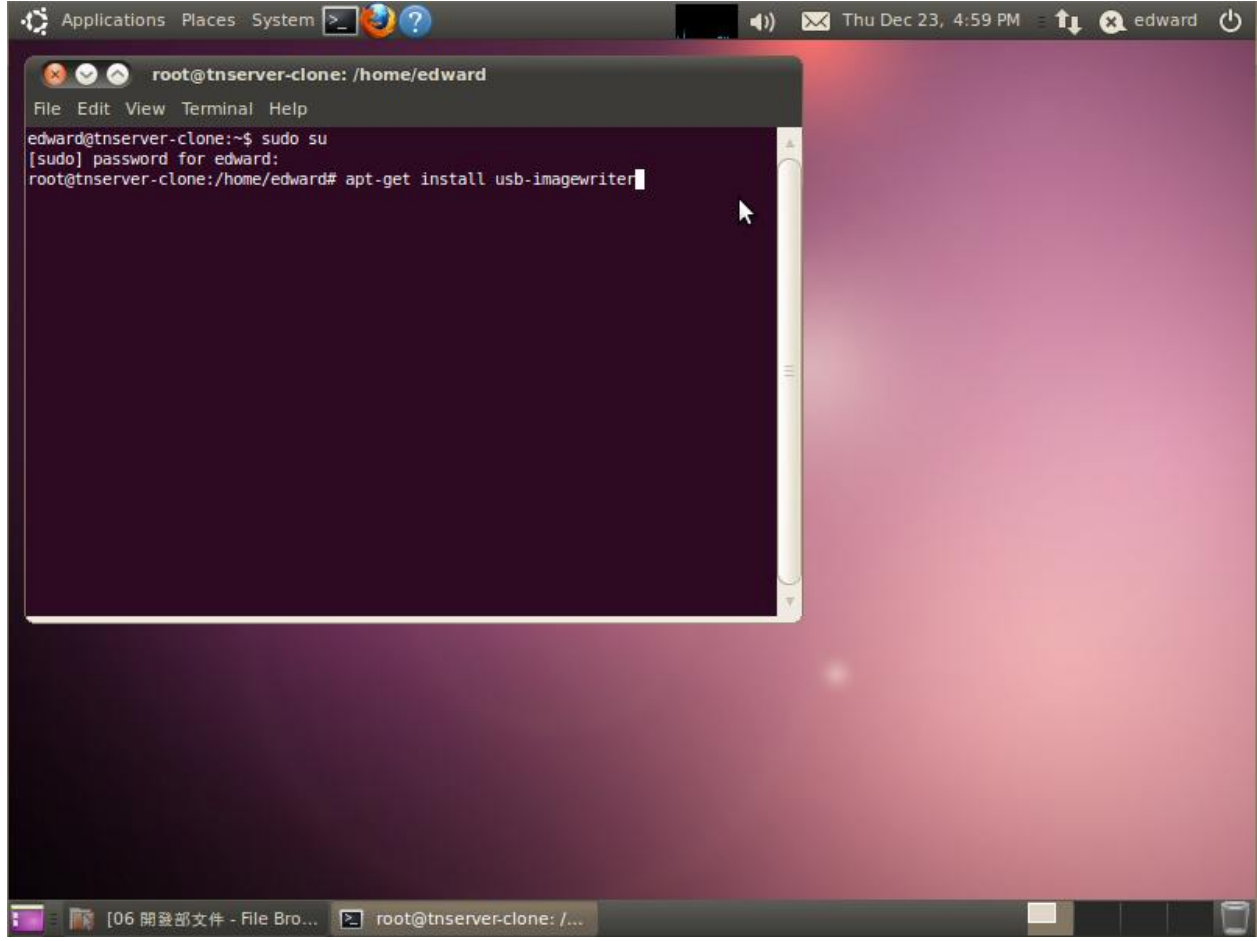

Figure 17: Download the image (tam3517-sd-android.img.bz2), decompress and install the image writer on your computer

(This Image writer can also be found at: http://packages.ubuntu.com/lucid/usb-imagewriter )

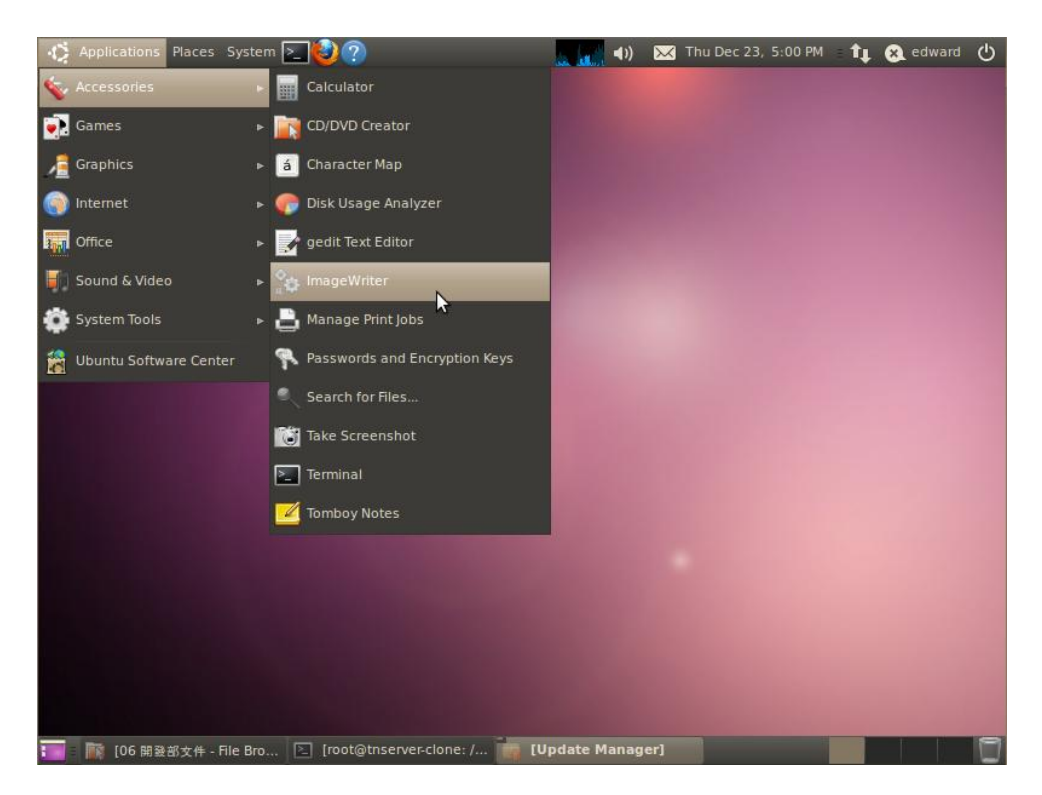

Figure 18: Start image writer

| 🚯 Applications Places System 🏫 🥹 🗿 📾 😨 🚰 🚬                            |  |
|-----------------------------------------------------------------------|--|
|                                                                       |  |
|                                                                       |  |
|                                                                       |  |
|                                                                       |  |
| ImageWriter                                                           |  |
| ubuntu<br>ImageWriter                                                 |  |
| Write Image: 🖺 tsunamixl_eclair 📄 to Generic- Multi-Card (/dev/sdb) 🔻 |  |
|                                                                       |  |
| + Details                                                             |  |
| Close 🛞 Write to device                                               |  |
|                                                                       |  |
|                                                                       |  |
|                                                                       |  |
|                                                                       |  |
|                                                                       |  |

Figure 19: (plug the SD-card with an adapter into your computer). Select image and destination (SD-card), click write to device

#### Th-series HMI USER'S GUIDE 092

TechNexion

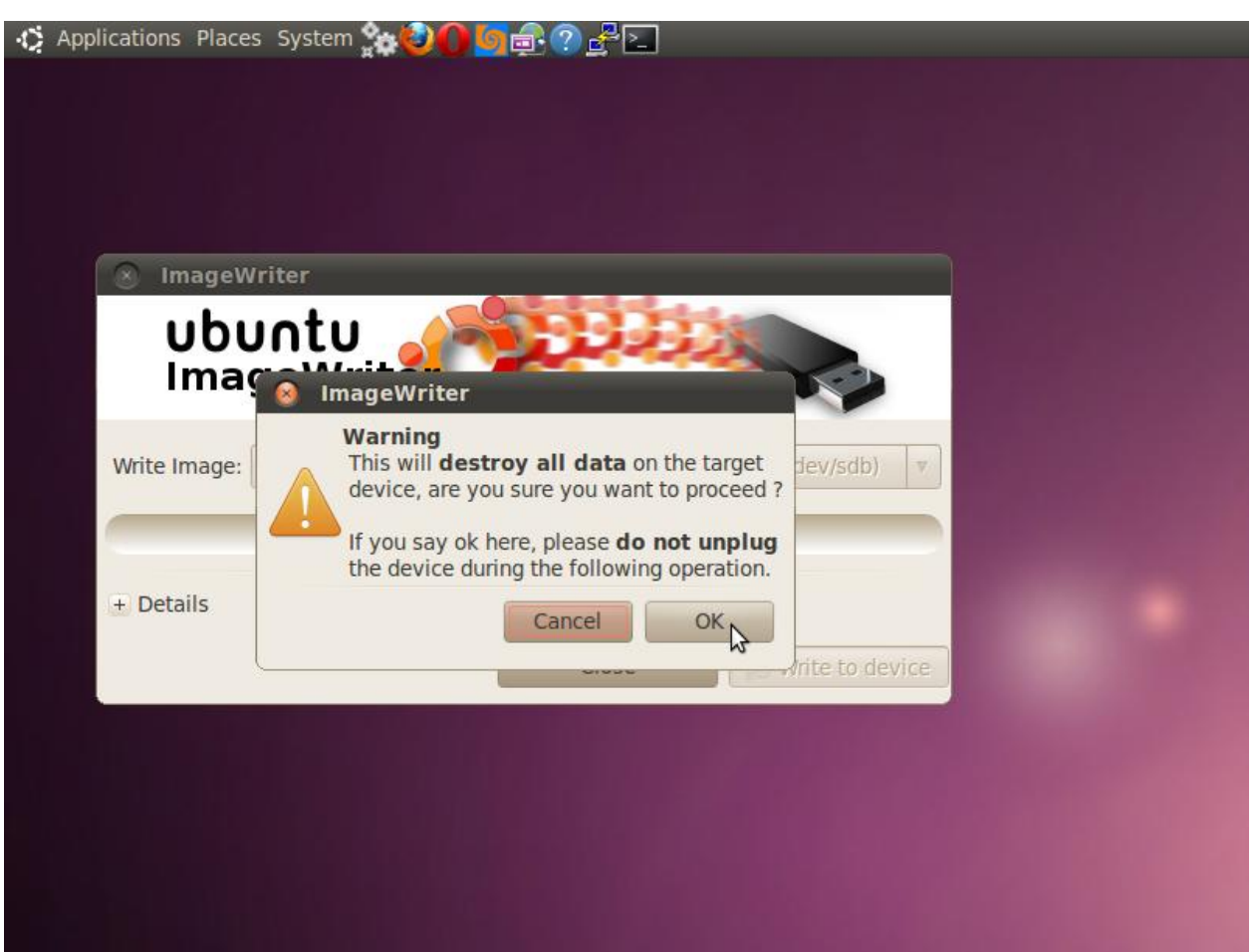

#### Figure 20: Confirm OK

#### 9.1.2 Step 2 – Using the SD-card to install an image in the NAND Flash of your Board

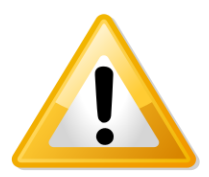

**Warning!** This procedure will erase all the data that is present in the NAND Flash.

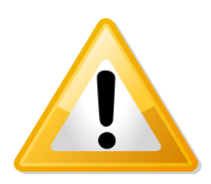

Warning! Be patient: The following procedure will take 5 minutes to complete.

Set the dipswitch on your HMI (SW4) as follows:

| 3  | Operation:  |
|----|-------------|
| ON | Auto update |

Put the SD-card in your HMI and plug in the power cable. LED2 on the TAM-3517 module will turn on and start to flash and after **5 minutes** will switch off, which means the software is installed.

Take out the SD card, set the dipswitch 3 back to OFF and then reboot again. It will now show Android.

## 9.2 Installing an Android éclair image in a Windows environment

This Chapter will explain how to install the Android OS on your board.

If you wish to install your HMI with Angstrom; then follow the instruction in the next chapter.

#### 🕑 Desktop \_ | # | X File Edit View Favorites Tools Help 🌏 Back 🝷 🕞 D Folders Search - 111 Address 🞯 Desktop 💌 🔁 Go \* 2 File and Folder Tasks My Documents My Computer My Network Recycle Bin Internet tao3530\_eclair 🗐 Rename this file Places Explorer \_2010122 Open 🔯 Move this file Search... Copy this file Explore 🔕 Publish this file to the Web Extract All. 🙈 E-mail this file Open With... 🗙 Delete this file Send To ۲ \* Cut Other Places Сору My Documents Create Shortcut 🛅 Shared Documents Delete 📢 My Network Places Rename Properties \* Details 🛃 start 🛅 6 Windows Explorer 🕲 🥘 🗞 🧐 😵 💱 - 12:28 AM -

9.2.1 Step1 - Making a SD-card with the image on your computer

Figure 21: Download the image (tam3517-sd-android.img.bz2) and extract it on your computer

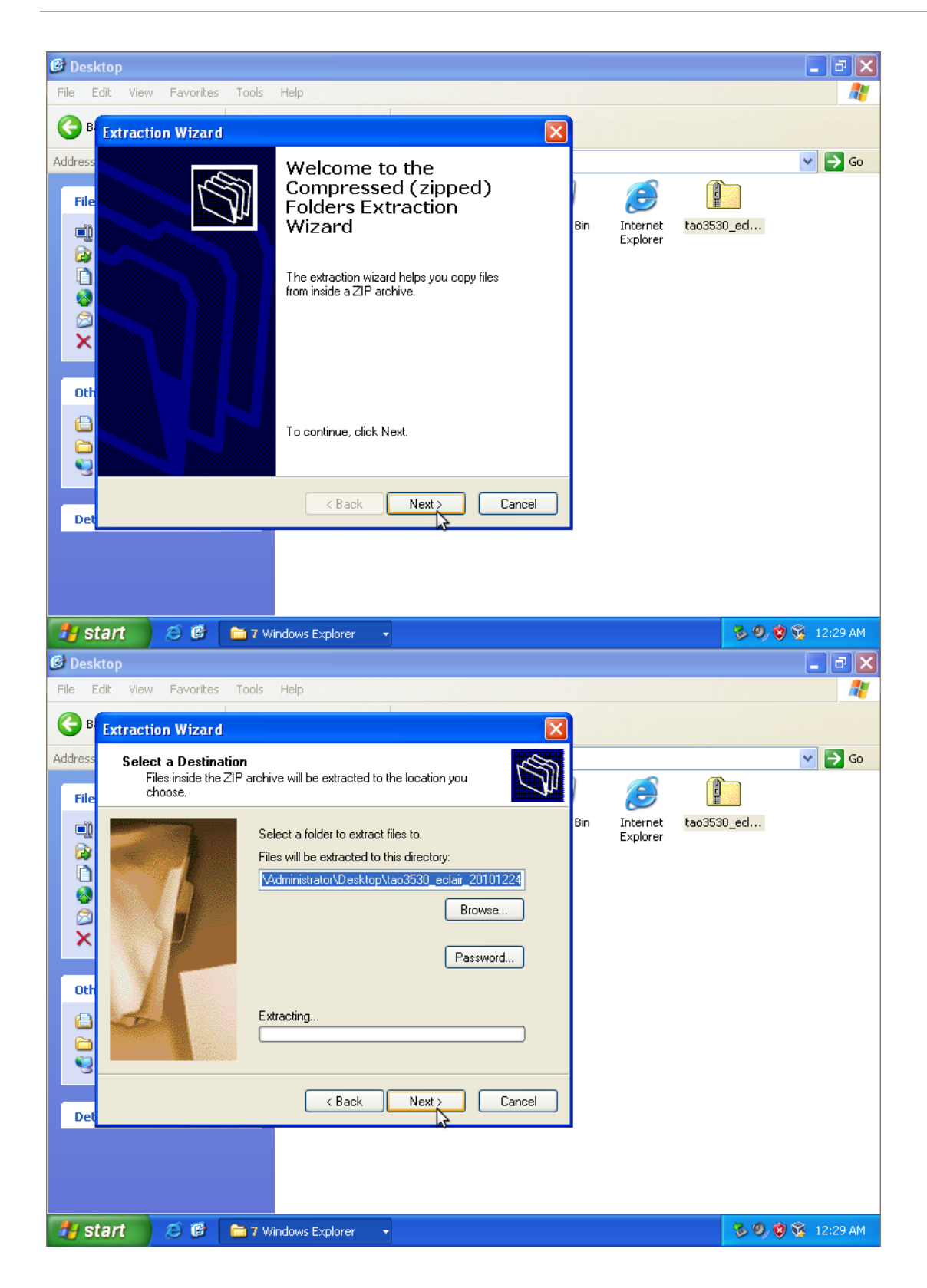

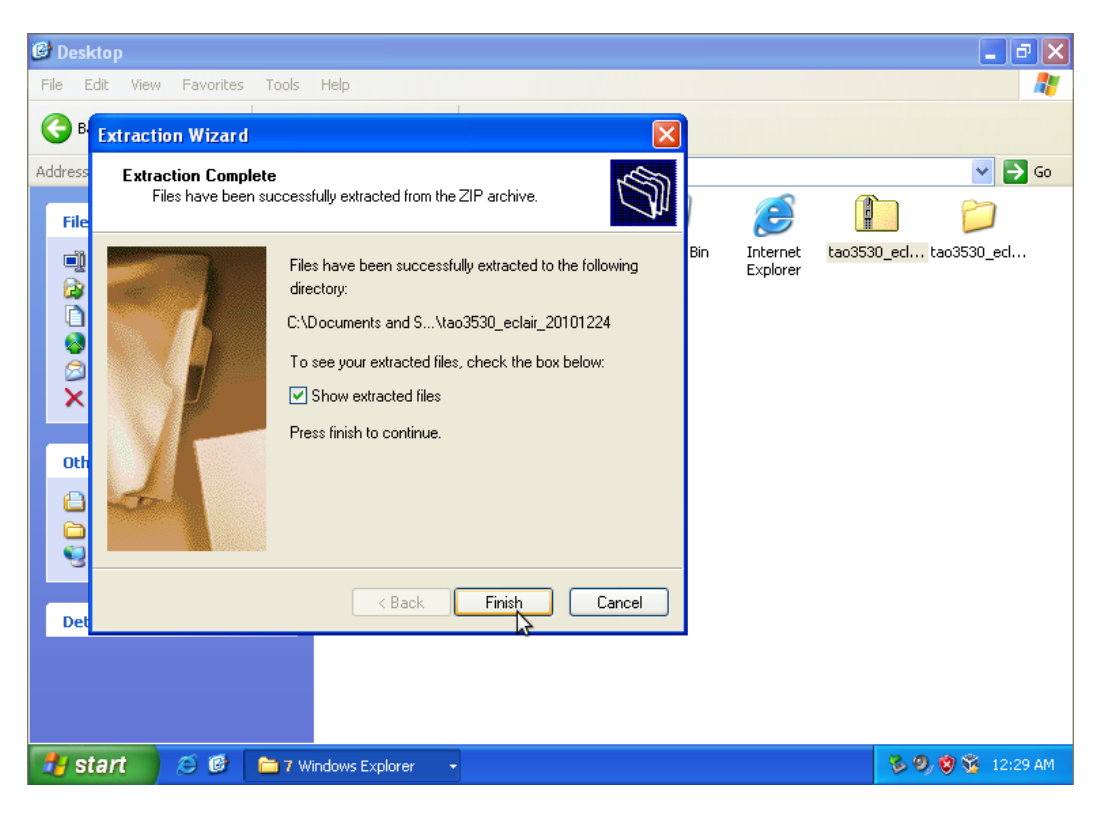

Figure 22-24: After extraction, click finish

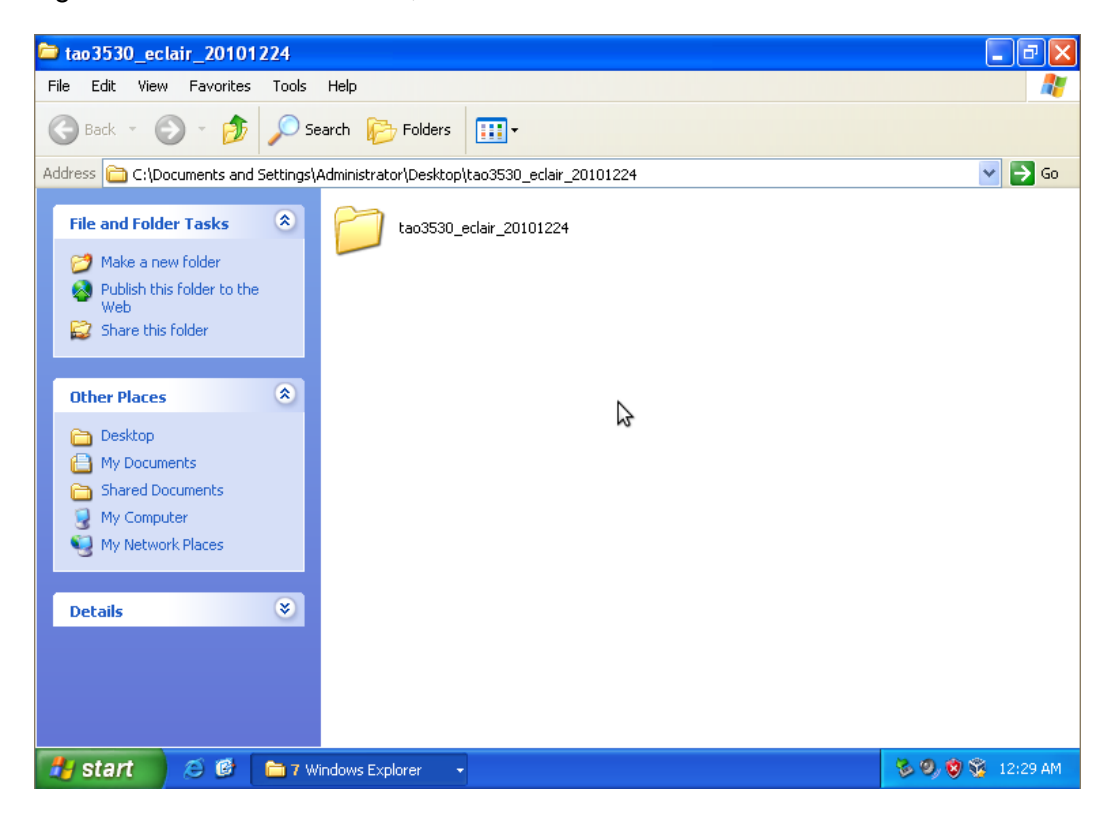

Figure 25: Browse to the folder on your computer

| 😂 tao3530_eclair_20101224                                            |                                                 | - 7 🛛                               |
|----------------------------------------------------------------------|-------------------------------------------------|-------------------------------------|
| File Edit View Favorites Tools                                       | s Help                                          | A                                   |
| 🚱 Back 🝷 🕥 🕤 🏂 🔎                                                     | Search 🎼 Folders 🛄 -                            |                                     |
| Address 🛅 C:\Documents and Setting                                   | s\Administrator\Desktop\tao3530_eclair_20101224 | 💌 🄁 Go                              |
| File and Folder Tasks 🔹                                              | tao3530_eclair_20101224.img<br>IMG File         | 5E-0.2                              |
| Rename this file     Move this file     Group this file              | 409,600 KB                                      | <b>Open</b><br>Search<br>Explore    |
| Copy this file     Publish this file to the Web     E-mail this file |                                                 | Extract All<br>Open With            |
| X Delete this file                                                   |                                                 | Send To                             |
| Other Places                                                         |                                                 | Cut<br>Copy                         |
| Desktop     My Documents                                             |                                                 | Create Shortcut<br>Delete<br>Rename |
| Shared Documents                                                     |                                                 | Properties                          |
| Section 2 My Network Places                                          |                                                 |                                     |
| Details 😵                                                            |                                                 |                                     |
|                                                                      |                                                 |                                     |
| 🛃 start 🛛 😂 🙆 🖿 🖬 6                                                  | Windows Explorer 🔹                              | 😼 🧐 😵 😼 12:31 AM                    |

Figure 26: Extract the disk imager folder

| 😂 win 32 diskimager -RELEASE - 0.                                                                             | 2-r23-win32                                                                         | - 7 ×            |
|----------------------------------------------------------------------------------------------------|-------------------------------------------------------------------------------------|------------------|
| File Edit View Favorites Tools                                                                                | Help                                                                                | <b></b>          |
| 🕞 Back - 🕥 - 🏂 🔎                                                                                              | search 🎼 Folders 🔛 -                                                                |                  |
| Address 🛅 C:\Documents and Settings                                                                           | \Administrator\Desktop\tao3530_eclair_20101224\win32diskimager-RELEA5E-0.2-r23-win3 | 32 🛛 🔁 Go        |
| File and Folder Tasks                                                                                         | GPL-2<br>File<br>18 KB                                                              |                  |
| <ul> <li>Marke a new rolder</li> <li>Publish this folder to the<br/>Web</li> <li>Share this folder</li> </ul> | mingwm10.dll QtCore4.dll                                                            |                  |
| Other Places 🛞                                                                                                | QtGui4.dll<br>4.5.0.0                                                               |                  |
| <ul> <li>tao3530_eclair_20101224</li> <li>My Documents</li> <li>Shared Documents</li> </ul>                   | Win32DiskImager<br>DiskImag                                                         |                  |
| My Network Places                                                                                             | File Version: 0.0.0.1<br>Date Created: 4/28/2009 2:45 AM<br>Size: 92.5 KB           |                  |
| Details                                                                                                    |                                                                                     |                  |
|                                                                                                    |                                                                                     |                  |
|                                                                                                    |                                                                                     |                  |
|                                                                                                    |                                                                                     |                  |
| 🛃 start 🛛 😂 🙆 🖿 7 v                                                                                           | Windows Explorer 👻                                                                  | 🏂 🧐 😵 😵 12:31 AM |

Figure 27: Run the disk imager (this disk imager can also be found at: <u>https://launchpad.net/win32-image-writer/+download</u>)

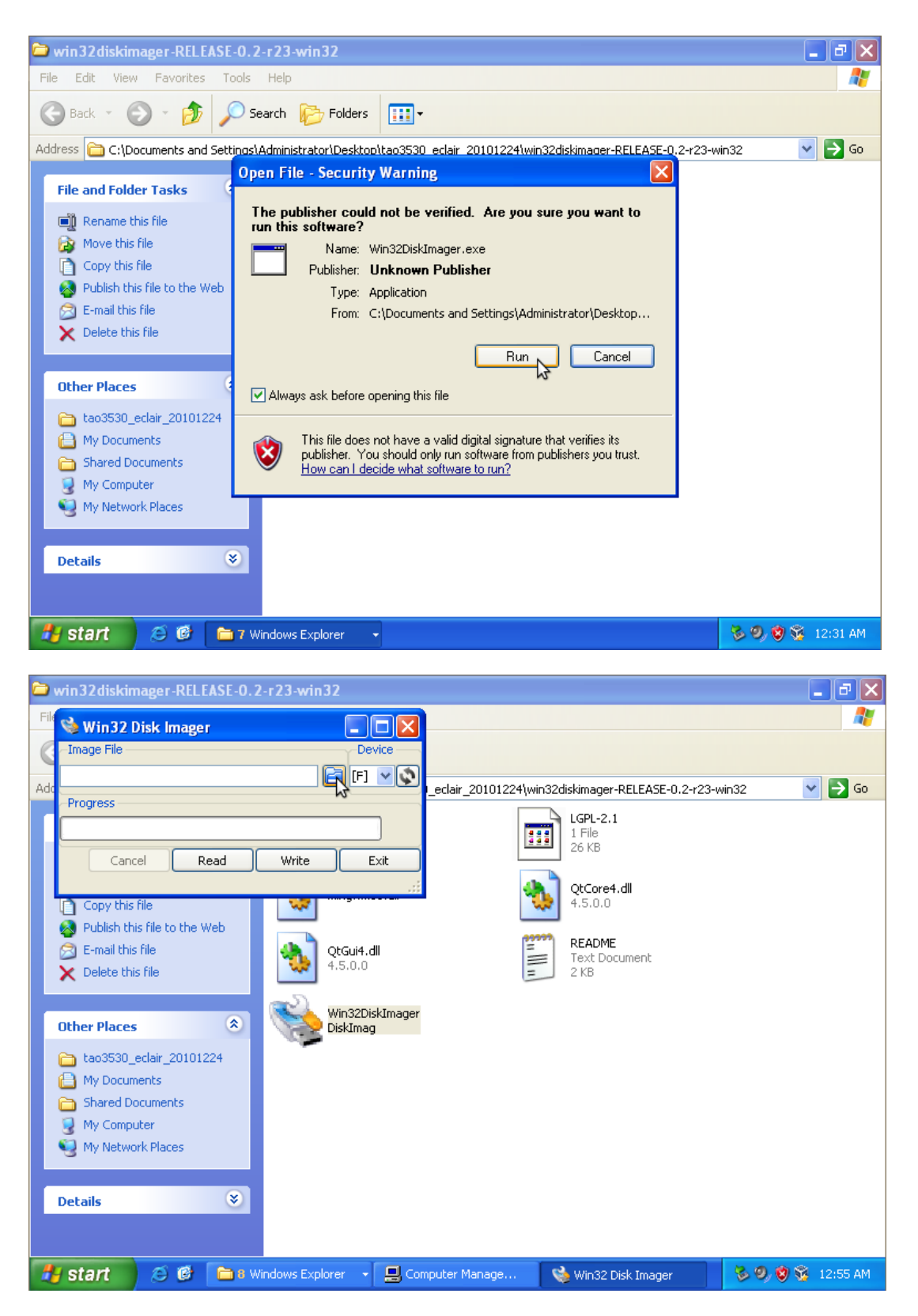

Figure 28-29: Select the SD-card as device

|      | win32diskimager                                                                          | r-RELEASE-0.2-                                                                                                    | 23-win32                                                                                                  |                 |                     |             | _ 7 🗙        |
|------|------------------------------------------------------------------------------------------|----------------------------------------------------------------------------------------------------|----------------------------------------------------------------------------------------------------|-----------------|---------------------|-------------|--------------|
| File | 👒 Win32 Disk I                                                                           | lmager                                                                                                    |                                                                                                    |                 |                     |             | <i></i>      |
| C    | Select a disk in                                                                         | nage                                                                                                    |                                                                                                    |                 | ? 🛛                 |             |              |
| Add  | Save in:                                                                                 | tao3530_ecl                                                                                                    | air_20101224                                                                                              | - 🗲 🖻 💣         | <b>•••</b>          | 2-r23-win32 | 💌 🄁 Go       |
|      | My Recent<br>Documents<br>Desktop<br>My Documents<br>My Computer<br>My Network<br>Places | Control in ux<br>Control in ux<br>Control in units of the units of the un | er-RELEASE-0.2+r23-win32<br>r_20101224.img<br>Type: IMG File<br>Date Modified: 12/22/2011<br>Size: 400 MB | D 11:56 PM<br>▼ | Save<br>Cancel      |             |              |
|      |                                                                                          |                                                                                                    |                                                                                                    |                 |                     |             |              |
| 1    | start 🧷 😂                                                                                | 🕑 🛅 8 Win                                                                                                    | dows Explorer 🕞 🛄 Com                                                                                     | outer Manage    | 👒 Win32 Disk Imager | S 0, 0      | 9 😵 12:55 AM |

Figure 30: Browse to the image file

| 🗁 win32diskimager-RELEASE-0.2-r23-win32                                                                                                    |                                                                               |
|----------------------------------------------------------------------------------------------------|-------------------------------------------------------------------------------|
| Win320iskimager-KCLCASC-0.2-723-Win32         File         Image File         sclair_20101224/tao3530_eclair_20101224.img         Progress                                                                                                    | _eclair_20101224\win32diskimager-RELEASE-0.2-r23-win32 ♥ ➡ Go                 |
| Cancel     Read     Write     Exit       Write     data in 'Image File' to 'Device'                                                                                                    | QtCore4.dll         4.5.0.0         README         Text Document         2 KB |
| Other Places       Win32DiskImager         Image: DiskImager       DiskImager         Image: DiskImager       DiskImager         Image: Dimager       DiskImager |                                                                               |
| Details                                                                                                    |                                                                               |
| 🛃 start 🖉 🧭 🖻 8 Windows Explorer 🔹 🖳 Com                                                                                                    | nputer Manage 👒 Win32 Disk Imager 😽 🧐 😵 💈 12:56 AM                            |

Figure 31: (plug the SD-card with an adapter into your computer). Click write to write the image to your SD-card

#### 9.2.2 Step 2 – Using the SD-card to install an image in the NAND Flash of your board

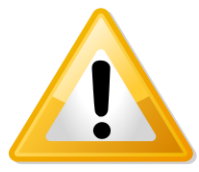

**Warning!** This procedure will erase all the data that is present in the NAND Flash.

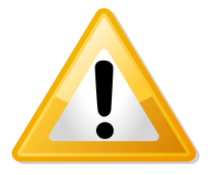

Warning! Be patient: The following procedure will take **5 minutes** to complete.

Set the dipswitch on your HMI (SW4) as follows:

| 3  | Operation:  |
|----|-------------|
| ON | Auto update |

Put the SD-card in your HMI and plug in the power cable. LED2 on the TAM-3517 module will turn on and start to flash and after **5 minutes** will switch off, which means the software is installed.

Take out the SD card, set the dipswitch 3 back to OFF and then reboot again. It will now show Android.

## 9.3 Booting from the SD-card

One can also directly boot from the SD-card that was made in the previous paragraphs.

- Insert the SD-card
- Switch on the power to the power cable or reboot
- It will now boot from the SD-card with the operating system of your choice.

# **10 Software – Angstrom (Linux)**

## 10.1 Installing an Angstrom (Linux) image in a Linux environment

This Chapter will explain how to install the Angstrom OS on your HMI.

If you wish to install your HMI with Android; then follow the instruction in the previous chapter.

#### 10.1.1 Step1 - Making a SD-card with the image on your computer

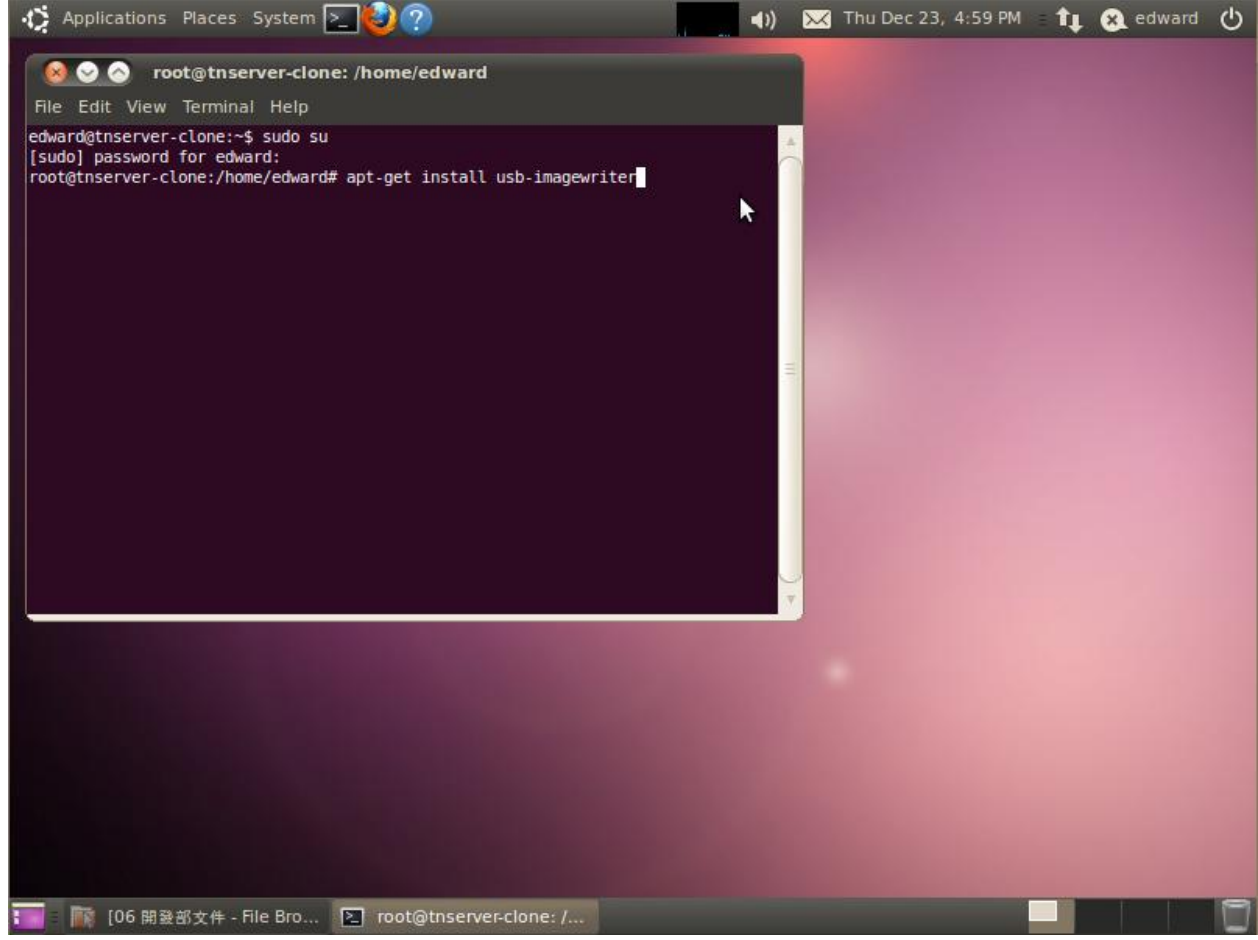

Figure 32: Download the image (tam3517-sd-angstrom.img.bz2) decompress it and install the image writer on your computer

(This Image writer can also be found at: http://packages.ubuntu.com/lucid/usb-imagewriter )

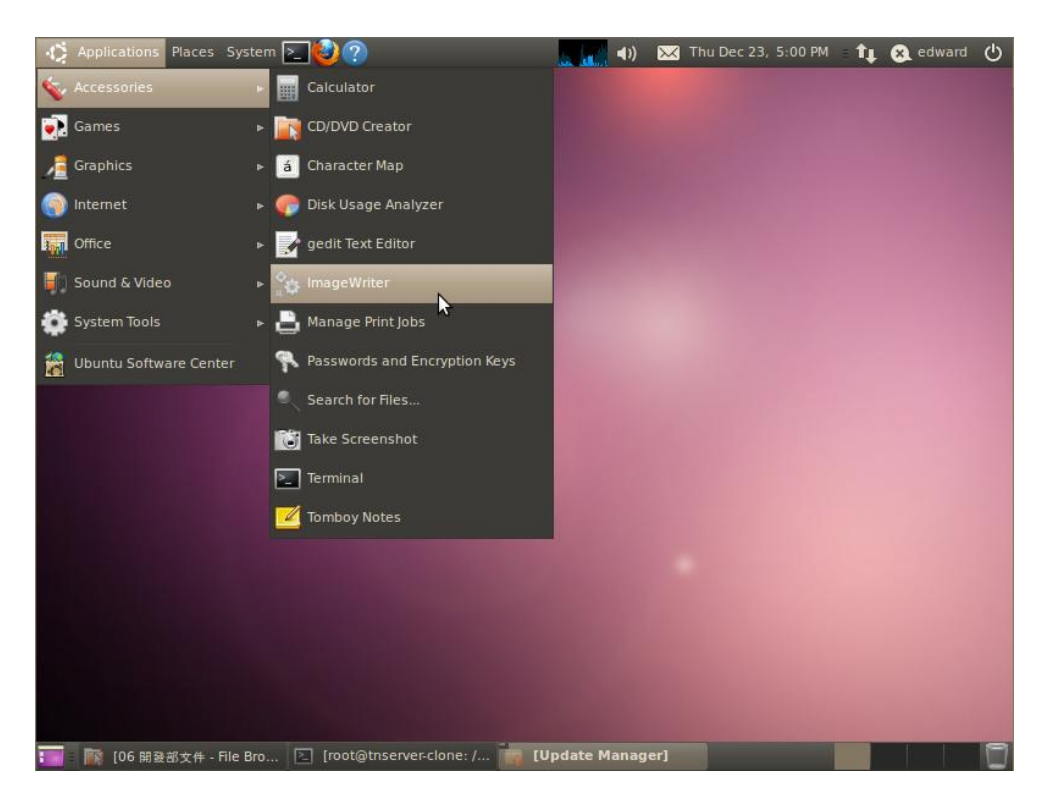

Figure 33: Start image writer

| ImageWriter      Ubuntu                                                         |  |
|---------------------------------------------------------------------------------|--|
| ImageWriter       Write Image:       Image Is to Generic- Multi-Card (/dev/sdb) |  |
| + Details                                                                       |  |
| Close & Write to device                                                         |  |
|                                                                                 |  |

Figure 34: (plug the SD-card with an adapter into your computer). Select image and destination (SD-card), click write to device

#### Th-series HMI USER'S GUIDE 092

TechNexion

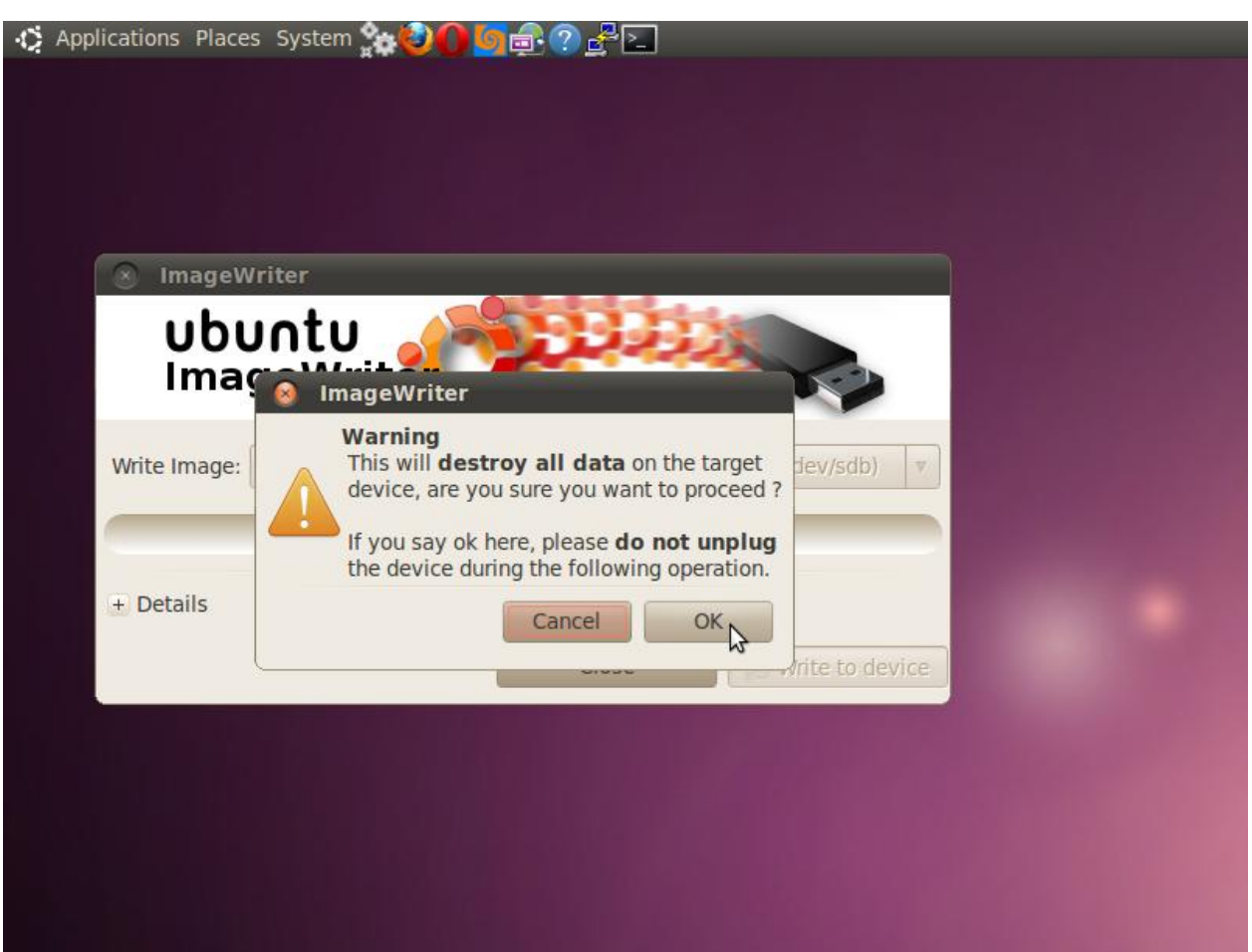

#### Figure 35: Confirm OK

10.1.2 Step 2 – Using the SD-card to install an image in the NAND Flash of your board

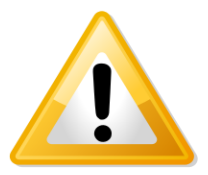

Warning! This procedure will erase all the data that is present in the NAND Flash.

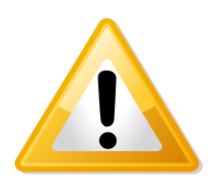

Warning! Be patient: The following procedure will take **5** minutes to complete.

Set the dipswitch (SW4) on your HMI as follows:

| 3  | Operation:  |
|----|-------------|
| ON | Auto update |

Put the SD-card in your HMI and plug in the power cable. LED2 on the TAM-3517 module will turn on and start to flash and after **5 minutes** will switch off, which means the software is installed.

Take out the SD card, set the dipswitch 3 back to OFF and then reboot again. It will now show Angstrom Linux.

## 10.2 Installing an Angstrom (Linux) image in a Windows environment

This Chapter will explain how to install the Angstrom OS on your HMI.

If you wish to install your HMI with Android; then follow the instruction in the previous chapter.

**10.2.1 Step1 - Making a SD-card with the image on your computer** 

| 🕼 Desktop                                                                                                    |                          |                           |                              | - 7 🛛                                                                               |
|----------------------------------------------------------------------------------------------------|--------------------------|---------------------------|------------------------------|-------------------------------------------------------------------------------------|
| File Edit View Favorites Tools                                                                                                    | Help                     |                           |                              | 🥂 (III)                                                                             |
| 🚱 Back 🔹 🕥 👘 🔎 S                                                                                                    | earch 😥 Folders 🛄 🔹      |                           |                              |                                                                                     |
| Address 🚱 Desktop                                                                                                    |                          |                           |                              | 💙 🄁 Go                                                                              |
| File and Folder Tasks       Image: Comparison of the state of the state of the sta | My Documents My Computer | My Network Recy<br>Places | cle Bin Internet<br>Explorer | tao3530_eclair<br>_2010122<br>Open<br>Search<br>Explore<br>Extract All<br>Open With |
| Other Places                                                                                                    |                          |                           |                              | Cut<br>Copy<br>Create Shortcut<br>Delete<br>Rename                                  |
| Details                                                                                                    |                          |                           |                              | Properties                                                                          |
| 🐉 start 🛛 😂 🙆 🖿 🖬 🕬                                                                                                    | Vindows Explorer 🛛 🗸     |                           |                              | 🗞 🧐 💱 12:28 AM                                                                      |

Figure 36: Download the image (tam3517-sd-angstrom.img.bz2) and extract it on your computer

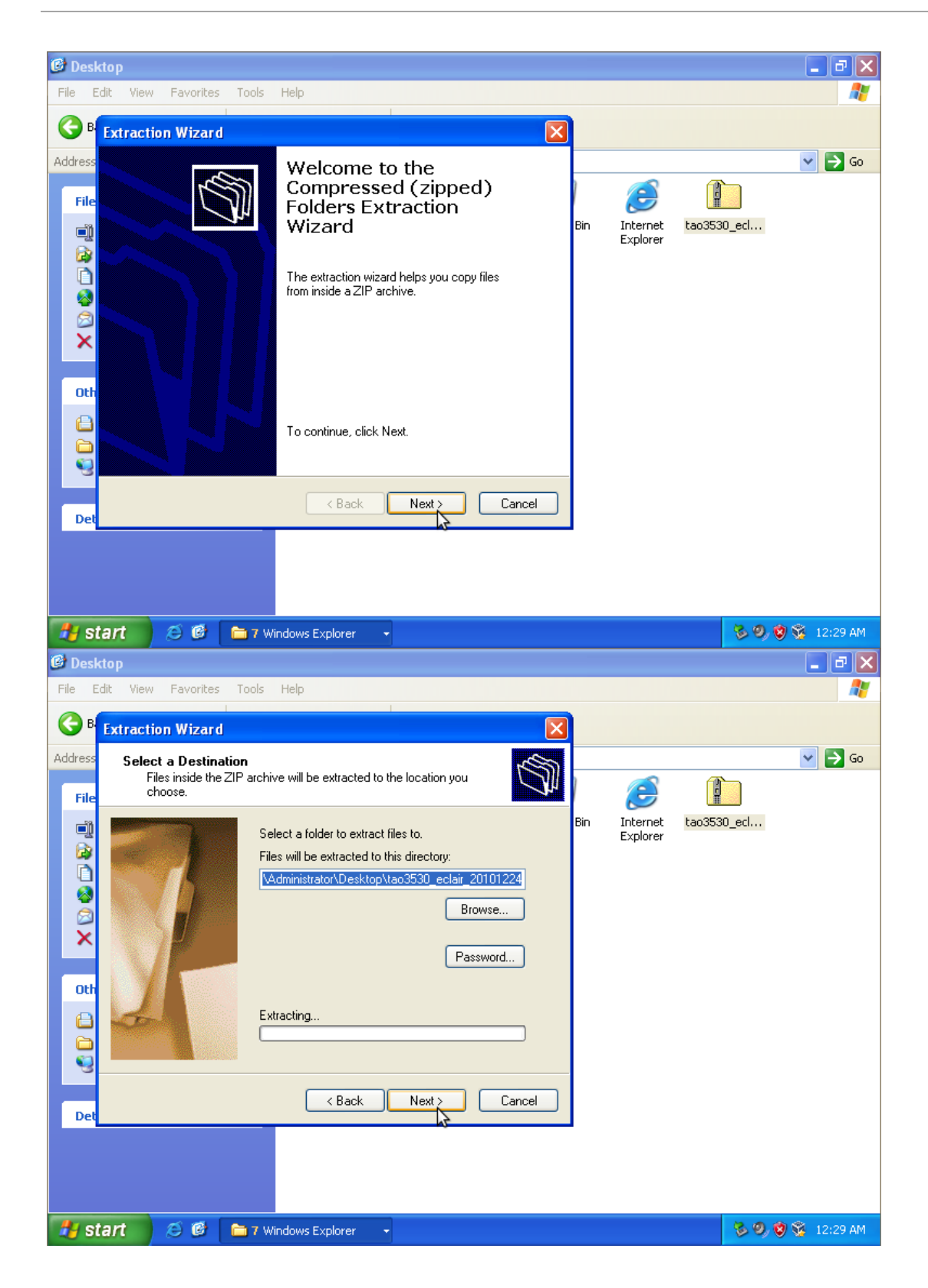

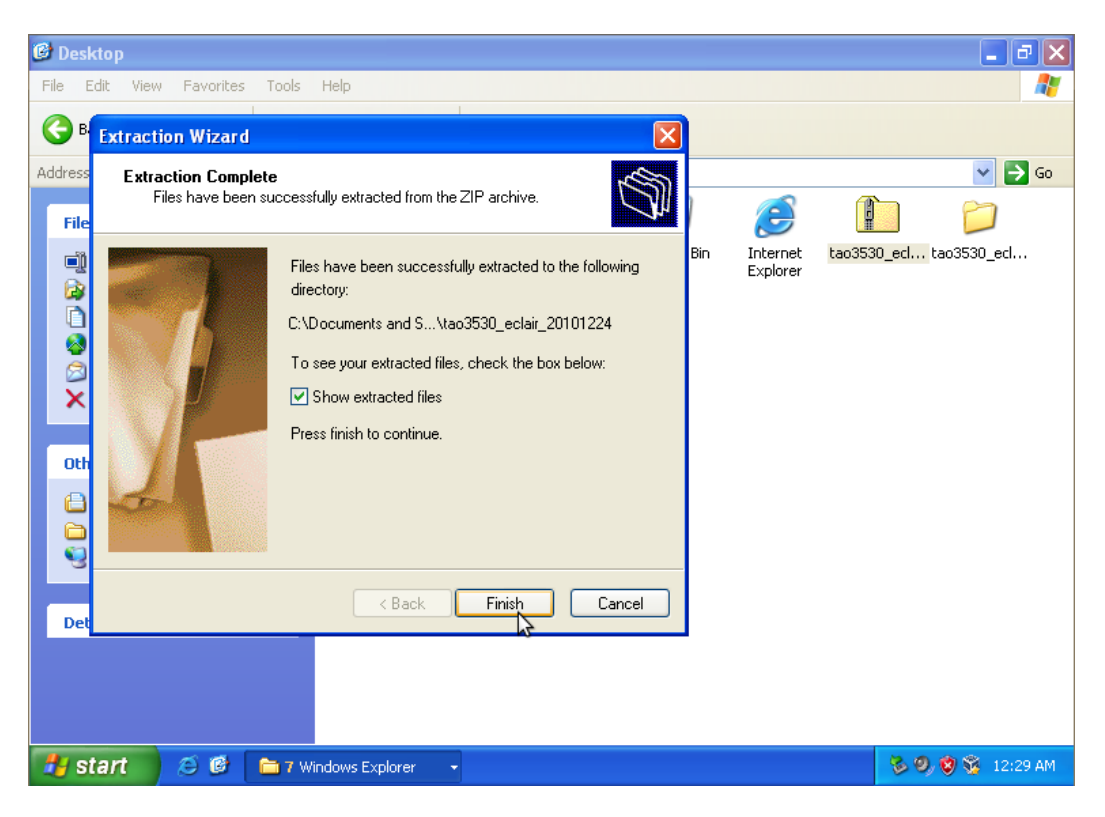

Figure 37-39: After extraction, click finish

| 🖆 tao3530_eclair_20101224                                                                                                    | _ @ 🛛                                                                                                    |
|----------------------------------------------------------------------------------------------------|----------------------------------------------------------------------------------------------------|
| File Edit View Favorites Tools Help                                                                                                    | an 1997 - 1997 - 1997 - 1997 - 1997 - 1997 - 1997 - 1997 - 1997 - 1997 - 1997 - 1997 - 1997 - 1997 - 1997 - 19 |
| Search Enders                                                                                                    |                                                                                                    |
| Address 🛅 C:\Documents and Settings\Administrator\Desktop\tao3530_eclair_20101224                                                                                                    | 💙 ラ Go                                                                                                    |
| File and Folder Tasks       Image: Constraint of the state of the state of the sta |                                                                                                    |
| Other Places                                                                                                    |                                                                                                    |
| <ul> <li>Desktop</li> <li>My Documents</li> <li>Shared Documents</li> <li>My Computer</li> <li>My Network Places</li> </ul>                                                                                                    |                                                                                                    |
| Details                                                                                                    |                                                                                                    |
|                                                                                                    |                                                                                                    |
| 🛃 start 🖉 🙆 🛅 7 Windows Explorer 🕞                                                                                                    | 🕉 🧐 🦁 💱 12:29 AM                                                                                               |

Figure 40: Browse to the folder on your computer

| 🗀 ta  | io 353(                                              | )_ecla                                                                                        | ir_20101                                                | 224        |            |                                 |                      |            |    |                                        |                                                         |                                                        | . 7 🗙    |
|-------|------------------------------------------------------|-----------------------------------------------------------------------------------------------|---------------------------------------------------------|------------|------------|---------------------------------|----------------------|------------|----|----------------------------------------|---------------------------------------------------------|--------------------------------------------------------|----------|
| File  | Edit                                                 | View                                                                                          | Favorites                                               | Tools      | Help       |                                 |                      |            |    |                                        |                                                         |                                                        | <b>1</b> |
| 0     | Back                                                 | • 🕤                                                                                           | ) - 🎓                                                   | <i>,</i> s | earch 🙀    | 5 Folders                       | •                    |            |    |                                        |                                                         |                                                        |          |
| Addre | ess 🛅                                                | C:\Docu                                                                                       | uments and s                                            | 5ettings)  | Administr  | ator\Desktoj                    | p\tao3530_ecla       | air_201012 | 24 |                                        |                                                         | ~                                                      | 🔁 Go     |
| F     | ile and<br>Ren<br>Mov<br>Cop<br>Publ<br>E-ma<br>Cole | Folder<br>ame this<br>e this file<br>y this file<br>ish this fi<br>ail this fil<br>te this fi | Tasks<br>: file<br>e<br>:<br>ile to the Wo<br>le<br>ile | eb         |            | tao3530,<br>IMG File<br>409,600 | _eclair_201012<br>KB | :24.img    |    | win32diskimager<br>5,722 KB<br>windows | -RELEASE-0<br>Si<br>E:<br>0<br>E:<br>0<br>Si<br>Si<br>0 | .2<br>pen<br>aarch<br>xplore<br>ktract All<br>pen With | -        |
|       | ther P                                               | laces                                                                                         |                                                         | ٢          |            |                                 |                      |            |    |                                        | C                                                       | opy                                                    |          |
|       | Desl My [                                            | ktop<br>Documer                                                                               | nts                                                     |            |            |                                 |                      |            |    |                                        | C<br>D<br>R                                             | reate Shortcut<br>elete<br>ename                       |          |
|       | 🛅 Shar<br>🚽 My (<br>🛃 My I                           | red Docu<br>Compute<br>Vetwork                                                                | iments<br>r<br>Places                                   |            |            |                                 |                      |            |    |                                        | P                                                       | roperties                                              |          |
| D     | etails                                               |                                                                                               |                                                         | ۲          |            |                                 |                      |            |    |                                        |                                                         |                                                        |          |
| 2     | star                                                 | 1                                                                                             | 00                                                      | 🗀 6 V      | /indows E: | xplorer                         | -                    |            |    |                                        |                                                         | 80,08                                                  | 12:31 AM |

Figure 41: Extract the disk imager folder

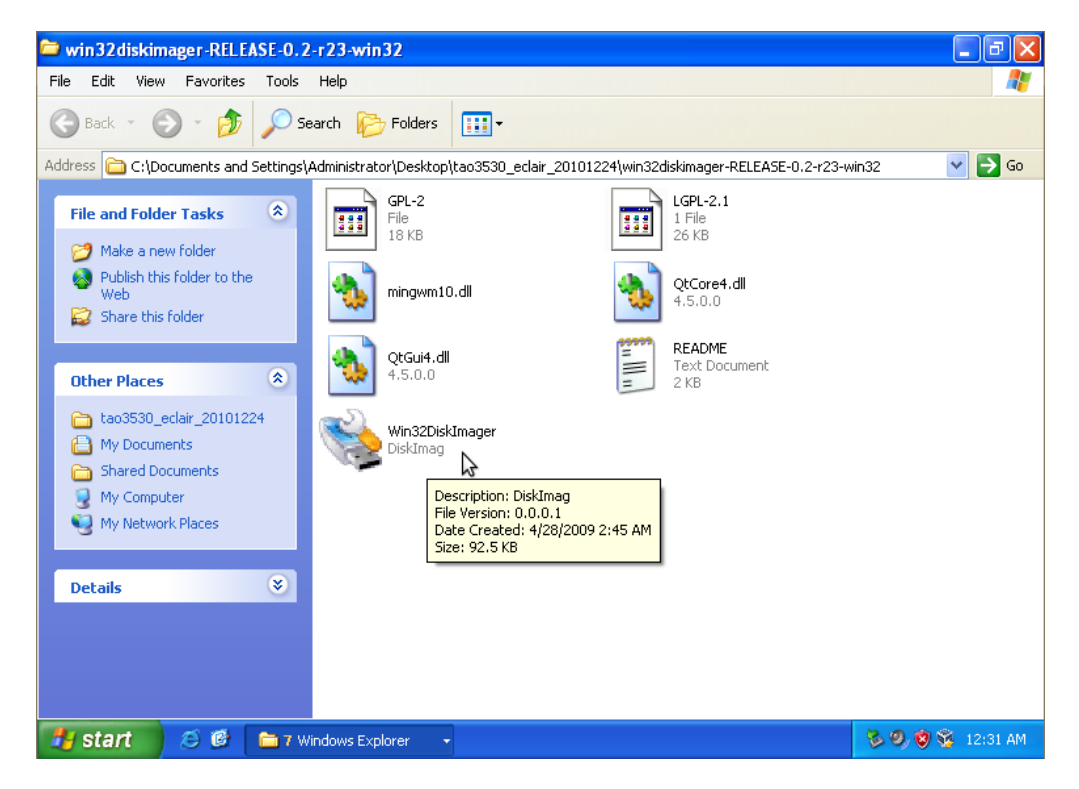

Figure 42: Run the disk imager (this disk imager can also be found at: <u>https://launchpad.net/win32-image-writer/+download</u>)

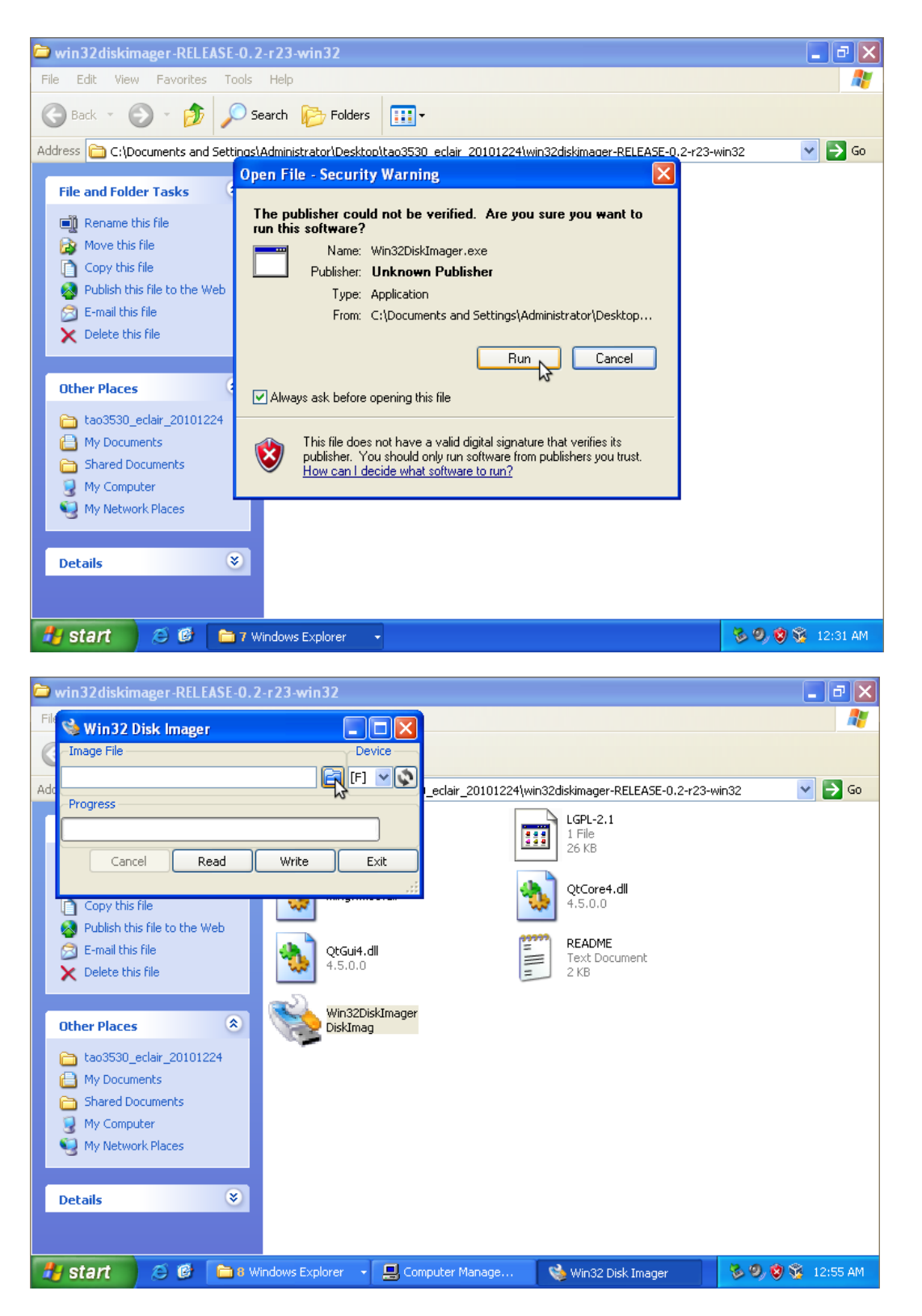

Figure 43-44: (plug the SD-card with an adapter into your computer). Select the SD-card as device

| C v  | vin32diskimageı                                                                          | -RELEASE-0.2-               | r23-win32                                                                    |                            |           |                   |             | _ ð 🗙      |
|------|------------------------------------------------------------------------------------------|-----------------------------|------------------------------------------------------------------------------|----------------------------|-----------|-------------------|-------------|------------|
| File | 👒 Win32 Disk I                                                                           | mager                       |                                                                              |                            |           |                   |             | <b></b>    |
| C    | Select a disk in                                                                         | nage                        |                                                                              |                            |           | ? 🗙               |             |            |
| Ado  | Save in:                                                                                 | tao3530_ecl                 | air_20101224                                                                 | • 4                        | - 🗈 💣 🎟 - |                   | ?-r23-win32 | 💙 ラ Go     |
|      | My Recent<br>Documents<br>Desktop<br>My Documents<br>My Computer<br>My Network<br>Places | File name:<br>Save as type: | er-RELEASE-0.2-r23-v<br>r_20101224.img<br>Date Modified: 12,<br>Size: 400 MB | vin32<br>/22/2010 11:56 PM | ]<br>     | Save<br>Cancel    |             |            |
| 2    | start 🧷 🥴                                                                                | 🕝 🛅 8 Win                   | dows Explorer 👻                                                              | 🖳 Computer Mana            | ge 👒 W    | /in32 Disk Imager | 608         | 🧏 12:55 AM |

Figure 45: Browse to the image file

| 🗅 win 32 diskimager - REL EASE-0. 2- r 23- win 32                                | _ 7 🗙        |
|----------------------------------------------------------------------------------|--------------|
| E S Win32 Disk Imager                                                            | A*           |
| Image File Device                                                                |              |
| edair_20101224/tao3530_edair_20101224.img                                        |              |
| Progress                                                                         | <b>G G</b>   |
|                                                                                  |              |
| Cancel Read Write Exit                                                           |              |
| Write data in 'Image File' to 'Device'                                           |              |
| Copy dising                                                                      |              |
| Contract E-mail this file QtGui4.dll                                             |              |
| X Delete this file                                                               |              |
| Other Places                                                                     |              |
| 🛅 tao3530_eclair_20101224                                                        |              |
| My Documents     School Documents                                                |              |
| Shared bocuments Q My Computer                                                   |              |
| 🧐 My Network Places                                                              |              |
|                                                                                  |              |
| Details                                                                          |              |
|                                                                                  |              |
| 🐉 Start 👌 🙆 🗀 8 Windows Explorer 🕞 🛄 Computer Manage 👒 Win32 Disk Imager 🛛 😵 🤊 🕏 | ) 😼 12:56 AM |

Figure 46: Click write to write the image to your SD-card

#### 10.2.2 Step 2 - Using the SD-card to install an image in the NAND Flash of your board

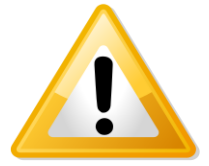

Warning! This procedure will erase all the data that is present in the NAND Flash.

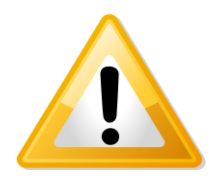

Warning! Be patient: The following procedure will take 5 minutes to complete.

Set the dipswitch on your HMI (SW4) as follows:

| 3  | Operation:  |
|----|-------------|
| ON | Auto update |

Put the SD-card in your HMI and plug in the power cable. LED2 on the TAM-3517 module will turn on and start to flash and after **5 minutes** will switch off, which means the software is installed.

Take out the SD card, set the dipswitch 3 back to OFF and then reboot again. It will now show Angstrom Linux.

# **10.3 Booting from the SD-card**

One can also directly boot from the SD-card that was made in the previous paragraphs.

- Insert the SD-card
- Switch on the power to the power cable or reboot
- It will now boot from the SD-card with the operating system of your choice.

# **11 Software – Windows CE**

## **11.1 Warning**

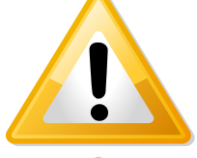

**Warning!** To install Windows CE, you will need to open the back cover: This will void the warranty on the product.

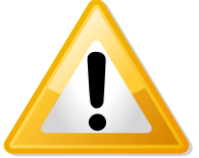

**Warning!** Installing software is not easy. Finish the procedure completely and be patient to let the compilation and installation finish.

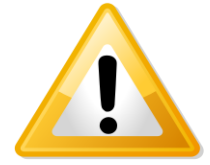

Important! To install Windows CE, you need a null modem to see what is going on.

## 11.2 Connecting a null-modem cable

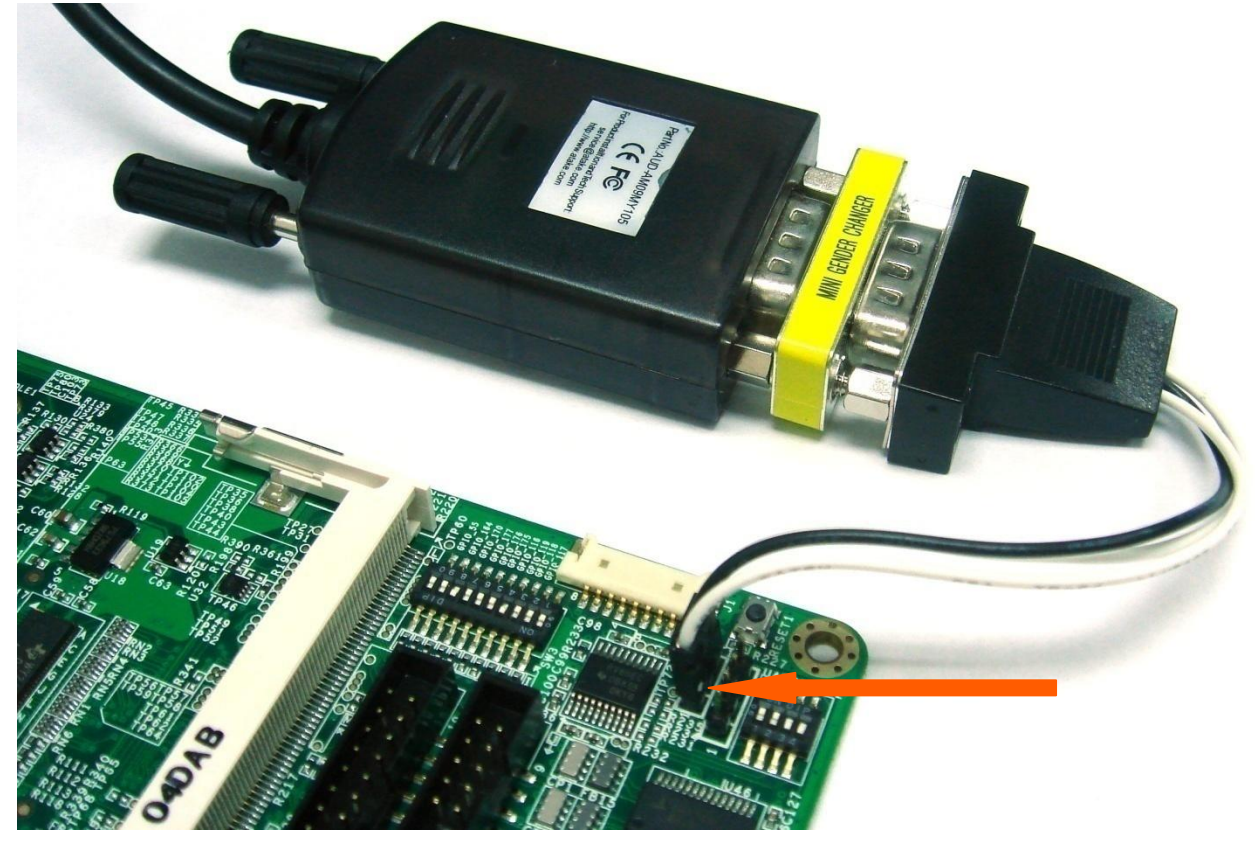

Figure 47: The null modem (to USB) connected to the UART1 connector (see arrow for position of the white dot)

• Start PuTTY on your computer and make sure the "Options controlling local serial lines" are as in figure 48:

| 🔀 PuTTY Configuration                                   |                                                                                                    | ? ×                |
|---------------------------------------------------------|----------------------------------------------------------------------------------------------------|--------------------|
| Category:                                               |                                                                                                    |                    |
| Category:<br>                                           | Options controlling<br>Select a serial line<br>Serial line to connect to<br>Configure the serial line<br>Speed (baud)<br>Data bits<br>Stop bits<br>Parity<br>Elow control | COM1               |
| Enet<br>Rlogin<br>⊡ SSH<br>Serial<br>About <u>H</u> elp | i                                                                                                    | pen <u>C</u> ancel |

Figure 48: Settings

- Go to Session and check if "specify the destination you want to connect to " is on Serial (See figure 49)
- Push open and a window will pop up (see figure 50)

| ⊡- Session                                                                                                    | Basic options for your PuTTY                                                                                                    | ' session                                                             |
|----------------------------------------------------------------------------------------------------|----------------------------------------------------------------------------------------------------|-----------------------------------------------------------------------|
| <ul> <li>Logging</li> <li>Terminal</li> <li>Keyboard</li> <li>Bell</li> <li>Features</li> <li>Window</li> <li>Appearance</li> <li>Behaviour</li> <li>Translation</li> <li>Selection</li> <li>Colours</li> <li>Connection</li> <li>Proxy</li> <li>Telnet</li> <li>Rlogin</li> <li>SSH</li> <li>Serial</li> </ul> | Specify the destination you want to con<br>Serial line<br>COM1<br>Connection type:<br>Raw I telnet Rlogin I<br>Saved Sessions<br>COM1_115200<br>Default Settings<br>COM1_115200<br>Com1_115200 | nnect to<br>Speed<br>115200<br>SSH © Serial<br>Load<br>Save<br>Delete |

Figure 49: check if serial is selected and then select open

| Putty |   |
|-------|---|
|       |   |
|       |   |
|       |   |
|       |   |
|       |   |
|       |   |
|       |   |
|       |   |
|       |   |
|       |   |
|       |   |
|       |   |
|       |   |
|       |   |
|       |   |
|       |   |
|       |   |
|       | - |

Figure 50: PuTTY terminal window
- You will now be able to see what is going on during the installation.
- If nothing happens then please check the settings and check if the cable is correctly connected to the UART1 pin header. Sometimes cables are not inverted, which can be solved by turning around the connector to the UART1 pin header (white dot turns 180 degrees).

### **11.3 Update to Windows Embedded CE6.0 R3**

Make sure you have downloaded all R3 patches for Windows Embedded 6.0. The Patches can be found at Windows Embedded CE6.0 R3 on the Microsoft website

#### **11.4 Get the BSP**

#### **11.4.1 Download the BSP from the web-Site**

- Go to www.technexion.com/ service and support/ downloads
- Click "HMI" and then download "TAM3517\_CE6.0 versionnumber"".

#### **11.4.2 Install BSP to "Platform Builder for CE 6.0".**

• Decompress the downloaded file. (See figure 1)

| 🕌 Temp                   |                            |                    |                | <u>- 0 ×</u> |
|--------------------------|----------------------------|--------------------|----------------|--------------|
| 🕞 💽 📕 - Temp -           |                            | ▼ 🛂 捜報             | 2              |              |
| 組合管理 ▼ 加入至媒體             | 櫃 ▼ 共用對象 ▼ 新增資料夾           |                    | =              | = 🛨 🔲 🔞      |
| ☆ 我的最愛                   | 名稱 🔺                       | 修改日期               | 類型             | 大小           |
| 📜 下載                     | <b>01.00 00</b>            | 2011/7/20 下午 01:58 | 檔案資料夾          |              |
| 🧾 点面<br>📴 最近的位置          | TAM3517_CE6.0_01.00.00.zip | 2011/7/7 下午 05:02  | WinRAR ZIP 壓縮檔 | 36,793 KB    |
| 院 媒體櫃 ○ 文件 ● 音樂 ● 調 ● 副片 |                            |                    |                |              |
| ♥♥ 電腦                    |                            |                    |                |              |
| 2個項目                     |                            |                    |                |              |

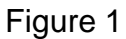

 After entering the "01.00.00\BSP" (version number) folder, copy the "TAM3517" folder to "C:\WINCE600 \ PLATFORM \". (See figure 2 and figure 3)

| 🕌 BSP                                                      |                               |                                                  |       | <u>- 🗆 ×</u> |
|------------------------------------------------------------|-------------------------------|--------------------------------------------------|-------|--------------|
| 😋 🕞 🗸 🖡 - Temp + C                                         | 11.00.00 + BSP +              | ▼ 🐼 捜                                            | 2     |              |
| 組合管理 🔻 📜 開啟                                                | 加入至媒體櫃 🔻 共用對象 🔻 新增資料夾         |                                                  |       | := - 🗔 🔞     |
| 🕎 我的最愛                                                     | 名稱 🔺                          | 修改日期                                             | 類型    | 大小           |
| 🚺 下載                                                       | 14M3517                       | 2011/1/17 下午 04:41                               | 檔案資料夾 |              |
|                                                            | Installation bit              | 2010/12/27 下午 07                                 | 文字文件  | 1 KB         |
|                                                            | 📄 ReadMe.txt                  | 2011/7/7 下午 04:43                                | 文字文件  | 4 KB         |
| □ 媒體 櫃 ○ 文件 ○ 音樂 ■ 視訊 ■ 圖片                                 | Version.txt                   | 2011 <i>川                                   </i> | 文字文件  | 3 KB         |
| ▶️ 電腦<br>▲ 本機磁碟 (C:)<br>→ 本機磁碟 (D:)<br>→ 本機磁碟 (E:)<br>↓ 網路 |                               |                                                  |       |              |
| TAM3517 修<br>檔案資料夾                                         | 攻日期: 2011 <b>777</b> 下午 04:41 |                                                  |       |              |

| 🕌 PLATFORM                                                                             |                                        |                    |       |    |                    |       |  |  |
|----------------------------------------------------------------------------------------|----------------------------------------|--------------------|-------|----|--------------------|-------|--|--|
| G →      L → 電腦 → 本機磁碟 (C:) → WINCE600 → PLATFORM →      授尋 PLATFORM →     授尋 PLATFORM |                                        |                    |       |    |                    |       |  |  |
| 組合管理 👻 词 開啟                                                                            | 加入至媒體櫃 👻 共用對象 👻 新增資料夾                  |                    |       |    |                    | - 🗌 🔞 |  |  |
| ☆ 我的最愛                                                                                 | 名稱 ▲                                   | 修改日期               | 類型    | 大小 | 擁有者                |       |  |  |
| 10000000000000000000000000000000000000                                                 | 🌗 ARUBABOARD                           | 2011/6/10 上午 09:38 | 檔案資料夾 |    | SYSTEM             |       |  |  |
| ■ 点面                                                                                   | \mu CEPC                               | 2011/5/11 下午 04:02 | 檔案資料夾 |    | SYSTEM             |       |  |  |
| 置 最近的位置                                                                                | 📙 COMMON                               | 2011/7/20 下午 01:15 | 檔案資料夾 |    | SYSTEM             |       |  |  |
| 🍃 媒體櫃                                                                                  | 퉬 DEVICEEMULATOR                       | 2011/5/11 下午 04:03 | 檔案資料夾 |    | SYSTEM             |       |  |  |
| 📑 文件                                                                                   | 퉬 H4SAMPLE                             | 2011/5/11 下午 04:03 | 檔案資料夾 |    | SYSTEM             |       |  |  |
| ● 音樂                                                                                   | 퉬 MAINSTONEIII                         | 2011/5/11 下午 04:03 | 檔案資料夾 |    | SYSTEM             |       |  |  |
| ■ 祝訊                                                                                   | <u>III T5538</u>                       | 2011/5/11 下午 04:33 | 檔案資料夾 |    | SYSTEM             |       |  |  |
|                                                                                        | 📔 TAM3517                              | 2011/7/20 下午 02:03 | 檔案資料夾 |    | Libra-Desktop\Libi | ra    |  |  |
| 🖳 電腦                                                                                   | VOIP_PXA270                            | 2011/5/11 下午 04:33 | 檔案資料夾 |    | SYSTEM             |       |  |  |
| 🏭 本機磁碟 (C:)                                                                            |                                        |                    |       |    |                    |       |  |  |
| 本機磁碟 (D:)<br>本機磁碟 (E:)                                                                 |                                        |                    |       |    |                    |       |  |  |
|                                                                                        |                                        |                    |       |    |                    |       |  |  |
| 📬 網路                                                                                   |                                        |                    |       |    |                    |       |  |  |
| TAM3517 修<br>檔案資料夾                                                                     | 。<br>改日期: 2011 <i>1/1/</i> 20 下午 02:03 |                    |       |    |                    |       |  |  |

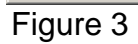

 Go back to the decompressed folder "01.00.00" folder, and copy the "OSDesigns" folder to "C:\ WINCE600 \". (See figure 4 and figure 5)

| 🕌 01.00.00                   |                             |        |                   |       |         |
|------------------------------|-----------------------------|--------|-------------------|-------|---------|
|                              | 01.00.00 +                  | ▼ 🐼 搜報 | 2                 |       |         |
| 組合管理 🔻 📜 開啟                  | 加入至媒體櫃 🔻 共用對象 🔻             | 新增資料夾  |                   |       | = · 🖬 🔞 |
| ☆ 我的最愛                       | 名稱 ▲                        |        | 修改日期              | 類型    | 大小      |
| 📜 下載                         | 🌗 BSP                       |        | 2011/7/7 下午 04:41 | 檔案資料夾 |         |
| ■ 点面                         | 퉬 OSDesigns                 |        | 2011/7/7 下午 04:48 | 檔案資料夾 |         |
| 1 最近的位置                      |                             |        |                   |       |         |
| 🭃 媒體櫃                        |                             |        |                   |       |         |
| 📄 文件                         |                             |        |                   |       |         |
| ↓ 音樂                         |                             |        |                   |       |         |
| □ 17.513                     |                             |        |                   |       |         |
|                              |                             |        |                   |       |         |
|                              |                             |        |                   |       |         |
| ●● 本機磁碟 (C:)<br>●● 本機磁碟 (D:) |                             |        |                   |       |         |
| 📑 本機磁碟 (E:)                  |                             |        |                   |       |         |
|                              |                             |        |                   |       |         |
| 「「「」 新路                      |                             |        |                   |       |         |
| OSDesigns 修<br>檔案資料夾         | 。<br>改日期: 2011/7/7 下午 04:48 |        |                   |       |         |

| 🐌 WINCE600                                             |                         |                    |        |          | <u>_                                    </u> |  |  |  |
|--------------------------------------------------------|-------------------------|--------------------|--------|----------|----------------------------------------------|--|--|--|
| ④ ● ▼ ↓ • 電腦 • 本機磁碟 (C:) • WINCE600 • ▼ 22 搜尋 WINCE600 |                         |                    |        |          |                                              |  |  |  |
| 組合管理 👻 🍃 開啟                                            | 加入至媒體櫃 🔻 共用對象 👻 新增資料夾   |                    |        |          | :=                                           |  |  |  |
| ☆ 我的最愛                                                 | - 名稱 ▲                  | 修改日期               | 類型     | 大小       |                                              |  |  |  |
| 10000000000000000000000000000000000000                 | \mu 3rdParty            | 2011/7/15 下午 03:46 | 檔案資料夾  |          |                                              |  |  |  |
| ■ 点面                                                   | \mu CRC                 | 2011/5/11 下午 05:38 | 檔案資料夾  |          |                                              |  |  |  |
| 🏭 最近的位置                                                | 🎴 OSDesigns             | 2011/7/20 下午 02:05 | 檔案資料夾  |          |                                              |  |  |  |
| 📄 媒體櫃                                                  | OTHERS                  | 2011/5/11 下午 04:36 | 檔案資料夾  |          |                                              |  |  |  |
| 📄 文件                                                   | 퉬 PLATFORM              | 2011/7/20 下午 02:03 | 檔案資料夾  |          |                                              |  |  |  |
| ● 音樂                                                   | 🍌 PRIVATE               | 2011/5/11 下午 04:03 | 檔案資料夾  |          |                                              |  |  |  |
| 開 祝計                                                   | 퉬 PUBLIC                | 2011/7/15 下午 03:47 | 檔案資料夾  |          |                                              |  |  |  |
|                                                        | 퉬 SDK                   | 2011/5/11 下午 04:01 | 檔案資料夾  |          |                                              |  |  |  |
| 👰 電腦                                                   | 퉬 Updates               | 2011/5/11 下午 05:37 | 檔案資料夾  |          |                                              |  |  |  |
| 🏭 本機磁碟 (C:)                                            | pass1.txt               | 2011/7/20 下午 01:19 | 文字文件   | 4 KB     |                                              |  |  |  |
| 本機磁碟 (D:)<br>★機磁碟 (C)                                  | pass2.txt               | 2011/7/20 下午 01:19 | 文字文件   | 4 KB     |                                              |  |  |  |
|                                                        | 📄 build.log             | 2011/7/20 下午 01:18 | 文字文件   | 9,478 KB |                                              |  |  |  |
| 📬 網路                                                   | 📄 build.wm              | 2011/7/20 下午 01:18 | WRN 檔案 | 19 KB    |                                              |  |  |  |
| OSDesigns 修<br>檔案資料夾                                   | 祝日期: 2011/7/20 下午 02:05 |                    |        |          |                                              |  |  |  |

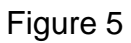

### 11.5 Create a SD card

This chapter describes making a SD card.

- Open "Microsoft Visual Studio 2005". If that already open, Please reopen it.
- Click "File  $\rightarrow$  Open  $\rightarrow$  Project Solution" (See figure 6)

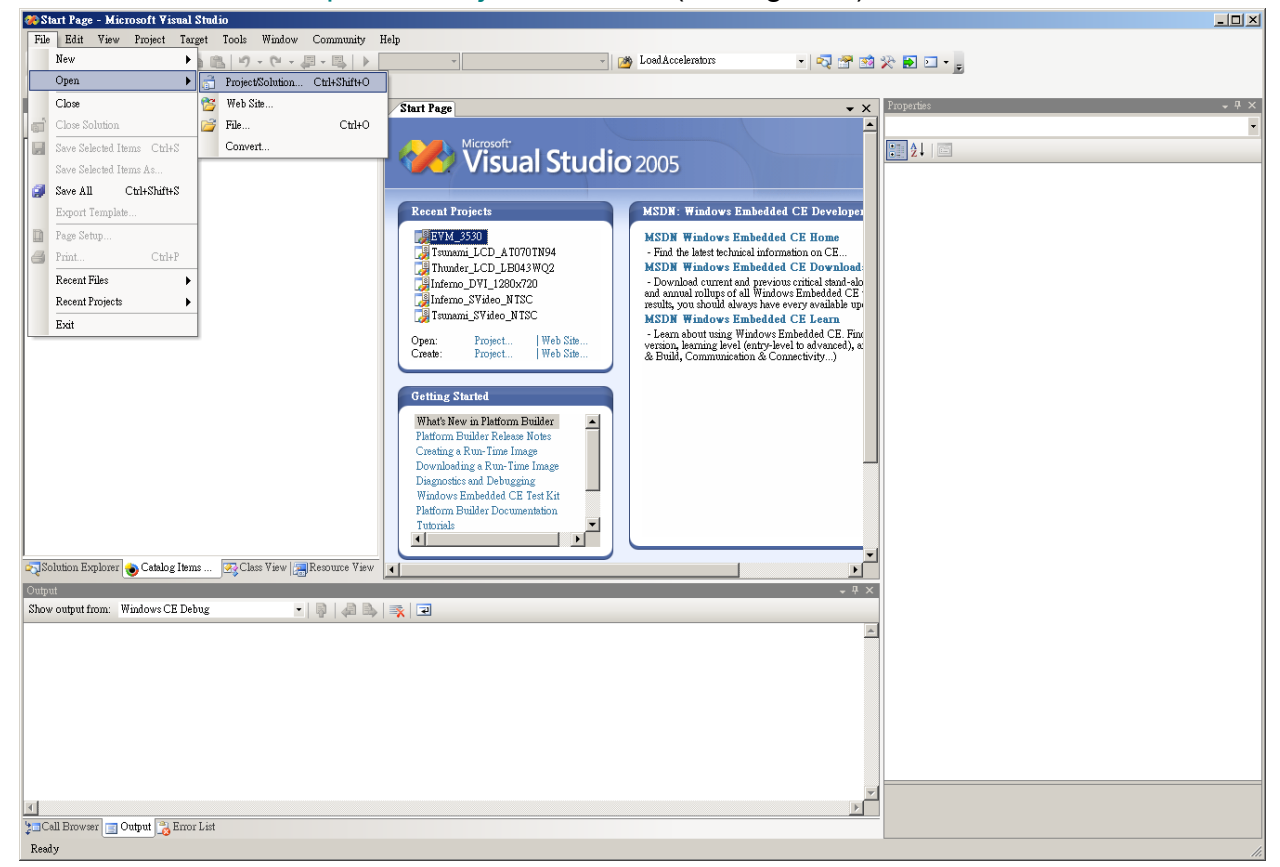

Figure 6

• Go into the folder and open the SLN-file of your HMI (As example in this manual we use "TH0735W") (See figure 7)

| Open Project                          |                                                                                                    | ?×             |
|---------------------------------------|----------------------------------------------------------------------------------------------------|----------------|
| Look in:                              | 🕒 OSDesigns 💽 🚱 - 🔟 🔍 🗙 📷 - Tools -                                                                                                    |                |
| Desktop<br>My Projects<br>My Computer | 名稱       • 修改日期       • 操型       • 大小       •         EVM_3530       Thunder_DVI_1280x720       Thunder_LCD_LB043WQ2         Infermo_DVI_1280x720       Tsunami_DVI_1280x720         Infermo_SVideo_NTSC       Tsunami_LCD_AT070TN94         Picard_LCD_6.4inch       Tsunami_LCD_LB043WQ2         temp Workspace       Tsunami_SVideo_NTSC         TH0635       Twister_DVI_1280x720         TH0635       Twister_LCD_4.3inch         TH0835       Twister_LCD_7inch         TH1035       TH1235         TH1535       TH1535                                                                                                    |                |
| Open Project<br>Look in:              | File name:       ▼         Files of type:       All Project Files (*.sln;*.dsw;*.vcw;*.csproj;*.vbproj;*.vbp;*.vjsproj ▼         Image: Thomas and the state of the state of the | Open<br>Cancel |
| Desktop<br>My Projects                | TH0735W.sh                                                                                                    |                |
| My Computer                           | File name:         Files of type:         All Project Files (*.sln;*.dsw;*.vcw;*.csproj;*.vbproj;*.vbproj;*.vbproj                                                                                                    | Open<br>Cancel |

Figure 7

• In the menu click "build/advanced build command/Clean Sysgen" (See figure 8) This will take approximately 20 minutes, after which you will see "build complete" (see figure 9)

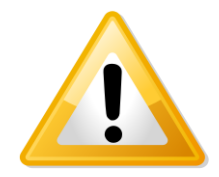

Warning! Be patient: let "clean sysgen" finish, this will take 20 minutes

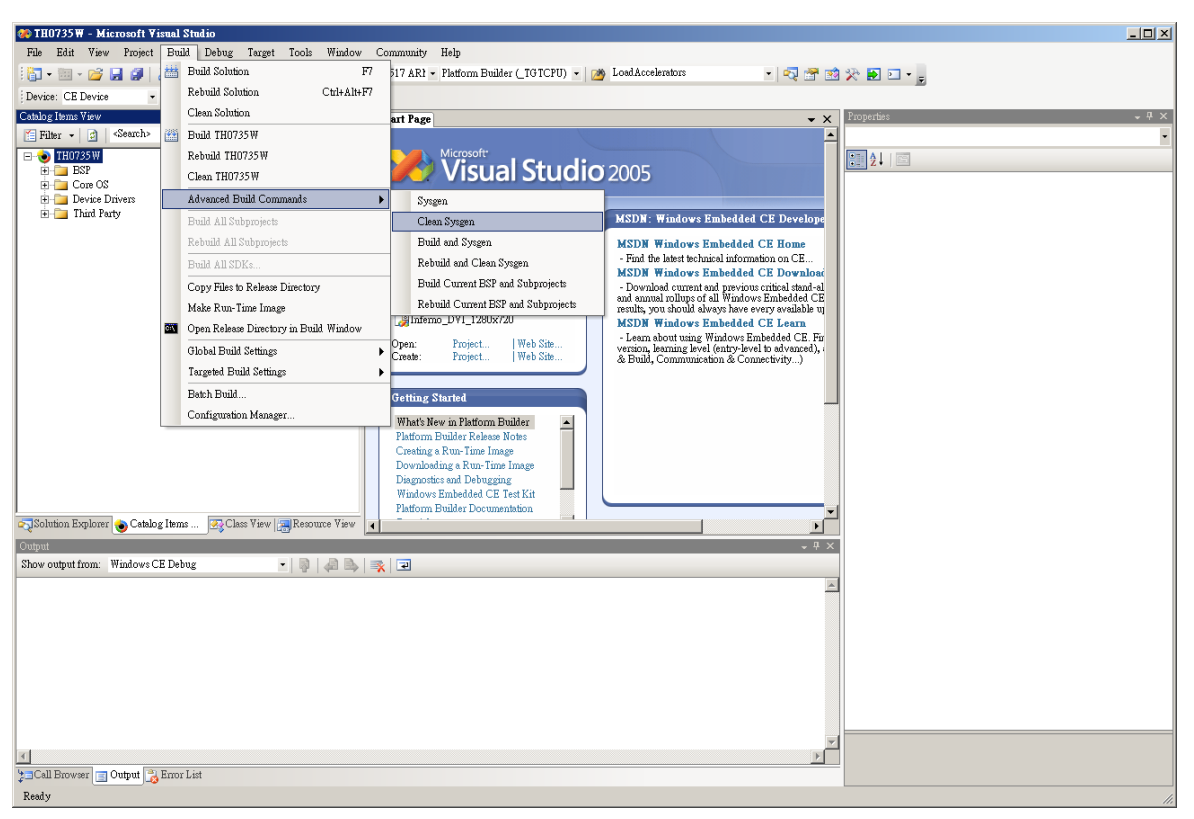

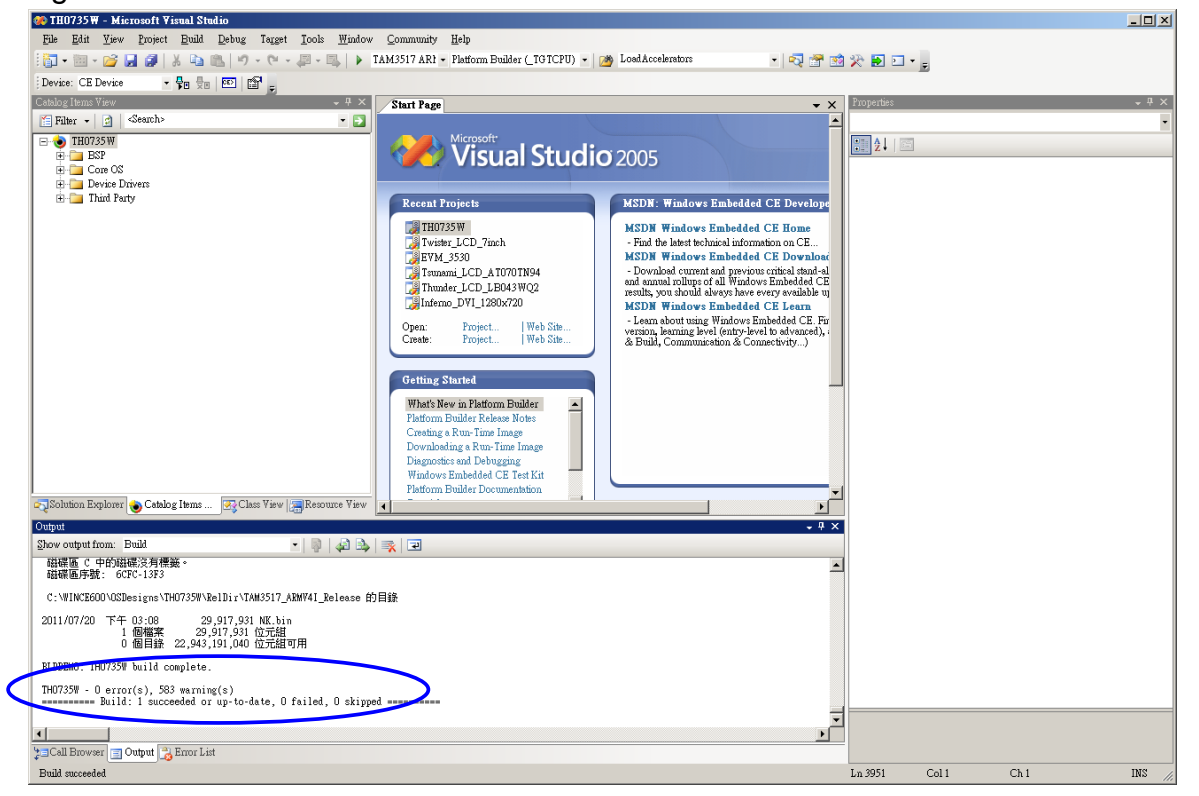

Figure 9

• Plug an microSD in your computer (with for instance a USB card reader)

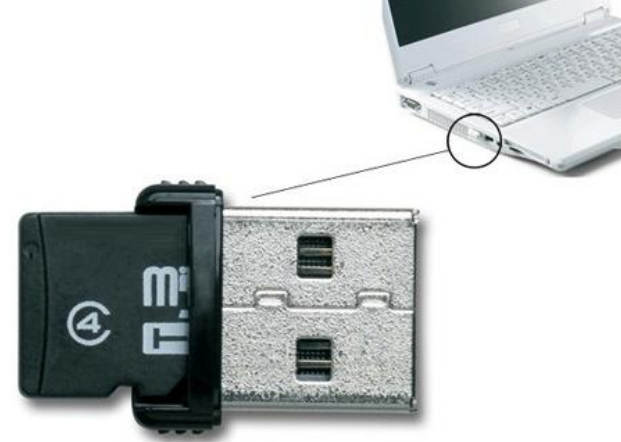

- Open "active@partition manager" (freeware)
- Right click on removable disk and choose "new partition" (see figure 10)

| File Distant | LCD      | )_AT070TN94 -              | Microsoft Visual Studio                |                |                  |              |         |                     | al          |           |               |                  |                         |                |         |                | _ & ×     |
|--------------|----------|----------------------------|----------------------------------------|----------------|------------------|--------------|---------|---------------------|-------------|-----------|---------------|------------------|-------------------------|----------------|---------|----------------|-----------|
| 100          | emp      |                            |                                        |                |                  |              |         |                     | 의           |           |               |                  |                         |                |         |                |           |
|              | E        | Active@ Partit             | ion Manager 1.3.012                    |                |                  |              |         |                     |             |           |               |                  |                         |                |         | _ 🗆 🗵          | - 4 ×     |
| 置F 福潔        | (F) S    | Create 😗 Del               | ete 🐨 Format 😴 Change Attributes       | C Refresh      | Properties       | About        | 😭 Exit  |                     |             |           |               |                  |                         |                |         |                |           |
| B 📢 🖽 🕯      | 승월 [     | Data Storage Device        | s and Partitions                       | Trees          | Deader           | Tile Contant | Comment | Offert is sectors   | Tabl maters | Pare Care | Dish II er er | Test 1 Cine      |                         |                |         |                |           |
| E            | 1        | 🛞 🎲 Hitschi HDl            | 725025GLA380 (80h)                     | Hard Disk      | Ready            | Pue system   | Segment | OII381 III 38CIDIS  | 488395055   | 4.03 MB   | DIN CONE      | 232 GB           |                         |                |         |                |           |
| E            |          | 🗉 🧼 Hitachi HDl            | 725025GLA380 (81h)                     | Hard Dink      | Ready            |              |         |                     | 488397168   | 2.49 MB   |               | 232 GB           |                         |                |         |                |           |
| E            |          | Generic (82                | n)<br>ated                             | Removable Disk | Unallocated      | Unallocated  | 0       | 63                  | 499712      | 243 MB    |               | 244 MB<br>243 MB |                         |                |         | -              |           |
|              | 2        | 🕫 🥥 PIONEER I              | OVD-ROM DVD-130P (7Fh)                 | CDRom Drive    | Not Ready        |              |         |                     | 0           |           |               |                  |                         |                |         |                |           |
| 6            | <b>3</b> | H S WACP 4 IE              | 156917 (7EN)                           | CDRom Drive    | not Keaty        |              |         |                     | U           |           |               |                  |                         |                |         |                |           |
|              |          |                            |                                        |                |                  |              |         |                     |             |           |               |                  |                         |                |         |                |           |
|              | š.       |                            |                                        |                |                  |              |         |                     |             |           |               |                  |                         |                |         |                |           |
|              |          |                            |                                        |                |                  |              |         |                     |             |           |               |                  |                         |                |         |                |           |
|              |          |                            |                                        |                |                  |              |         |                     |             |           |               |                  |                         |                |         |                |           |
|              | RL S     | Device: 80h                |                                        |                |                  |              |         |                     |             |           |               |                  |                         |                |         |                |           |
|              |          | Hard Disk<br>[232 GB]      | 1. 79.9 GB Primary NTFS                |                |                  |              | 1       | 80.0 GB Primary NTF | 2           |           |               |                  | 38.1 GB Logical Unknown | 30.9 GB Logice | Unknown | 3.81 GB Logica |           |
|              | •        | > Device: 81h              |                                        |                |                  |              | Ľ.      |                     |             |           |               |                  |                         |                |         |                |           |
| 9            | # # #    | Hard Disk                  | Local Disk (D:)<br>232 GB Primary NTPS |                |                  |              |         |                     |             |           |               |                  |                         |                |         |                |           |
|              |          | [[]]]                      |                                        |                |                  |              |         |                     |             |           |               |                  |                         |                |         |                |           |
|              | -        | Removable Disk             |                                        | and Manufactor |                  |              |         |                     |             |           |               |                  |                         |                |         |                |           |
|              | 1        | [244 MB]                   | 243 MB Unallocated                     | Scan for De    | leted Partitions |              |         |                     |             |           |               |                  |                         |                |         |                |           |
|              | 107      | Device: 7Fh                |                                        |                |                  |              |         |                     |             |           |               |                  |                         |                |         |                |           |
|              |          | [Not Ready]                |                                        | Properties     |                  |              |         |                     | DEVICE I    | S NOT RE  | EADY          |                  |                         |                |         |                |           |
|              | =1       | Device: 7Eh                |                                        |                |                  |              |         |                     |             |           |               |                  |                         |                |         |                |           |
|              | 0        | [DRom Drive<br>[Not Ready] |                                        |                |                  |              |         |                     | DEVICE I    | S NOT RE  | EADY          |                  |                         |                |         |                |           |
|              |          |                            |                                        |                |                  |              |         |                     |             |           |               |                  |                         |                |         |                |           |
|              |          |                            |                                        |                |                  |              |         |                     |             |           |               |                  |                         |                |         |                |           |
|              |          |                            |                                        |                |                  |              |         |                     |             |           |               |                  |                         |                |         |                |           |
| Catalog I    | herner   |                            |                                        |                |                  |              |         |                     |             |           |               |                  |                         |                |         |                |           |
| Output       |          |                            |                                        |                |                  |              |         |                     |             |           |               |                  |                         |                |         |                | - A V     |
| Show output  | fro      |                            |                                        |                |                  |              |         |                     |             |           |               |                  |                         |                |         |                |           |
| ARAN C       | φ        |                            |                                        |                |                  |              |         |                     |             |           |               |                  |                         |                |         |                |           |
| 的破壊通行。       | 5X :     |                            |                                        |                |                  |              |         |                     |             |           |               |                  |                         |                |         |                |           |
| C:WINCE      | 600      |                            |                                        |                |                  |              |         |                     |             |           |               |                  |                         |                |         |                |           |
| 2010/10/2    | 7        |                            |                                        |                |                  |              |         |                     |             |           |               |                  |                         |                |         |                |           |
|              |          |                            |                                        |                |                  |              |         |                     |             |           |               |                  |                         |                |         |                |           |
| BLDDEMO:     | Tsu      |                            |                                        |                |                  |              |         |                     |             |           |               |                  |                         |                |         |                |           |
| Tsunani_L    | CD_      |                            |                                        |                |                  |              |         |                     |             |           |               |                  |                         |                |         |                |           |
|              | = »      |                            |                                        |                |                  |              |         |                     |             |           |               |                  |                         |                |         | 1.             |           |
| •            |          |                            |                                        |                |                  |              |         |                     |             |           |               |                  |                         |                |         |                | <u>)</u>  |
| Output       | d Eno    | ic Lust                    |                                        |                |                  |              |         |                     |             |           |               |                  |                         | 1 1000         | C 11    | <b>C1</b> 1    | 11/2      |
| ENTRA I      | 00 m     |                            |                                        |                |                  |              |         |                     |             |           |               |                  |                         | DR 3303        |         | 0              | TA: 00.02 |
| 1921         | 0        |                            |                                        |                |                  |              |         |                     |             |           |               |                  |                         |                | E .     | · · · ·        | PT 02:23  |

Figure 10

 In the menu mark "partition as active", press OK, it will then show "successful" (see figure 11)

| eate Partition                                                           | ×                                    |                                                                                                    |
|--------------------------------------------------------------------------|--------------------------------------|----------------------------------------------------------------------------------------------------|
| elect the partition you w                                                | ant to create and other settings:    |                                                                                                    |
| Primary Partition                                                        | C Extended Partition C Logical Drive |                                                                                                    |
| Partition geometry                                                       |                                      |                                                                                                    |
| Default partition geo                                                    | ometry                               |                                                                                                    |
| Size, MB:                                                                | 243 Maximum: 243 MB                  |                                                                                                    |
| C Exact partition geom                                                   | netry                                |                                                                                                    |
| Offset:                                                                  | 3 with size: 499649                  |                                                                                                    |
| Min offset: 6                                                            | 3 space available: 499649            |                                                                                                    |
|                                                                          | measured in: C megabytes 🕫 sectors   |                                                                                                    |
|                                                                          |                                      |                                                                                                    |
| Drive Attributes                                                         |                                      |                                                                                                    |
| Assign the following                                                     | drive letter: H: 💌                   |                                                                                                    |
| Mark Partition as Ac                                                     | tive                                 |                                                                                                    |
| Volume Label:<br>File System:<br>Allocation unit size<br>Perform a quick | FAT32                                |                                                                                                    |
|                                                                          | OK Cancel                            |                                                                                                    |
| ocessing completed                                                       |                                      |                                                                                                    |
| New partition bas                                                        | been created successfully            |                                                                                                    |
|                                                                          | Deen created successfully            |                                                                                                    |
|                                                                          |                                      |                                                                                                    |
|                                                                          |                                      |                                                                                                    |
|                                                                          |                                      |                                                                                                    |
| 1.4                                                                      |                                      | the second second second second second second second second second second second second second second second se |

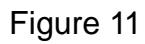

• Right click again and choose format, Click OK, finished (see figure 12)

| Format               |                                            |   |
|----------------------|--------------------------------------------|---|
| Volume Label:        |                                            |   |
| File System:         | FAT                                        |   |
| Allocation unit size | Default                                    |   |
| 🔽 Perform a quic     | < format                                   |   |
|                      | OK Cancel                                  |   |
| Processing completed |                                            | × |
| Partition has b      | en formatted successfully                  |   |
| Details >>           | Close this dialog when execution completes |   |

Figure 12

 Go to C:\WINCE600\OSDesigns\TH0735W" and open the folder "TAM\_3517\_ARMV4I\_release" (See figure 13). The folder contains files named: MLO, EBOOTSD.nb0, NK.bin

(These files are needed for booting from a SD-card)

| 🕌 RelDir             |                                            |                    |       |               |         |
|----------------------|--------------------------------------------|--------------------|-------|---------------|---------|
| 電腦 • ス               | 本機磁碟 (C:) ▼ WINCE600 ▼ OSDesigns ▼ TH0735W | ⋆ RelDir ⋆         |       | ▼ 🛂 搜尋 RelDir | <u></u> |
| 組合管理 🔻 📜 開散          | 加入至媒體櫃 👻 共用對象 👻 新增資料夾                      |                    |       |               | = - 🔟 🔞 |
| ☆ 我的最愛               | 名稱 ▲                                       | 修改日期               | 類型    | 大小            |         |
| ■ 下載                 | Debug TAM3517_ARMV4I_Debug                 | 2011/7/20 下午 02:19 | 檔案資料夾 |               |         |
| ■ 泉面<br>9月 最近的位置     | 뉄 TAM3517_ARMV4I_Release                   | 2011/1/20 下午 03:08 | 檔案資料夾 |               |         |
| □ 媒體櫃 □ 文件           |                                            |                    |       |               |         |
| → 音樂                 |                                            |                    |       |               |         |
| ₩ 視訊                 |                                            |                    |       |               |         |
| ▲ 雷腦                 |                                            |                    |       |               |         |
| 🏭 本機磁碟 (C:)          |                                            |                    |       |               |         |
| 本機磁碟 (D:)            |                                            |                    |       |               |         |
| A-DATA UFD (H:)      |                                            |                    |       |               |         |
| 👊 網路                 |                                            |                    |       |               |         |
|                      |                                            |                    |       |               |         |
|                      |                                            |                    |       |               |         |
|                      |                                            |                    |       |               |         |
|                      |                                            |                    |       |               |         |
|                      |                                            |                    |       |               |         |
|                      |                                            |                    |       |               |         |
| TAM3517_ARI<br>檔案資料夾 | MV4I_Release 修改日期: 2011/7/20 下午 03:08      |                    |       |               |         |

Figure 13

- <u>First</u> copy "MLO" to the microSD card (the order is important)
- Then copy "EBOOTSD.nb0" and "NK.bin" in the microSD card (See figure 14)
- Remove the MicroSD card

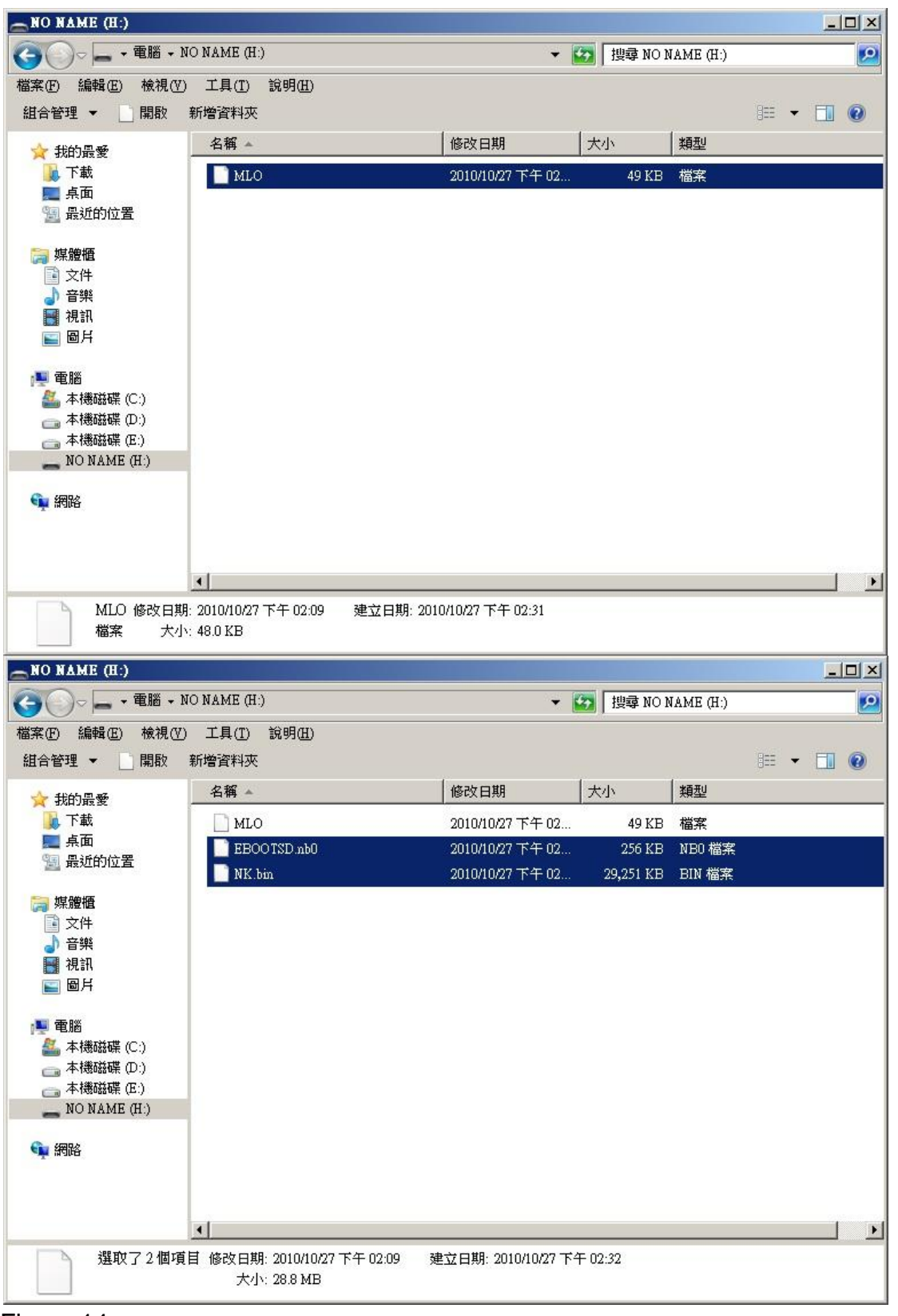

Figure 14

- Open a terminal (Hyperterminal or PuTTY). In this manual we use PuTTY.
- Make sure the terminal cable is connected
- Select a com port (for example COM1) and check that the settings are OK:

| Baud rate    | 115200 |
|--------------|--------|
| Data bit     | 8      |
| Stop bits    | 1      |
| Parity       | none   |
| Flow control | none   |

- Press "Load"
- Now insert the microSD in your Baseboard
- Insert the power cable
- It will boot from SD

COM1 - PRTTY

- You'll see "Hit space to enter configuration menu 5..." in PuTTY. Please push space key on the keyboard of PC. You'll see "Main Menu" in PuTTY.
- In the terminal choose option Select Boot Device (See figure 15)

| TI AM3517 Version OxO (Hawkeye Oxb868 / manufacturer ID Ox17)<br>System ready!   |   |
|----------------------------------------------------------------------------------|---|
| Preparing for download                                                           |   |
| INFU: Fredownioad                                                                |   |
| WARW. Boot coning wash e found, using defaults                                   |   |
|                                                                                  |   |
| >>> Forcing cold boot (non-persistent registry and other data will be wiped) <<< |   |
| Hit space to enter configuration menu 5                                          |   |
| Hit space to enter configuration menu 4                                          |   |
| Hit space to enter configuration menu 3                                          |   |
|                                                                                  |   |
| Nain Menu                                                                        |   |
| [1] Show Current Settings                                                        |   |
| [2] Select Boot Device                                                           |   |
| [3] Select KITL (Debug) Device                                                   |   |
| [4] Network Settings                                                             |   |
| [5] SDCard Settings                                                              |   |
| [6] Set Device ID                                                                |   |
| [3] Flash Management                                                             |   |
| [9] Enable/Disable OAL Retail Messages                                           |   |
| [a] Select Display Resolution                                                    |   |
| [0] Exit and Continue                                                            |   |
| Selection: 2                                                                     |   |
|                                                                                  |   |
| Select Boot Device                                                               |   |
| [1] Internal EMAC                                                                |   |
| [2] LAN9311 MAC                                                                  |   |
| [3] USBFn RNDIS                                                                  |   |
| [4] NK Trom SDCard FLLE                                                          |   |
| [0] Exit and continue                                                            |   |
| Selection (actual Internal EMAC):                                                | _ |
| Figure 15                                                                        |   |

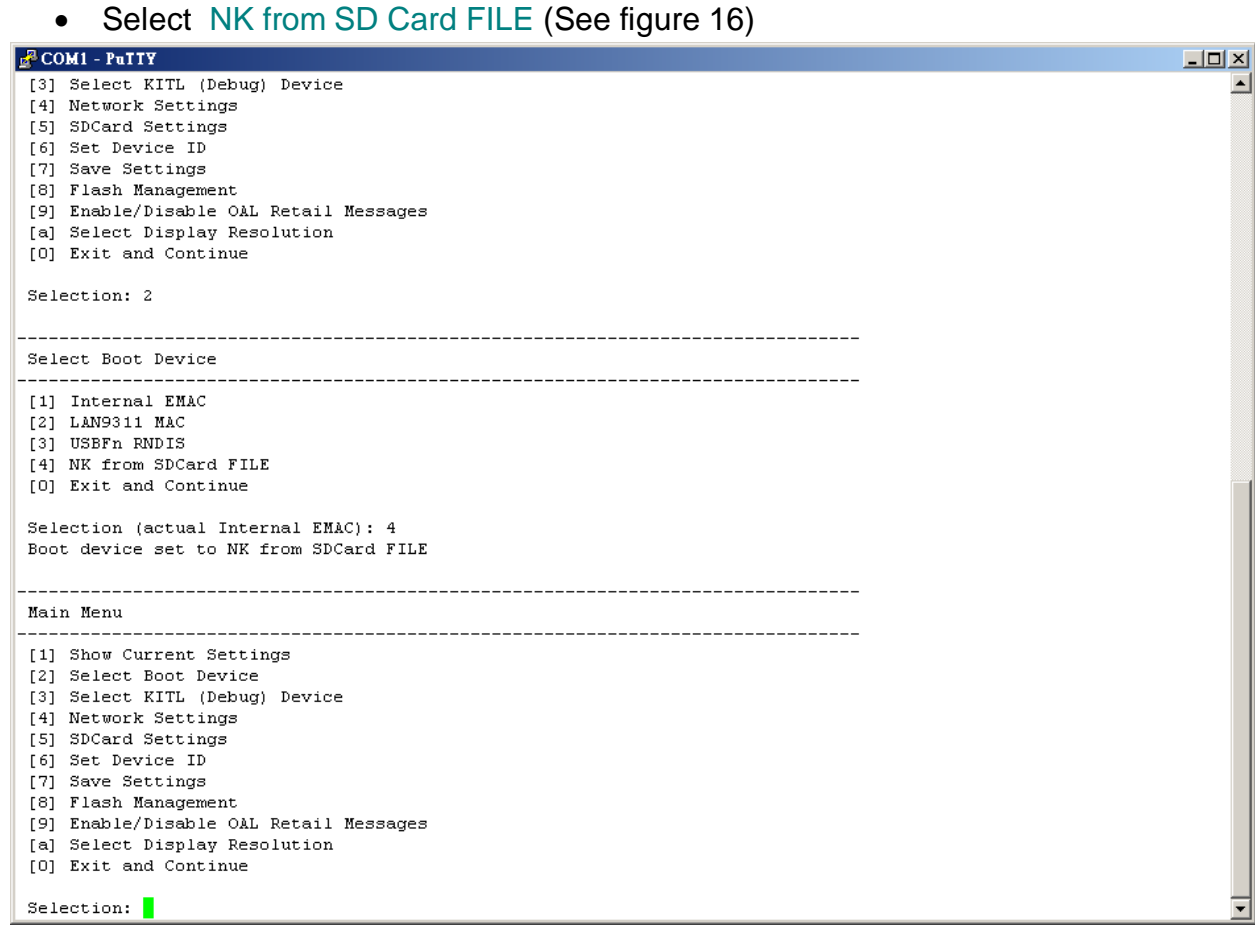

- Select Exit and Continue
- It will start to load the image into the memory (see figure 17) and the base board will show Windows CE.
- FINISHED

| COMI - PUTTY                                                              | <u> </u> |
|---------------------------------------------------------------------------|----------|
| [6] Set Device ID                                                         |          |
| [7] Save Settings<br>[8] Flash Management                                 |          |
| [9] Enable/Disable OAL Retail Messages                                    |          |
| [a] Select Display Resolution                                             |          |
| [0] Exit and Continue                                                     |          |
| Selection: O                                                              |          |
| Init HW: controller RST                                                   |          |
| SDCARD: regested speed 1000000, actual speed 1000000                      |          |
| SDHC: Command response timeout CIO:                                       |          |
| INC:: MCCommandatesponse: Command Response Fro                            |          |
| Card size is = 499712 512 byte sectors                                    |          |
| SDCARD: regested speed 25000000, actual speed 19200000                    |          |
| BLSDCardReadLogo: cannot open Logo.bmp                                    |          |
| Turning on the LCD                                                        |          |
|                                                                           |          |
| BL_IMAGE_TYPE_BIN                                                         |          |
| Download file information:                                                |          |
| [0]: Address=0x80002000 Length=0x01d05a2c Save=0x80002000                 |          |
| Download file type: 1                                                     |          |
|                                                                           |          |
| ImageStart = 0x80002000, ImageLength = 0x1D05A2C, LaunchAddr = 0x80010E70 | )x0.     |
| Completed file(s):                                                        |          |
| [0]: Address=0x80002000 Length=0x1D05A2C Name="" Target=RAM               |          |
| ROMHDR at Address 80002044h                                               |          |
| Launch Windows CE image by jumping to 0x80010e70                          |          |
| Windows CE Kernel for ARM (Thumb Enabled) Built on Nov 3 2010 at 07:30:04 |          |
| ****Profiler Build****                                                    |          |
| High Performance Frequency is 12999914 hz                                 |          |
|                                                                           | <u> </u> |

## **11.6 How to put the WinCE image in the NAND Flash**

In the previous section we showed how to boot from a SD card. Now we explain how to put the image in the NAND Flash so you can boot without the SD card.

#### **11.6.1** Write the Bootloader and OS image to the NAND Flash.

- Format the SD Card with the USB Card Reader in the computer, using "Active@ Partition Manager" or another utility.
- Mark "partition as active"
- This needs "MLO", "EBOOTSD.nb0", "fldr.raw" or "fldrlogo.raw" and "nk.nb0". These are in "C:\WINCE60\OSDesigns\Project Name\ RelDir\TAM3517\_ARMV4I\_Release\".
- You can choose between "fldr.raw" or "fldrlogo.raw" (the end result will be the same).
- First copy only the "MLO" file to the SD card. (the order is important) See figure 22)
- Then copy "EBOOTSD.nb0", "fldr.raw" or "fldrlogo.raw" and "nk.nb0" files to the SD card. (see figure 23)
- Connect the UART cable. Open terminal setting: Chose Serial port: COM1 or other

| Speed:        | 115200 |
|---------------|--------|
| Data bits:    | 8      |
| Stop bits:    | 1      |
| Parity:       | None   |
| Flow Control: | None   |

- Insert SD Card into the target board. Then connect the power cable.
- When it shows "Hit space to enter configuration menu". Please push space button on the keyboard.
- It will show "Main Menu" in the terminal. (See figure 24)

| 電腦 -                                                                                                    | NO NAME (H:)            | - 😰              | 搜尋 NO NAME (H:) |           |
|----------------------------------------------------------------------------------------------------|-------------------------|------------------|-----------------|-----------|
| [案(E) 編輯(E) 檢視(V<br>注合管理 ▼ _ 開敬                                                                                 | 7) 工具(T) 說明(H)<br>新增資料夾 |                  |                 | III - 🗔 🔞 |
| 🚖 我的最愛                                                                                                    | 名稱 🔺                    | 修改日期             | 大小 類型           |           |
| 下載                                                                                                    | MLO                     | 2010/10/27 下午 02 | 49 KB 檔案        |           |
| 🔙 泉面<br>🗐 最近的位置                                                                                                 |                         |                  |                 |           |
|                                                                                                    |                         |                  |                 |           |
| ☐ 保證値<br>〕 文件                                                                                                   |                         |                  |                 |           |
| → 音樂                                                                                                    |                         |                  |                 |           |
| ■ 倪計<br>■ 圖片                                                                                                    |                         |                  |                 |           |
|                                                                                                    |                         |                  |                 |           |
| ▶ 电脑<br>🏭 本機磁碟 (C:)                                                                                             |                         |                  |                 |           |
| 本機磁碟(D:)                                                                                                    |                         |                  |                 |           |
|                                                                                                    |                         |                  |                 |           |
| 600 C                                                                                                    |                         |                  |                 |           |
| איונים איינים איינים איינים איינים איינים איינים איינים איינים איינים איינים איינים איינים איינים איינים איינים |                         |                  |                 |           |
|                                                                                                    |                         |                  |                 |           |
|                                                                                                    |                         |                  |                 |           |
|                                                                                                    |                         |                  |                 |           |

#### Figure 22

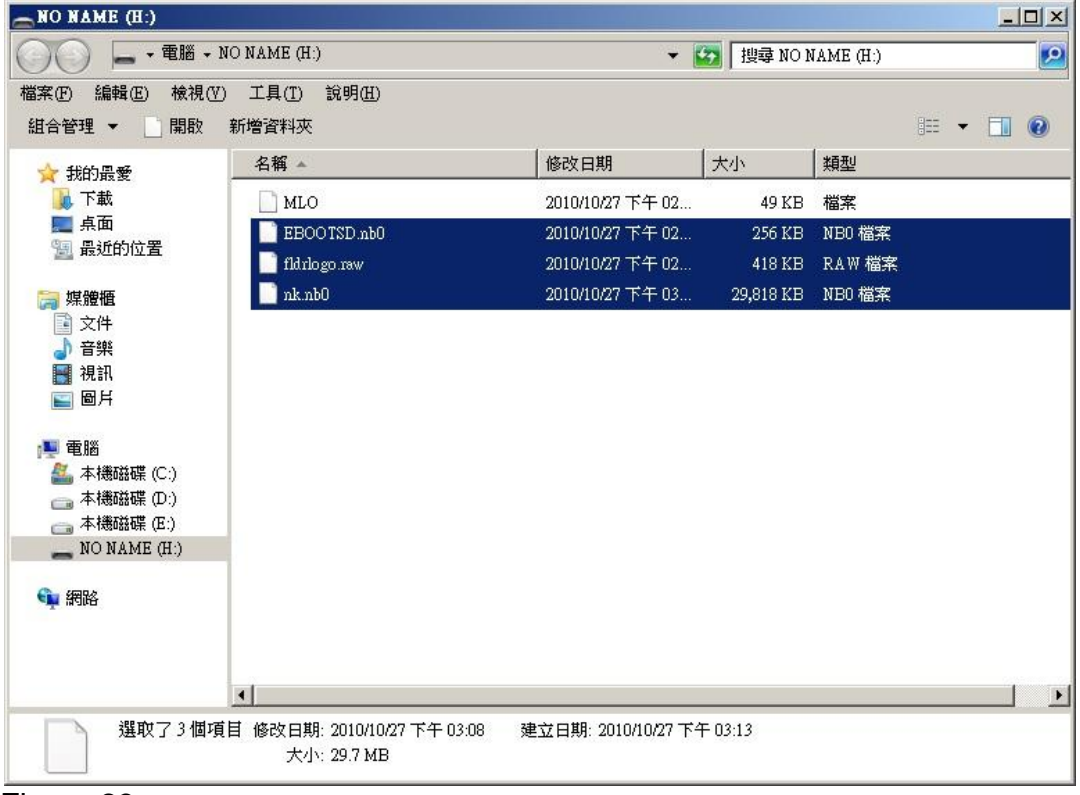

| ₽ COM1 - PuTTY                                                                                                    |          |
|----------------------------------------------------------------------------------------------------|----------|
| SDHC: command response timeout CTO!                                                                                                    | <b>_</b> |
| MMC::MMCCommandResponse: MMCSendCommand error, command = 8                                                                                                    |          |
| MMC::MMCCommandResponse: Command Response Error                                                                                                    |          |
| Card size is = 499712 512 byte sectors                                                                                                    |          |
| SDCARD: regested speed 25000000, actual speed 19200000                                                                                                    |          |
| read ebootsd.nb0 file                                                                                                    |          |
| jumping to ebootsd image                                                                                                    |          |
| Microsoft Windows CE Bootloader Common Library Version 1.4 Built Jul 20 2011 14:32:59                                                                                                    |          |
| Texas Instruments Windows CE EBOOT for AM35x, Built Jul 20 2011 at 14:38:58                                                                                                    |          |
| EBOOT Version 1.2, BSP 1.00.00.14                                                                                                    |          |
| TI AM3517 Version OxO (Hawkeye Oxb868 / manufacturer ID Ox17)                                                                                                    |          |
| System ready!                                                                                                    |          |
| Preparing for download                                                                                                    |          |
| INFO: Predownload                                                                                                    |          |
| WARN: Boot config wasn't found, using defaults                                                                                                    |          |
| INFO: SW4 boot setting: 0x2f                                                                                                    |          |
| The second second second second second second second second second second second                                                                                                    |          |
| With ensets to enter configuration menu 5                                                                                                    |          |
| hit space to enter configuration menu 3                                                                                                    |          |
| The space of check contrigued on mena tree                                                                                                    |          |
|                                                                                                    |          |
| Main Menu                                                                                                    |          |
|                                                                                                    |          |
| [1] Show Current Settings                                                                                                    |          |
| [3] Select KITL (Debug) Device                                                                                                    |          |
| [4] Network Settings                                                                                                    |          |
| [5] SDCard Settings                                                                                                    | _        |
| [6] Set Device ID                                                                                                    |          |
| [7] Save Settings                                                                                                    |          |
| [8] Flash Management                                                                                                    |          |
| [9] Enable/Disable O&L Retail Messages                                                                                                    |          |
| [a] Select Display Resolution                                                                                                    |          |
| [0] Exit and Continue                                                                                                    |          |
| a la se la se la s |          |
|                                                                                                    |          |

# • Chose "Flash Management". (See figure 25)

| 🚰 COM1 - Putty                                                                                                    |          |
|----------------------------------------------------------------------------------------------------|----------|
| INFO: Predownload<br>WARN: Boot config wasn't found, using defaults<br>INFO: SW4 boot setting: Ox2f                                                                                                    | <b>•</b> |
| >>> Forcing cold boot (non-persistent registry and other data will be wiped) <<<<br>Hit space to enter configuration menu 5<br>Hit space to enter configuration menu 4                                                                                                    |          |
| Main Menu                                                                                                    |          |
| <pre>[1] Show Current Settings [2] Select Boot Device [3] Select KITL (Debug) Device [4] Network Settings [5] SDCard Settings [6] Set Device ID [7] Save Settings [8] Flash Management [9] Enable/Disable OAL Retail Messages [a] Select Display Resolution [0] Exit and Continue Selection: 8</pre> |          |
| Flash Management                                                                                                    |          |
| <ol> <li>Show flash geometry</li> <li>Dump flash sector</li> <li>Erase flash</li> <li>Frase block range</li> </ol>                                                                                                    |          |
| <ul> <li>[5] Reserve block range</li> <li>[6] Set bad block</li> <li>[7] Format flash</li> <li>[8] Write bootLoader from SDCard to flash</li> <li>[9] Write NK image from SDCard to flash</li> <li>[0] Exit and Continue</li> </ul>                                                                  |          |
| Selection:                                                                                                    | -        |

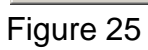

- Chose "Show flash geometry". (See figure 26)
- It will show:

| Flash Type:    | NAND   |
|----------------|--------|
| Blocks:        | 4096   |
| Bytes/block:   | 131072 |
| Sectors/block: | 64     |
| Bytes/sector:  | 2048   |

- Chose "Erase block range". (See figure 27)
- It will show "First Block Number:" Input "0". Then enter.
- It will show "Last Block Number:" Input "(Blocks 1)". For example "4096-1=4095", so type 4095 then enter.
- It will show "Do you want erase block 0-4095 [-/y]?" Input "y" (See figure 28) (You might need to repeat this step, until all blocks are erased)

| R COM1 - Putty                            |         |
|-------------------------------------------|---------|
|                                           | <b></b> |
|                                           |         |
| Flash Management                          |         |
| [1] Show flash geometry                   |         |
| [2] Dump flash sector                     |         |
| [3] Erase flash                           |         |
| [4] Erase block range                     |         |
| [5] Reserve block range                   |         |
| [6] Set bad block                         |         |
| [7] Format flash                          |         |
| [8] Write bootLoader from SDCard to flash |         |
| [9] Write NK image from SDCard to flash   |         |
| [U] Exit and Continue                     |         |
| Selection: 1                              |         |
|                                           |         |
| Flash Type: NAND                          |         |
| Blocks: 4096                              |         |
| Bytes/block: 131072                       |         |
| Sectors/block: 64                         |         |
| Bytes/sector: 2048                        |         |
|                                           |         |
| reserved] 0 1 2 3 4 5 one                 |         |
|                                           |         |
| Flash Management                          |         |
|                                           |         |
| [1] Show flash geometry                   |         |
| [2] Dump flash sector                     |         |
| [3] Erase flash                           |         |
| [4] Erase block range                     |         |
| [5] Reserve block range                   |         |
| [6] Set bad block                         |         |
| [7] Format flash                          |         |
| [0] write Buckbadder from SDCard to flash |         |
| [0] Filt and Continue                     |         |
|                                           |         |
| Selection:                                | -       |
|                                           |         |

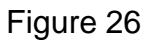

| COMI - PuTTY                              |   |
|-------------------------------------------|---|
| [1] Show flash geometry                   |   |
| [2] Dump flash sector                     |   |
| [3] Erase flash                           |   |
| [4] Erase block range                     |   |
| [5] Reserve block range                   |   |
| [6] Set bad block                         |   |
| [7] Format flash                          |   |
| [8] Write bootLoader from SDCard to flash |   |
| [9] Write NK image from SDCard to flash   |   |
| [0] Exit and Continue                     |   |
| Selection: 1                              |   |
| Flash Type: NAND                          |   |
| Blocks: 4096                              |   |
| Bytes/block: 131072                       |   |
| Sectors/block: 64                         |   |
| Bytes/sector: 2048                        |   |
| Flash Management                          |   |
| [1] Show flash geometry                   |   |
| [2] Dump flash sector                     |   |
| [3] Erase flash                           |   |
| [4] Erase block range                     |   |
| [5] Reserve block range                   |   |
| [6] Set bad block                         |   |
| [7] Format flash                          |   |
| [8] Write bootLoader from SDCard to flash |   |
| [9] Write NK image from ShCard to flash   |   |
| [0] Exit and Continue                     |   |
| Selection: 4                              |   |
| First Block Number: 0                     |   |
| Last Block Number: 4095                   | • |
| Figure 27                                 |   |

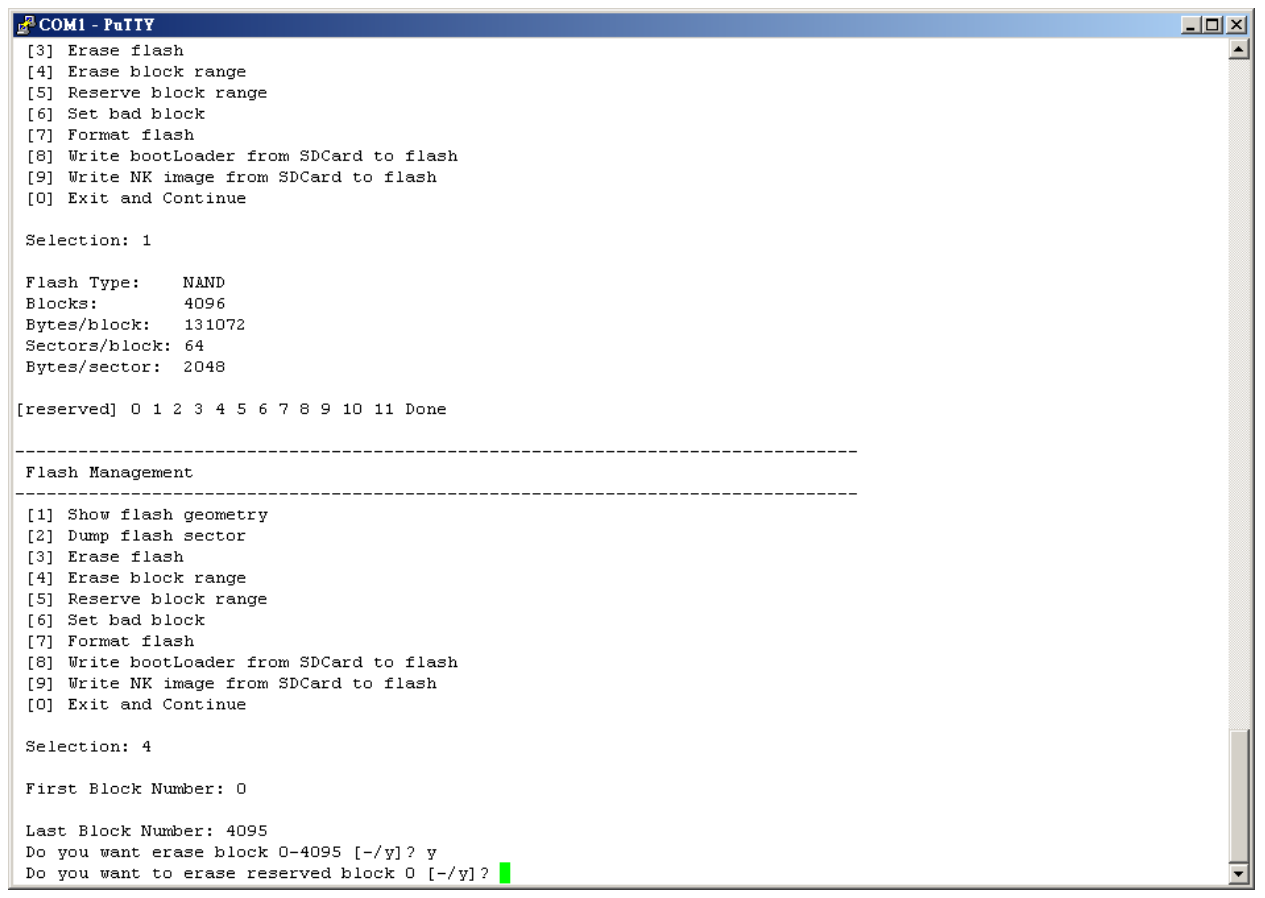

Figure 28

- Chose "Write Bootloader from SD-Card to flash". (See figure 29)
- It will show "Do you want to write Bootloader to flash [-/y]?" Input "y"
- Then it will show "Bootloader Image written". (See figure 30)

| 🛃 C     | OM1 - PuTTY                                    |
|---------|------------------------------------------------|
|         |                                                |
|         |                                                |
|         |                                                |
|         |                                                |
|         |                                                |
|         |                                                |
|         |                                                |
|         |                                                |
|         |                                                |
|         |                                                |
|         |                                                |
|         |                                                |
|         |                                                |
|         |                                                |
|         |                                                |
|         |                                                |
|         |                                                |
|         |                                                |
|         |                                                |
|         |                                                |
|         |                                                |
| • • • • |                                                |
| • • • • | Done                                           |
| <br>Flε | ash Management                                 |
|         |                                                |
| [1]     | Show flash geometry                            |
| [2]     | Dump flash sector                              |
| [3]     | Erase flash                                    |
| [4]     | Erase block range                              |
| [5]     | Reserve block range                            |
| [6]     | Set bad block                                  |
| [7]     | Format flash                                   |
| [8]     | Write bootLoader from SDCard to flash          |
| [9]     | Write NK image from SDCard to flash            |
| [0]     | Exit and Continue                              |
| _       |                                                |
| Sel     | lection: 8                                     |
| Do      | you want to write bootloader to flash [-/y]? 🗾 |

```
TechNexion
```

| 🛃 COM1 - PuTTY         |                      |          |
|------------------------|----------------------|----------|
| DLL Last               | : 0x4001c001         | <b>_</b> |
| Physical First         | : 0x40200000         |          |
| Physical Last          | : 0x40206158         |          |
| Num Modules            | : 1                  |          |
| RAM Start              | : 0x40209000         |          |
| RAM Free               | : 0x4020b000         |          |
| RAM End                | : 0x4020c000         |          |
| Num Copy Entries       | : 1                  |          |
| Copy Entries Offset    | : 0x40205a68         |          |
| Prof Symbol Length     | : 0x0000000          |          |
| Prof Symbol Offset     | : 0x0000000          |          |
| Num Files              | : 0                  |          |
| Kernel Flags           | : 0x0000000          |          |
| FileSys RAM Percent    | : 0x80808080         |          |
| Driver Glob Start      | : 0x0000000          |          |
| Driver Glob Length     | : 0x00000000         |          |
| CPU                    | : 0x01c2             |          |
| MiscFlags              | : 0x0002             |          |
| Extensions             | : 0x0000000          |          |
| Tracking Mem Start     | : 0x00000000         |          |
| Tracking Mem Length    | : 0x00000000         |          |
|                        |                      |          |
|                        |                      |          |
| BootLoader Image writt | ten                  |          |
|                        |                      |          |
|                        |                      |          |
| Flash Management       |                      |          |
|                        |                      |          |
| [1] Show flash geomet  | try                  |          |
| [2] Dump flash sector  | r                    |          |
| [3] Erase flash        |                      |          |
| [4] Erase block range  | e                    |          |
| [5] Reserve block ran  | nge                  |          |
| [6] Set bad block      |                      |          |
| [7] Format flash       |                      |          |
| [8] Write bootLoader   | from SDCard to flash |          |
| [9] Write NK image fr  | rom SDCard to flash  |          |
| [0] Exit and Continue  | ê                    |          |
|                        |                      |          |
| Selection:             |                      | <b>•</b> |

- Take the microSD card out of the Baseboard.
- Reboot from NAND Flash by pushing the reset button on the baseboard (See figure 31).
- It will make a partition and format and then show "Flash format complete!"

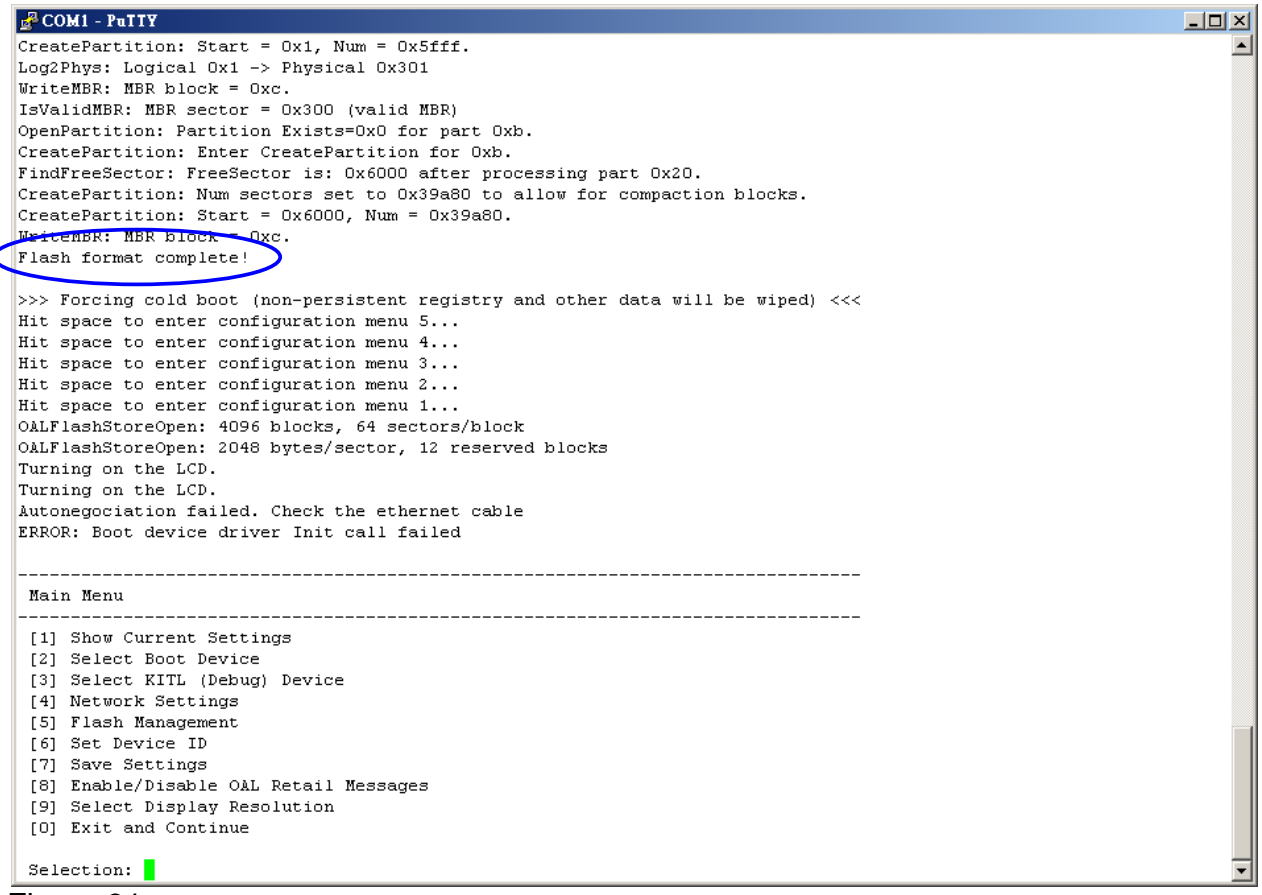

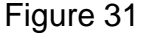

- Put the microSD card back into the baseboard. Unplug the power and insert the power again (=reboot from SD Card) (See figure 32), or push the reset button.
- When it shows "Hit space to enter configuration menu". Please push space button on the keyboard.

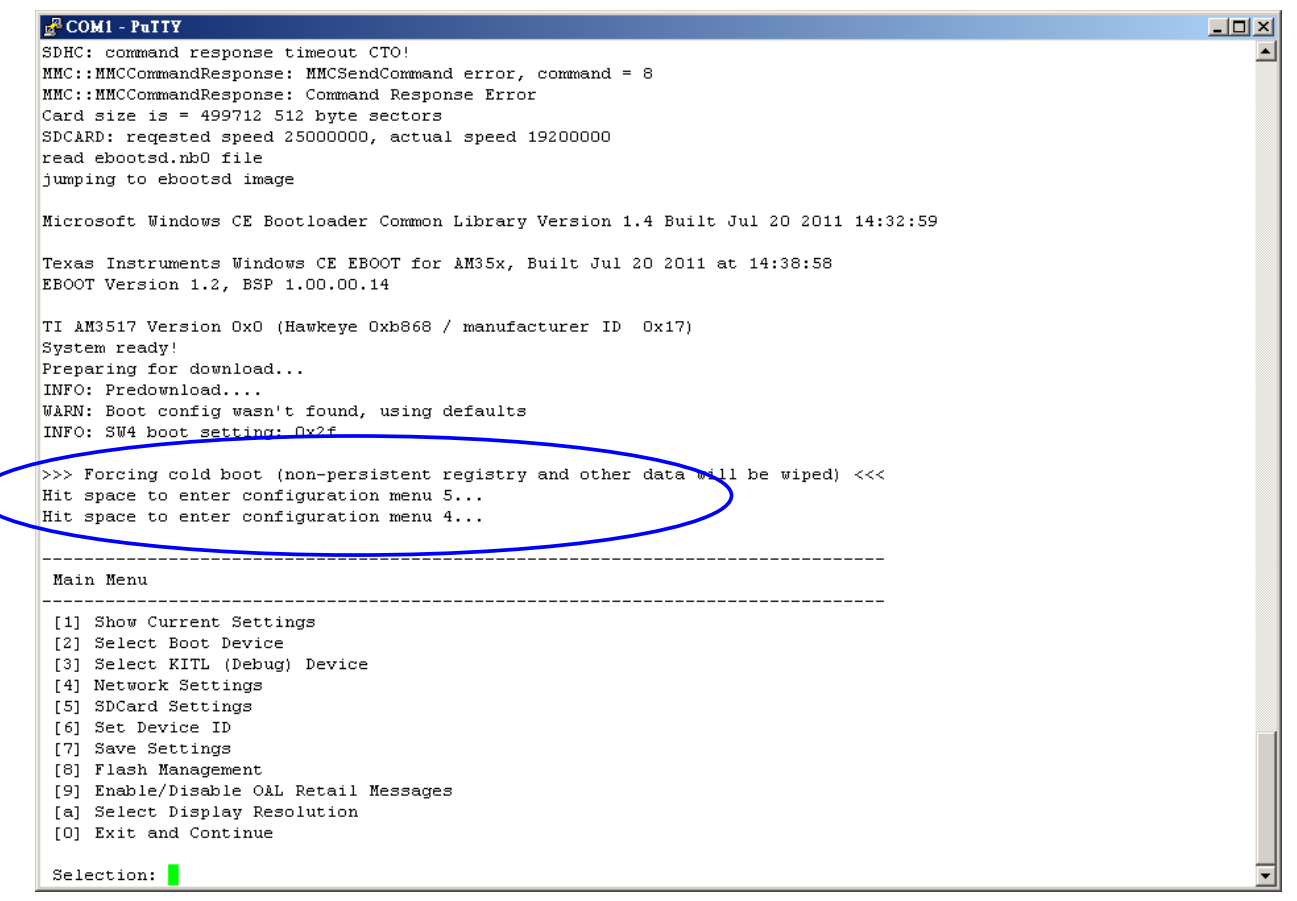

- Chose "Flash Management". (See figure 33)
- Chose "Write NK image from SD-Card to flash". (See figure 33)
- It will show "Do you want to write NK image to flash [-/y]?" Input "y".
- Wait until it will show "NK image written". (See figure 34)

| Patty                                                                                                    |   |
|----------------------------------------------------------------------------------------------------|---|
| WARN: Boot config wasn't found, using defaults<br>INFO: SW4 boot setting: Ox2f                                                                                                    |   |
| >>> Forcing cold boot (non-persistent registry and other data will be wiped) <<<<br>Hit space to enter configuration menu 5<br>Hit space to enter configuration menu 4                                                                                                    |   |
| Main Menu                                                                                                    |   |
| <pre>[1] Show Current Settings [2] Select Boot Device [3] Select KITL (Debug) Device [4] Network Settings [5] SDCard Settings [6] Set Device ID [7] Save Settings [8] Flash Management [9] Endolo/Disable OAL Retail Messages [a] Select Display Resolution [0] Exit and Continue Selection: 8</pre> |   |
| Flash Management                                                                                                    |   |
| <ul> <li>[1] Show flash geometry</li> <li>[2] Dump flash sector</li> <li>[3] Erase flash</li> <li>[4] Erase block range</li> <li>[5] Reserve block range</li> <li>[6] Set bed block</li> </ul>                                                                                                    |   |
| <ul> <li>[7] Format flash</li> <li>[6] Write bootLoader from SDCard to flesh</li> <li>[9] Write NK image from SDCard to flash</li> <li>[8] Exit and Continue</li> </ul>                                                                                                    |   |
| Selection: 9<br>Do you want to write NK image to flash [-/y]?                                                                                                    | - |

| 🛃 COM1 - PuTTY                                                                                                    |                      | - D ×    |
|----------------------------------------------------------------------------------------------------|----------------------|----------|
| RAM End :                                                                                                    | : 0x8f800000         | <b>_</b> |
| Num Copy Entries :                                                                                                    | : 2                  |          |
| Copy Entries Offset :                                                                                                    | : 0x814c3f88         |          |
| Prof Symbol Length :                                                                                                    | : 0x0000000          |          |
| Prof Symbol Offset :                                                                                                    | : 0x0000000          |          |
| Num Files :                                                                                                    | : 79                 |          |
| Kernel Flags :                                                                                                    | : 0x0000000          |          |
| FileSys RAM Percent :                                                                                                    | : 0x40404040         |          |
| Driver Glob Start :                                                                                                    | : 0x0000000          |          |
| Driver Glob Length :                                                                                                    | : 0x0000000          |          |
| CPU :                                                                                                    | : 0x01c2             |          |
| MiscFlags :                                                                                                    | : 0x0002             |          |
| Extensions :                                                                                                    | : 0x80004128         |          |
| Tracking Mem Start :                                                                                                    | : 0x0000000          |          |
| Tracking Mem Length :                                                                                                    | : 0x0000000          |          |
| Legîrhys: Legical Ox1 -<br>NK image written                                                                                                    | -> Physical 0x301    |          |
| Flash Management                                                                                                    |                      |          |
| <ol> <li>Show flash geometr</li> <li>Dump flash sector</li> <li>Erase flash</li> <li>Erase block range</li> <li>Reserve block range</li> <li>Set had block</li> </ol> | ge<br>ge             |          |
| [7] Format flash                                                                                                    |                      |          |
| [8] Write bootLoader f                                                                                                    | from SDCard to flash |          |
| [9] Write NK image fro<br>[0] Exit and Continue                                                                                                    | om SDCard to flash   |          |
| Selection:                                                                                                    |                      | •        |

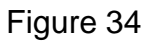

**11.6.2 Boot from NAND flash.** 

- Take out the MicroSD Card from the Baseboard
- Press the reset button on the baseboard
- When it shows "Hit space to enter configuration menu". Please push space button on the keyboard. (See figure 35)

```
TechNexion
```

```
🚰 COM1 - PuTTY
                                                                                                                _ 🗆 🗡
Texas Instruments Windows CE NAND X-Loader for AM35x
                                                                                                                    ٠
Built Jul 20 2011 at 14:39:05
Version BSP_WINCE_ARM_A8 1.00.00.14
Jumping to bootloader
Microsoft Windows CE Bootloader Common Library Version 1.4 Built Jul 20 2011 14:32:59
Texas Instruments Windows CE EBOOT for AM35x, Built Jul 20 2011 at 14:38:41
EBOOT Version 1.2, BSP 1.00.00.14
TI AM3517 Version OxO (Hawkeye Oxb868 / manufacturer ID Ox17)
System ready!
Preparing for download...
INFO: Predownload...
Checking bootloader blocks are marked as reserved (Num = 12)
WARN: Boot config wasn't found, using defaults
INFO: SW4 boot setting: Ox2f
IsValidMBR: MBR sector = 0x300 (valid MBR)
OpenPartition: Partition Exists=0x1 for part 0x20.
   Forcing cold boot (non-persistent registry and other data will be wiped) <<<
Hit space to enter configuration menu 5...
        _____
                                                              _____
 Main Menu
 [1] Show Current Settings
 [2] Select Boot Device
 [3] Select KITL (Debug) Device
 [4] Network Settings
 [5] Flash Management
 [6] Set Device ID
[7] Save Settings
 [8] Enable/Disable OAL Retail Messages
 [9] Select Display Resolution
 [0] Exit and Continue
 Selection:
```

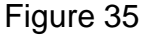

- Chose "Select Boot Device". (See figure 36)
- Then chose "NK from NAND" (see figure 37)

| PCOM1 - PuTTY                                 | - 🗆 🗙 |
|-----------------------------------------------|-------|
| Network:                                      |       |
| KITL state: enabled                           |       |
| KITL type: active                             |       |
| KITL mode: interrupt                          |       |
| DHCP: enabled                                 |       |
| IP address: 0.0.0.0                           |       |
| IP mask: 0.0.0.0                              |       |
| IP router: 0.0.0.0                            |       |
| Internal Eth MAC Addr: 00:1f:7b:15:06:90      |       |
| External Eth MAC Addr: 00:1f:7b:15:06:91      |       |
| VMINI: enabled                                |       |
| Note: USBFN RNDIS MAC Addr cannot be changed. |       |
|                                               |       |
| Main Menu                                     |       |
| 11 Show Current Settings                      |       |
| [2] Select Boot Device                        |       |
| 31 Select KITL (Debug) Device                 |       |
| [4] Network Sectings                          |       |
| [5] Flash Management                          |       |
| [6] Set Device ID                             |       |
| [7] Save Settings                             |       |
| [8] Enable/Disable OAL Retail Messages        |       |
| [9] Select Display Resolution                 |       |
| [0] Exit and Continue                         |       |
| Selection: 2                                  |       |
| Select Boot Device                            |       |
|                                               |       |
|                                               |       |
| [3] HARFN DANTA                               |       |
| [4] SDEAT FIF                                 |       |
| [5] NK from NAND                              |       |
| [0] Exit and Continue                         |       |
|                                               |       |
| Selection (actual Internal EMAC):             | •     |

Figure 36

| 🚰 COM1 - PuTTY                           | - U ×    |
|------------------------------------------|----------|
| [2] Select Boot Device                   | <b>_</b> |
| [3] Select KITL (Debug) Device           |          |
| [4] Network Settings                     |          |
| [5] Flash Management                     |          |
| [6] Set Device ID                        |          |
| [7] Save Settings                        |          |
| [0] Endoley Disable Okl. Ketali messages |          |
| [3] Select Display Resolution            |          |
|                                          |          |
| Selection: 2                             |          |
|                                          |          |
|                                          |          |
|                                          |          |
| [1] Internal EMAC                        |          |
| [2] LAN9311 MAC                          |          |
| [3] USBFn RNDIS                          |          |
| [4] SDCard FILE                          |          |
| [5] NK from NAND                         |          |
| [O] Exit and Continue                    |          |
| Selection (actual Internal EMAC): 5      |          |
| Boot device set to NK from NAND          |          |
|                                          |          |
|                                          |          |
| Nain menu                                |          |
| [1] Show Current Settings                |          |
| [2] Select Boot Device                   |          |
| [3] Select KITL (Debug) Device           |          |
| [4] Network Settings                     |          |
| [5] Flash Management                     |          |
| [6] Set Device ID                        |          |
| [7] Save Settings                        |          |
| [8] Enable/Disable OAL Retail Messages   |          |
| [9] Select Display Resolution            |          |
| [U] Exit and Continue                    |          |
| Selection:                               | -        |
|                                          |          |

|                 | COM1 - PUTTY                             | - 🗆 🗵 |
|-----------------|------------------------------------------|-------|
|                 | [3] Select KITL (Debug) Device           |       |
|                 | [4] Network Settings                     |       |
|                 | [5] Flash Management                     |       |
|                 | [6] Set Device ID                        |       |
|                 | [7] Save Settings                        |       |
|                 | [8] Enable/Disable OAL Retail Messages   |       |
|                 | [9] Select Display Resolution            |       |
|                 | UJ EXIT ANA CONTINUE                     |       |
|                 | Selection: 2                             |       |
|                 |                                          |       |
| -               |                                          |       |
|                 | 5616CT BOOT DEVICE                       |       |
|                 | [1] Internal ENAC                        |       |
|                 | [2] LAN9311 MAC                          |       |
|                 | [3] USBFn RNDIS                          |       |
|                 | [4] SDCard FILE                          |       |
|                 | [5] NK from NAND                         |       |
|                 | [0] Exit and Continue                    |       |
|                 | Kelention (actual Internal EWAC). 5      |       |
|                 | Setevice set to NK from NIND             |       |
|                 |                                          |       |
| -               |                                          |       |
| _               | Main Menu                                |       |
|                 | [1] Show Current Settings                |       |
|                 | [2] Select Boot Device                   |       |
|                 | [3] Select KITL (Debug) Device           |       |
|                 | [4] Network Settings                     |       |
|                 | [5] Flash Management                     |       |
|                 | 6] Set Device ID                         |       |
| $\triangleleft$ | (/] Save Settings                        |       |
|                 | to, Shaniya Jinsayin oki ketali nessages |       |
|                 | [5] Select Display Resolution            |       |
|                 |                                          |       |
|                 | Selection: 7                             |       |
|                 | Do you want save current settings [-/y]? | -     |
|                 |                                          |       |

Figure 38: Select save settings

| PCOM1 - PuTTY                              |   |
|--------------------------------------------|---|
| [4] SDCard FILE                            |   |
| [5] NK from NAND                           |   |
| [0] Exit and Continue                      |   |
|                                            |   |
| Selection (actual Internal EMAC): 5        |   |
| Boot device set to NK from NAND            |   |
|                                            |   |
|                                            |   |
|                                            |   |
| [1] Show Current Settings                  |   |
| [2] Select Boot Device                     |   |
| [3] Select KITL (Debug) Device             |   |
| [4] Network Settings                       |   |
| [5] Flash Management                       |   |
| [6] Set Device ID                          |   |
| [7] Save Settings                          |   |
| [8] Enable/Disable OAL Retail Messages     |   |
| [9] Select Display Resolution              |   |
| [0] Exit and Continue                      |   |
|                                            |   |
| Selection: 7                               |   |
| Do you want save current settings [-/y]? y |   |
| Current settings has been saved            |   |
|                                            |   |
|                                            |   |
| Main Menu                                  |   |
| [1] Show Current Settings                  |   |
| [1] Select Boot Device                     |   |
| [3] Select KITL (Debug) Device             |   |
| [4] Network Settings                       |   |
| [5] Flash Management                       |   |
| [6] Set Device ID                          |   |
| [7] Save Settings                          |   |
| [8] Enable/Disable OAL Retail Messages     |   |
| [9] Select Display Resolution              |   |
| [0] Exit and Continue                      |   |
|                                            |   |
| Selection:                                 | • |
| Linuxe 20. Confirm colocition ""           |   |

Figure 39: Confirm selection "y"

#### • Chose "Exit and Continue". (See figure 40)

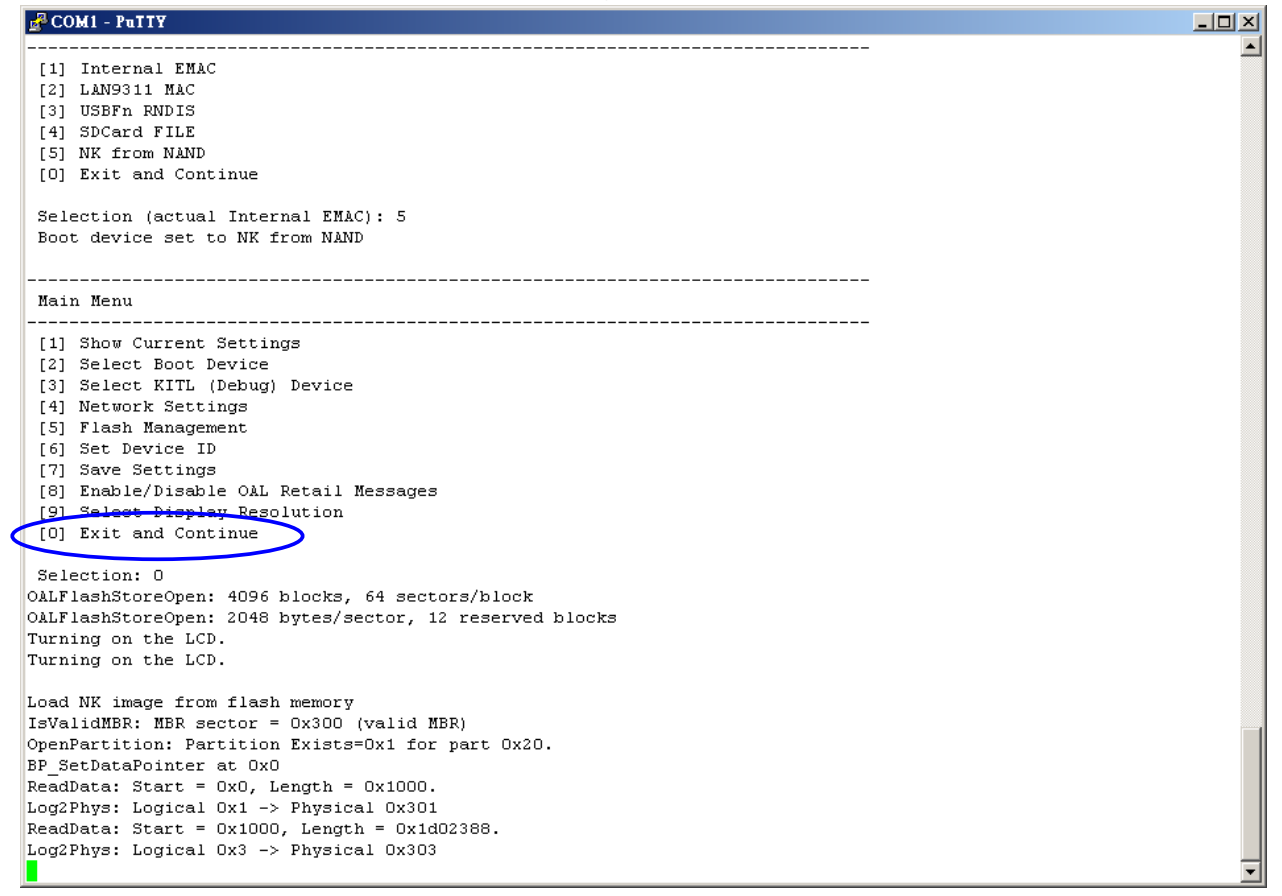

#### Figure 40

• Now it will start booting WinCE. (See figure 41)

```
TechNexion
```

| 🚰 COM1 - PuTTY                   |                                                   |          |
|----------------------------------|---------------------------------------------------|----------|
| BP SetDataPointer at OxO         |                                                   | <b>▲</b> |
| ReadData: Start = 0x0, Le        | ength = 0x1000.                                   |          |
| Log2Phys: Logical Ox1 ->         | Physical 0x301                                    |          |
| ReadData: Start = 0x1000,        | , Length = 0x1d02388.                             |          |
| Log2Phys: Logical Ox3 ->         | Physical 0x303                                    |          |
|                                  |                                                   |          |
| ROMHDR (pTOC = 0x81d05334        | 4)                                                |          |
| DLL First : 0                    | 0x4001c001                                        |          |
| DLL Last : 0                     | 0x4196c0c6                                        |          |
| Physical First : 0               | 0x80002000                                        |          |
| Physical Last : 0                | 0x81d07a2c                                        |          |
| Num Modules :                    | 240                                               |          |
| RAM Start : 0                    | 0x81d10000                                        |          |
| RAM Free : 0                     | 0x81d27000                                        |          |
| RAM End : 0                      | 0x8f800000                                        |          |
| Num Copy Entries :               | 2                                                 |          |
| Copy Entries Offset : (          | 0x814c3f88                                        |          |
| Prof Symbol Length : (           | 0x0000000                                         |          |
| Prof Symbol Offset : (           | 0x0000000                                         |          |
| Num Files :                      | 79                                                |          |
| Kernel Flags : (                 | 0x0000000                                         |          |
| FileSys RAM Percent : (          | 0x40404040                                        |          |
| Driver Glob Start : 0            | 0x0000000                                         |          |
| Driver Glob Length : (           | 0x0000000                                         |          |
| CPU :                            | 0x01c2                                            |          |
| MiscFlags :                      | 0x0002                                            |          |
| Extensions : 0                   | 0x80004128                                        |          |
| Tracking Mem Start : (           |                                                   |          |
| Tracking Mem Length : U          | 02000000                                          |          |
|                                  |                                                   |          |
| $PaadData \cdot Start = 0v1d033$ | 328 Length = $0x26a4$                             |          |
| Log2Phus: Logical 0x3a07         | -> Physical 0x307                                 |          |
| NK Image Loaded                  | > Thysical oxeden                                 |          |
| Launch Windows CF image b        | by jumping to 0x80002000                          |          |
| hadnen «Indewo er indge k        | y jamping to choose the second                    |          |
| Windows CE Kernel for AR         | M (Thumb Enabled) Built on Nov 3 2010 at 07:30:04 |          |
| ****Profiler Build****           | · ····································            |          |
| High Performance Frequ           | uency is 12999897 hz                              |          |
|                                  |                                                   | -        |
|                                  |                                                   |          |

# Figure 41

• FINISHED.

# **12 Appendix - Pin outs**

## **12.1 Module connector**

|           |           | <br>)         | 1            |    |   |             |                |
|-----------|-----------|---------------|--------------|----|---|-------------|----------------|
| Pin 001 - | Pin 003   | (             | (            |    |   | Pin 004     | Pin 002        |
| Pin 005 - | Pin 007   | <br>(         | ) (          | /  |   | Pin 008     | Pin 006        |
| Pin 009   | Pin 011   | (             | <pre>/</pre> | )  |   | Pin 012     | Pin 010        |
| Pin 013 - | Pin 015   |               | ) (          |    |   | Pin 016     | Pin 014        |
| Pin 017 - | Pin 019   | (             |              | )  |   | Pin 020     | Pin 018        |
| Pin 021 - | Pin 023   |               | ) (          |    |   | - Pin 020   | Pin 022        |
| Pin 025 - | Pin 023   | (             |              | )  |   |             | Pin 026        |
| Pin 029 - | Pin 021   | /             | ) (          |    |   |             | Pin 030        |
| Pin 033 - | Pin 031   | (             |              | )  |   | — Pin 032   | Pin 034        |
| Pin 037 - | Pin 035   | /             | ) (          |    |   | Pin 036     | Pin 038        |
|           | Pin 039 — | -             |              |    |   | Pin 040     |                |
| 5. 044    |           | $\mathcal{I}$ | <pre>/</pre> |    |   |             | <b>D</b> : 040 |
| Pin 041 - | Pin 043   | F             | ) (          | -  |   | Pin 044     | Pin 042        |
| Pin 045   | Pin 047   | <b>R</b> (    |              | B  |   | Pin 048     | Pin 046        |
| Pin 049   | Pin 051   | 0             | ) (          | A  |   |             | Pin 050        |
| Pin 053   | Pin 055   | N (           |              | ĸ  |   | Pin 056     | Pin 054        |
| Pin 057   | Pin 059   | T             | ) (          | S  |   | Pin 060     | Pin 058        |
| Pin 061   | Pin 063   | S             | 1            | 1  |   | Pin 064     | Pin 062        |
| Pin 065   | Din 067   | 1             | (            | 'n |   |             | Pin 066        |
| Pin 069   | Pin 007   | D (           | 1            | F  |   | - Fill 000  | Pin 070        |
| Pin 073   | PIII 07 1 | E             | (            | -  |   |             | Pin 074        |
| Pin 077 - | Pin 075   | (             | ) (          |    |   | Pin 076     | Pin 078        |
| Pin 081   | Pin 079   | (             | <pre>/</pre> | )  |   | Pin 080     | Pin 082        |
| Pin 085   | Pin 083   |               | ) (          |    |   | Pin 084     | Pin 086        |
| Pin 089   | Pin 087   | (             |              | )  |   | Pin 088     | Pin 090        |
| Pin 093   | Pin 091   |               | ) (          |    | _ | — Pin 092   | Pin 094        |
| Pin 097   | Pin 095   | (             |              | )  | _ | — Pin 096   | Pin 098        |
| Pin 101 - | Pin 099   | /             | ) (          |    |   | — Pin 100   | Pin 102        |
| Pin 105 - | Pin 103   | (             | . /          | )  |   | — Pin 104   | Pin 106        |
| Din 100 - | Pin 107   | 1             | ) (          |    |   | — Pin 108   | Din 110        |
| Din 112 - | Pin 111   | (             | 1            | )  |   | — Pin 112   | Din 114        |
| Din 117 - | Pin 115   | (             | (            |    |   | — Pin 116   | Din 114        |
| Pin 117   | Pin 119   | (             | 1            | /  |   | Pin 120     | Pin 118        |
| Pin 121 - | Pin 123   | (             | <pre>/</pre> | )  |   | Pin 124     | Pin 122        |
| Pin 125 - | Pin 127   | (             | ) (          |    |   | Pin 128     | Pin 126        |
| Pin 129   | Pin 131   | (             |              | )  |   |             | Pin 130        |
| Pin 133 - | Pin 135   |               | ) (          |    |   | Pin 136     | Pin 134        |
| Pin 137 - | Pin 139   | (             |              | )  | _ | — Pin 140   | Pin 138        |
| Pin 141   | Pin 143   | /             | ) (          |    |   | Pin 144     | Pin 142        |
| Pin 145   | Pin 147   | (             |              | )  |   | - Pin 148   | Pin 146        |
| Pin 149   | - III 147 | 1             | ) (          |    |   |             | Pin 150        |
| Pin 153   | Din 155   | (             | . /          | )  |   | <br>Dia 156 | Pin 154        |
| Pin 157   | Pin 155   | 1             | ) (          |    |   | — Pin 150   | Pin 158        |
| Pin 161   | Pin 159   | (             | 1            |    |   | Pin 160     | Pin 162        |
| Pin 165   | Pin 163   | (             | (            |    |   | Pin 164     | Pin 166        |
| Pin 169   | Pin 167   | (             | ) (          |    |   | Pin 168     | Pin 170        |
| Pin 173   | Pin 171   | (             |              | )  |   | — Pin 172   | Pin 174        |
| Pin 177   | Pin 175   |               | ) (          |    |   | — Pin 176   | Pin 178        |
| Pin 181 - | Pin 179   | (             |              | )  |   | Pin 180     | Pin 182        |
| Pin 185 - | Pin 183   |               | ) (          |    |   | — Pin 184   | Pin 186        |
| Din 190 - | Pin 187   | (             |              | )  |   | Pin 188     | Din 100        |
| Din 103   | Pin 191   | /             | ) (          |    |   | Pin 192     | - Din 104      |
| Din 107   | Pin 195   | (             | 1            | )  |   | Pin 196     | Din 100        |
| Pin 197 - | Pin 199   | 1             | (            |    |   | Pin 200     | PIN 198        |
|           |           |               |              | /  |   |             |                |

\_\_\_\_\_

\_\_\_\_\_

| 1  | DC 5V           | 2  | DC 5V               |
|----|-----------------|----|---------------------|
| 3  | GND             | 4  | VRTC                |
| 5  | CODEC1 RLINEOUT | 6  | DC 5V               |
| 7  | CODEC1 LLINEOUT | 8  | DC 5V               |
| 9  | CODEC1 MICBIAS  | 10 | DC 5V               |
| 11 | CODEC1 MICIN    | 12 | DC 5V               |
| 13 | USB0 VBUS       | 14 | DC 5V               |
| 15 | CODEC1_RLINEIN  | 16 | PWR_ON              |
| 17 | CODEC1_LLINEIN  | 18 | 3V3                 |
| 19 | GND             | 20 | IDMO                |
| 21 | USB_5V          | 22 | IDPO                |
| 23 | I2C2_SCL        | 24 | I2C3_SDA            |
| 25 | I2C2_SDA        | 26 | CAN_RX              |
| 27 | SYS_nIRQ        | 28 | nRESPWARM           |
| 29 | CAN_TX          | 30 | UART3_RX            |
| 31 | DVI_nDISABLE    | 32 | UART3_TX            |
| 33 | GPIO_26         | 34 | UART3_RTS           |
| 35 | USB_RESET       | 36 | UART3_CTS           |
| 37 | GPIO_29         | 38 | I2C3_SCL            |
| 39 | GPIO_28         | 40 | SYS_nRESPWRON       |
| 41 | ETHER_TX-       | 42 | CAM_PCLK            |
| 43 | ETHER_TX+       | 44 | CAM_WEN             |
| 45 | ETHER_RX-       | 46 | CAM_HD              |
| 47 | ETHER_RX+       | 48 | CAM_VD              |
| 49 | CAM_FLD         | 50 | CAM_D0              |
| 51 | CAM_D1          | 52 | CAM_D4              |
| 53 | CAM_D3          | 54 | CAM_D5              |
| 55 | CAM_D7          | 56 | CAM_D2              |
| 57 | CAM_D6          | 58 | ETHER_SPEED_LED     |
| 59 | MMC1_CLK        | 60 | ETHER_LINK_ACT_LEDn |
| 61 | MMC1_DAT2       | 62 | MMC1_DAT1           |
| 63 | MMC1_DAT0       | 64 | MMC1_CMD            |
| 65 | MMC1_DAT3       | 66 | AGND                |
| 67 | GND             | 68 | GPIO_127            |
| 69 | GPIO_128        | 70 | LCD_PON             |
| 71 | MMC1_DAT4       | 72 | LCD_ENVDD           |
| 73 | MCBSP3_FSX      | 74 | GPIO_137            |
| 75 | MCBSP3_CLKX     | 76 | TS_nPEN_IRQ         |
| 77 | MCBSP3_DR       | 78 | GPIO_176            |
| 79 | TV_SVIDEO_Y     | 80 | 3V3                 |
| 81 | TV_SVIDEO_C     | 82 | MCSPI1_CLK          |
| 83  | 3V3         | 84  | 3V3         |
|-----|-------------|-----|-------------|
| 85  | MCSPI1_SOMI | 86  | GPIO_177    |
| 87  | GPIO_175    | 88  | MCSPI1_SIMO |
| 89  | MCSPI1_CSO  | 90  | MCSPI2_CS1  |
| 91  | MCSPI2_CLK  | 92  | MCSPI2_SOMI |
| 93  | MCSPI2_SIMO | 94  | MCSPI2_CS0  |
| 95  | DSS_PCLK    | 96  | DSS_D11     |
| 97  | DSS_HSYNC   | 98  | DSS_D2      |
| 99  | DSS_ACBIAS  | 100 | DSS_D18     |
| 101 | DSS_VSYNC   | 102 | DSS_D12     |
| 103 | DSS_D0      | 104 | DSS_D13     |
| 105 | DSS_D1      | 106 | DSS_D20     |
| 107 | DSS_D3      | 108 | DSS_D7      |
| 109 | DSS_D4      | 110 | DSS_D17     |
| 111 | DSS_D5      | 112 | DSS_D14     |
| 113 | DSS_D10     | 114 | DSS_D15     |
| 115 | DSS_D6      | 116 | DSS_D22     |
| 117 | DSS_D16     | 118 | DSS_D19     |
| 119 | DSS_D21     | 120 | DSS_D23     |
| 121 | DSI_DX1     | 122 | DSI_DX2     |
| 123 | DSS_D8      | 124 | DSI_DX0     |
| 125 | DSS_D9      | 126 | DSI_DY2     |
| 127 | MCBSP3_DX   | 128 | GPIO_170    |
| 129 | UART1_CTS   | 130 | DSI_DY0     |
| 131 | UART1_RTS   | 132 | DSI_DY1     |
| 133 | UART2_RX    | 134 | B_GPMC_nCS0 |
| 135 | UART2_TX    | 136 | USB0_ID     |
| 137 | CPEN        | 138 | USB0_DP     |
| 139 | uP_OBSCLK   | 140 | USB0_DM     |
| 141 | GPMC_WAIT2  | 142 | GPMC_WAIT1  |
| 143 | GPIO_55     | 144 | LDC_ENBKL   |
| 145 | GPIO_54     | 146 | GPMC_A4     |
| 147 | GPMC_A10    | 148 | GPMC_nCS5   |
| 149 | GPMC_A8     | 150 | GPMC_A7     |
| 151 | GPMC_A5     | 152 | GPMC_A1     |
| 153 | GPIO_42     | 154 | GPMC_A6     |
| 155 | GPMC_A2     | 156 | GPMC_A3     |
| 157 | GPMC_CLK    | 158 | GPMC_WAIT3  |
| 159 | GND         | 160 | GPMC_nBE1   |
| 161 | GPIO_116    | 162 | UART1_TX    |
| 163 | GPIO_119    | 164 | UART1_RX    |

| 165 | GPIO_118 | 166 | UART2_CTS    |
|-----|----------|-----|--------------|
| 167 | GPIO_117 | 168 | UART2_RTS    |
| 169 | GPIO_152 | 170 | B_GPMC_CLE   |
| 171 | GPIO_153 | 172 | B_GPMC_ALE   |
| 173 | HOST_nOC | 174 | B_GPMC_nWP   |
| 175 | GPIO_155 | 176 | B_GPMC_WAIT0 |
| 177 | GND      | 178 | GND          |
| 179 | GPMC_D9  | 180 | GND          |
| 181 | GPMC_D12 | 182 | GPMC_nOE     |
| 183 | GPIO_52  | 184 | GPMC_nWE     |
| 185 | GPMC_D13 | 186 | GPMC_D8      |
| 187 | GPMC_D14 | 188 | GPMC_D7      |
| 189 | GPMC_D10 | 190 | GPMC_D5      |
| 191 | GPMC_D0  | 192 | GPMC_D3      |
| 193 | GPMC_D2  | 194 | GPMC_D15     |
| 195 | GPMC_D4  | 196 | GPMC_D1      |
| 197 | GPMC_D11 | 198 | GPMC_D6      |
| 199 | GND      | 200 | GND          |

### 12.2 SPI1

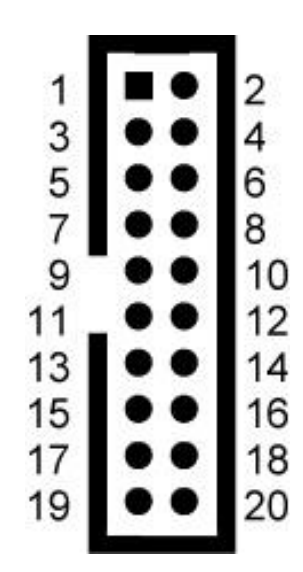

Marking on main board: SPI1

| 1  | +3.3V       | 2  | GPIO_117  |
|----|-------------|----|-----------|
| 3  | MCSPI2_CLK  | 4  | GPIO_118  |
| 5  | MCSPI2_SIMO | 6  | GPIO_119  |
| 7  | MCSPI2_SOMI | 8  | GPIO_116  |
| 9  | MCSPI2_CS0  | 10 | GPIO_175  |
| 11 | MCSPI2_CS1  | 12 | GPIO_176  |
| 13 | I2C2_SCL_3V | 14 | GPIO_177  |
| 15 | I2C2_SDA_3V | 16 | GPIO_170  |
| 17 | GND         | 18 | SYS_nIRQ  |
| 19 | GND         | 20 | uP_OBSCLK |

NOTE: SPI1 @3.3V

#### 12.3 GPIO Switch (SW3) ස Ξ р С ~

Marking on main board: SW3

| 4        | 3        | 2        | 1   | Function: Display settings   |
|----------|----------|----------|-----|------------------------------|
| Off      | Off      | Off      | Off | Panel LG LB043WQ2 (4.3")     |
| Off      | Off      | Off      | ON  | Panel Innolux AT070TN93 (7") |
| Off      | Off      | ON       | Off | LVDS AUO-B089                |
| Off      | Off      | ON       | ON  | DVI/ HDMI/ VGA 1280x720@60   |
| Off      | ON       | Off      | Off | TV out NTSC                  |
| Off      | ON       | Off      | ON  | TV out PAL                   |
| Off      | ON       | ON       | Off | LVDS auo-g065vn01            |
| Off      | ON       | ON       | ON  | LVDS promate-97g121s1n4f     |
| ON       | Off      | Off      | Off | LVDS auo-g150xg01            |
| ON       | Off      | Off      | ON  | LVDS auo-g070vw01            |
| ON       | Off      | ON       | Off | LVDS promate-97g084s5n5f     |
| ON       | Off      | ON       | ON  | LVDS promate-97g104s2n2f     |
| 7        | 6        | 5        |     | Reserved                     |
| Reserved | Reserved | Reserved |     | Reserved                     |
| Reserved | Reserved | Reserved |     | Reserved                     |

| 10  | 9   | Functio                       | n: Root file system path                                                                   |
|-----|-----|-------------------------------|--------------------------------------------------------------------------------------------|
| Off | Off | NAND                          |                                                                                            |
| Off | ON  | MMC                           |                                                                                            |
| ON  | Off | NFS (re<br>192.168<br>192.168 | emote server, default host IP<br>3.1.5, default server IP<br>3.1.4)( can change in u-boot) |

#### 12.3.1 Auto Update Procedure

It is possible to automatically update the system that is in the NAND Flash. Chapter 9 to 10 describes how to update. (THIS IS AN INTERNAL SWITCH, Please use  $\underline{SW4}$  as described in chapter 9 to 10)

| 8   | Function: Auto update mode |  |
|-----|----------------------------|--|
| Off | Normal operation           |  |
| ON  | Auto update from MMC       |  |

#### 12.4 UART 1/UART 3

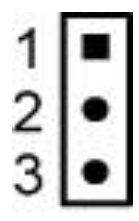

Marking on main board: UART1

| 1 | RS232_RX3 |
|---|-----------|
| 2 | GND       |
| 3 | RS232_TX3 |

Note: RS-232 serial console cable might need a gender changer when connected to, for example, a null-modem. One can also reverse the connected cable (pin 1 becomes 3 and pin 3 becomes 1)

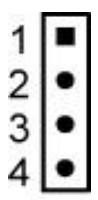

Marking on main board: UART2

- 1 3.3V
- 2 UART3 TX
- 3 UART3 RX
- 3 GND

Switch between UART1 and UART3

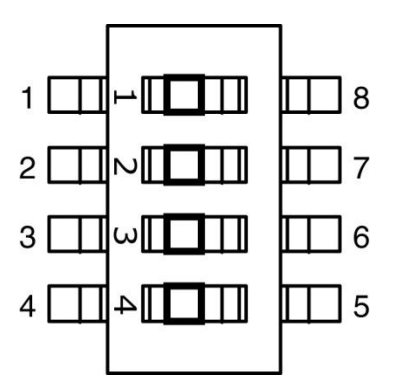

Marking on main board: SW2

| 1&2 on,  | 3&4 off | UART1 (debug port) |  |  |
|----------|---------|--------------------|--|--|
| 1&2 off, | 3&4 on  | UART3              |  |  |

### **12.5 LVDS connector**

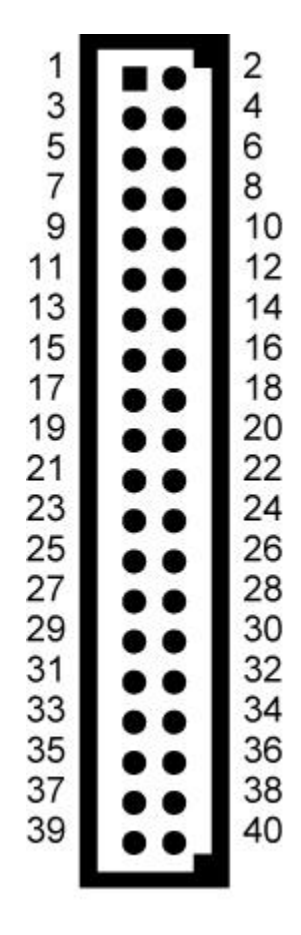

Data connector is 40 pin

Marking on main board: LVDS1

| 1  | Vcc12V           | 2  | DC_5VM             |
|----|------------------|----|--------------------|
| 3  | Vcc12V           | 4  | DC_5VM             |
| 5  | LCD Enable @5V   | 6  | Backlight on @5V   |
| 7  | LCD Enable @3.3V | 8  | Backlight on @3.3V |
| 9  | GND              | 10 | GND                |
| 11 | SEL68            | 12 | 3.3V               |
| 13 | TXD0-            | 14 | 3.3V               |

| 15 | TXD0+  | 16 | REV                           |
|----|--------|----|-------------------------------|
| 17 | GND    | 18 | R/L                           |
| 19 | TXD1-  | 20 | U/D                           |
| 21 | TXD1+  | 22 | LVDS_I2C_SCL                  |
| 23 | GND    | 24 | LVDS_I2C_SDA                  |
| 25 | TXD2-  | 26 | LED Enable @3.3V              |
| 27 | TXD2+  | 28 | LVDS_LED+ (Backlight Power +) |
| 29 | GND    | 30 | LVDS_LED+ (Backlight Power +) |
| 31 | TXC-   | 32 | LVDS_LED+ (Backlight Power +) |
| 33 | TXC+   | 34 | LVDS Enable @3.3V             |
| 35 | GND    | 36 | LVDS_LED- (Backlight Power -) |
| 37 | TXD 3- | 38 | LVDS_LED- (Backlight Power -) |
| 39 | TXD 3+ | 40 | LVDS_LED- (Backlight Power -) |

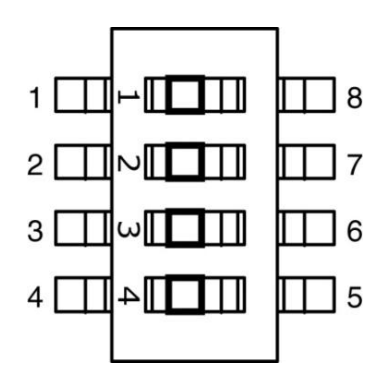

# Marking on main board: SW5

| 1 | R/L              |
|---|------------------|
| 2 | U/D              |
| 3 | REV              |
| 4 | SELECT 6 / 8 bit |

### Default setting SW5:

| HMI screen size | 1   | 2   | 3   | 4   |
|-----------------|-----|-----|-----|-----|
| 6.5"            | Off | Off | Off | ON  |
| 7"              | Off | Off | Off | Off |
| 8.4"            | Off | Off | Off | ON  |
| 10.4"           | Off | Off | Off | ON  |
| 12.1"           | Off | Off | Off | ON  |
| 15"             | Off | Off | Off | Off |

# 12.6 GPIO Switch (SW4)

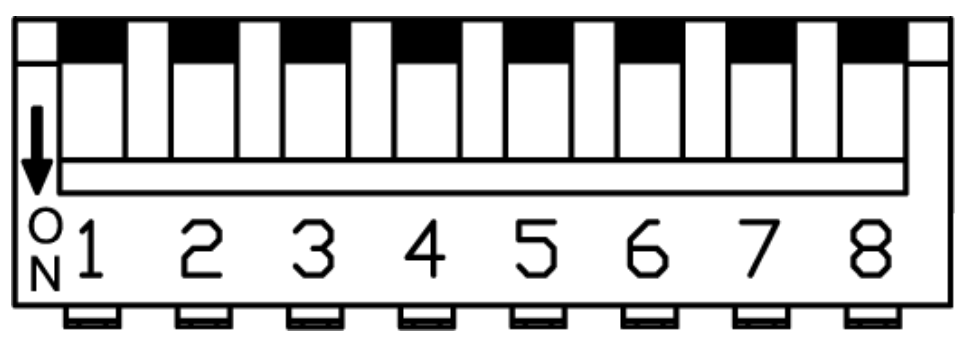

Marking on main board: SW4

### NOTE: Switch 7 is reserved and should be off

| Function: Root file system path | Boot from NAND | Boot from MMC       | Boot from NFS |
|---------------------------------|----------------|---------------------|---------------|
| 1                               | OFF            | OFF                 | ON            |
| 2                               | OFF            | ON                  | OFF           |
| Function: Auto update mode      | Normal mode    | Auto update<br>mode |               |
| 3                               | OFF            | ON                  |               |
| Function: RS-xxx select (COM2)  | RS-xxx=RS-232  | RS-xxx=RS-485       | RS-xxx=RS-422 |
| 4                               | ON             | OFF                 | OFF           |
| 5                               | OFF            | ON                  | OFF           |
| 6                               | OFF            | OFF                 | ON            |
|                                 |                |                     |               |
| 7                               |                |                     |               |
| Function: CAN bus terminal      | Normal mode    | Terminal            |               |
| 8                               | OFF            | ON                  |               |

## **12.7 CANBUS**

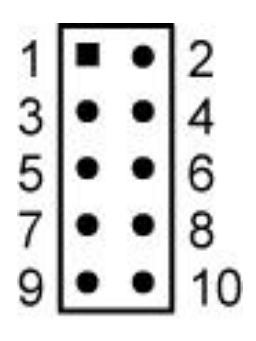

Marking on motherboard: CANBus1

| 1 | Reserved   | 2  | CAN LOW      |
|---|------------|----|--------------|
| 3 | CAN GND    | 4  | Reserved     |
| 5 | CAN Shield | 6  | Optional GND |
| 7 | CAN HIGH   | 8  | Reserved     |
| 9 | DC 5VM     | 10 | Х            |
|   |            |    |              |

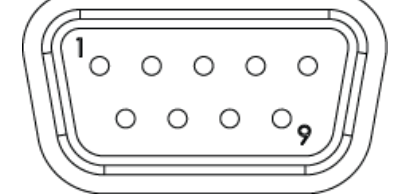

| 1 | Reserved   | 2 | CAN LOW      |
|---|------------|---|--------------|
| 3 | CAN GND    | 4 | Reserved     |
| 5 | CAN Shield | 6 | Optional GND |
| 7 | CAN HIGH   | 8 | Reserved     |
| 2 |            |   |              |

9 DC 5VM

### **12.8 GPIO connector**

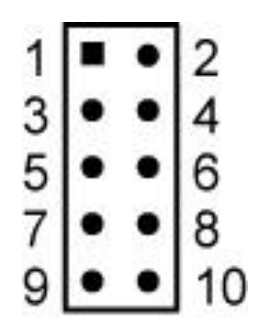

Marking on motherboard:J2

| 1 | DC 5VM | 2  | GPIO1 |
|---|--------|----|-------|
| 3 | GPIO2  | 4  | GPIO3 |
| 5 | GPIO4  | 6  | GPIO5 |
| 7 | GPIO6  | 8  | GPIO7 |
| 9 | GPIO8  | 10 | GND   |

NOTE: J2 @5V

### 12.9 RS-232, RS-232/422/RS-485

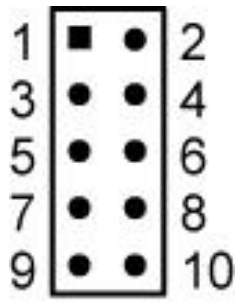

Marking on motherboard: COM1

| 1 | JDCD1# | 2  | JSIN1  |
|---|--------|----|--------|
| 3 | JSOUT1 | 4  | JDTR1# |
| 5 | GND    | 6  | JDSR1# |
| 7 | JRTS1# | 8  | JCTS1# |
| 9 | JRI1#  | 10 | Х      |

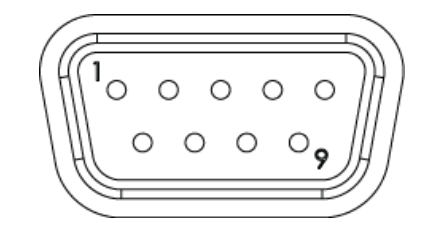

Marking on motherboard:COM1 (RS-232) & COM2 (RS-232/422/485)

| PIN | RS-232 | RS-422    | RS-485     |
|-----|--------|-----------|------------|
| 1   | DCD    | TxD – (A) | Data – (A) |
| 2   | RxD    | TxD + (B) | Data + (B) |
| 3   | TxD    | RxD + (B) | Х          |
| 4   | DTR    | RxD – (A) | Х          |
| 5   | GND    | GND       | GND        |
| 6   | DSR    | Х         | Х          |

| 7 | RTS | Х | х |
|---|-----|---|---|
| 8 | СТЅ | х | х |
| 9 | RI  | х | Х |

# 12.10 Touch panel PCB connector

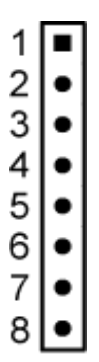

Marking on motherboard: J1

- 1 DC 5VM
- 2 LCD 3V3
- 3 MCSPI1 CLK
- 4 MCSPI1 CS0
- 5 MCSPI1 SIMO
- 6 MCSPI1 SOMI
- 7 TS nPEN IRQ
- 8 GND

### 12.11 Speaker connector

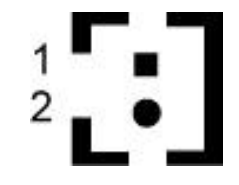

Marking on motherboard: RIGHT & LEFT

- 1 OUT +
- 2 OUT -

## 12.12 Microphone connector

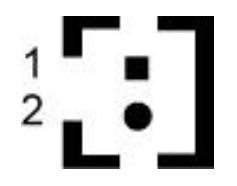

Marking on motherboard: MIC1

- 1 CODEC1 MIC IN
- 2 GND

12.13 Battery connector

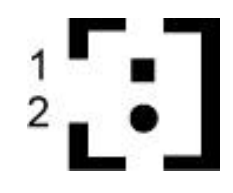

Marking on motherboard: J4

- 1 +
- 2 -

### 12.14 RS-232 cable

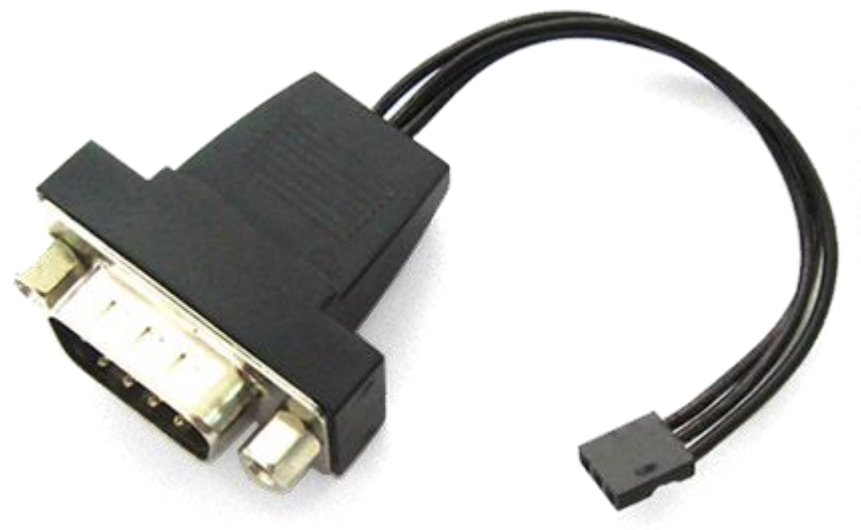

Accessory

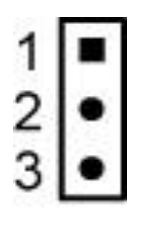

| $(a \equiv$ |         |        |         |         | =   |
|-------------|---------|--------|---------|---------|-----|
| 1 ((1)      | $\circ$ | $\sim$ | $\circ$ | $\circ$ | 141 |
| $     \sim$ | 0       | 0      | 0       | 0       |     |
| 111         | 0 0     |        |         | •       | ШТ  |
| $(\bigcirc$ |         |        |         | $\neq$  | ))  |
|             |         |        |         | _       |     |

3

5

2

| 1 | (white dot) |  |
|---|-------------|--|
|   |             |  |

| 2 |  |  |  |
|---|--|--|--|
| 3 |  |  |  |

# **13 Schematics**

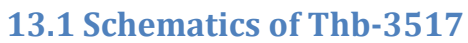

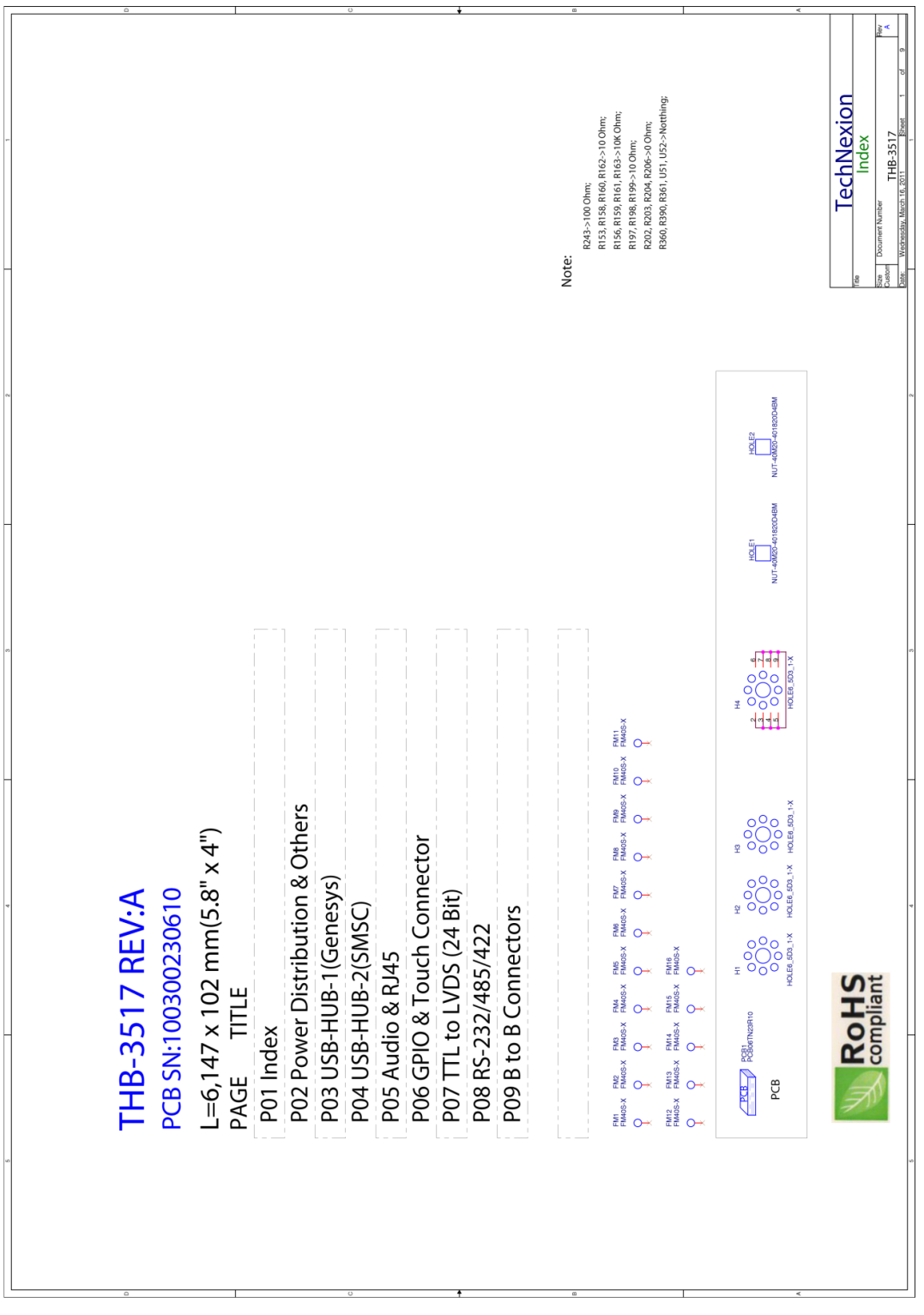

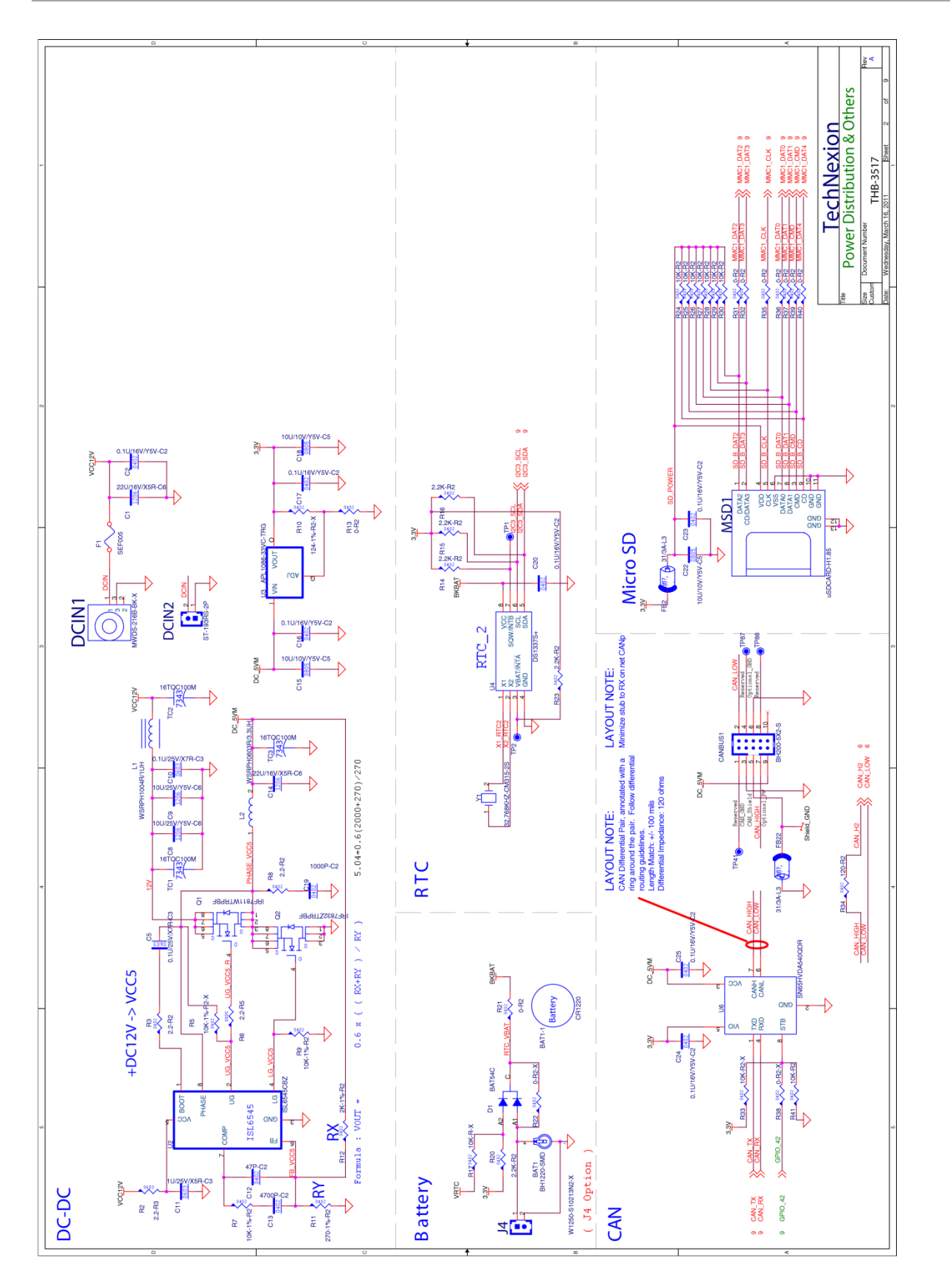

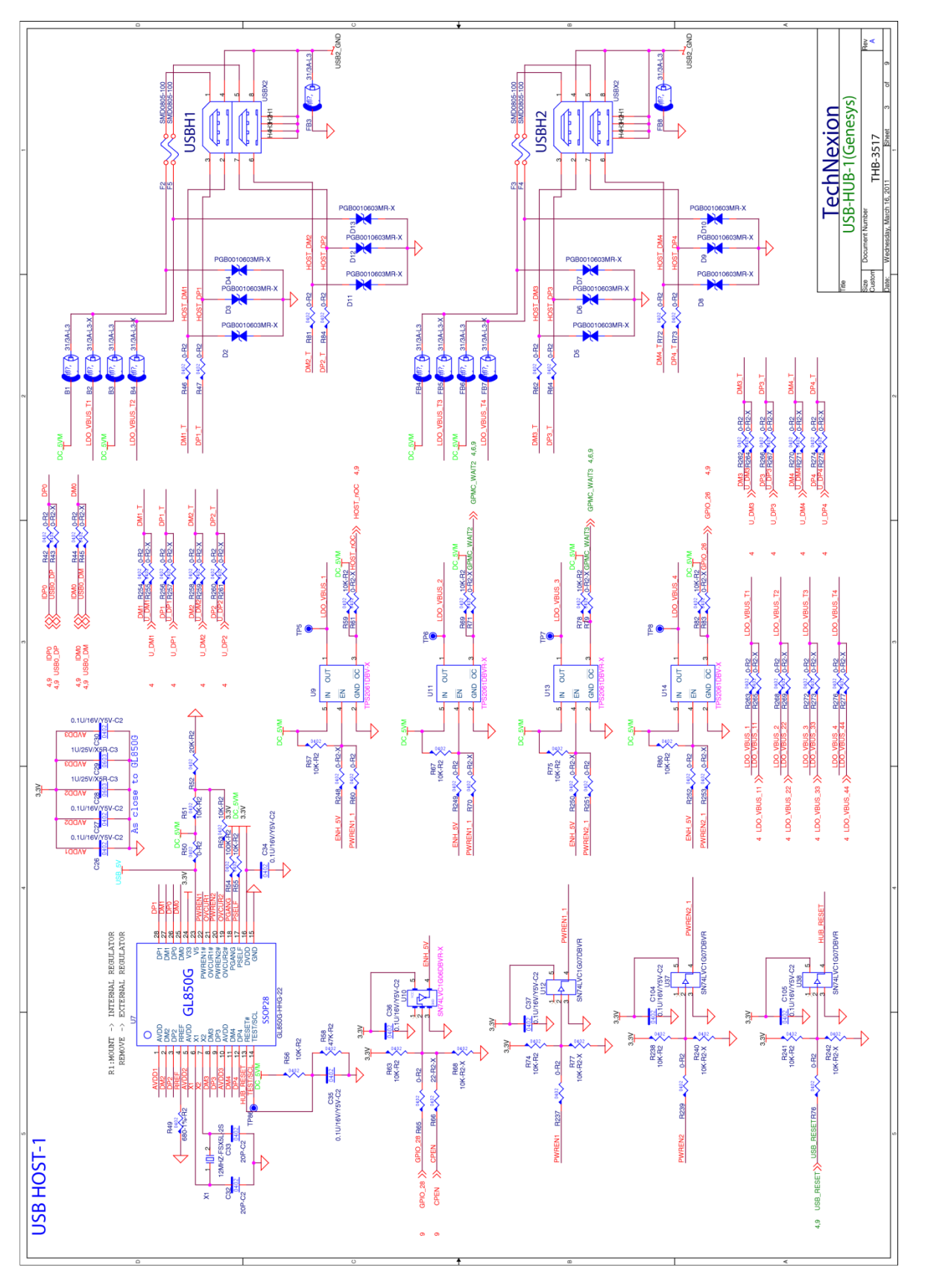

129

If you are designing your own baseboard then please contact <u>sales@technexion.com</u> for clear design files

#### Th-series HMI USER'S GUIDE 092

TechNexion

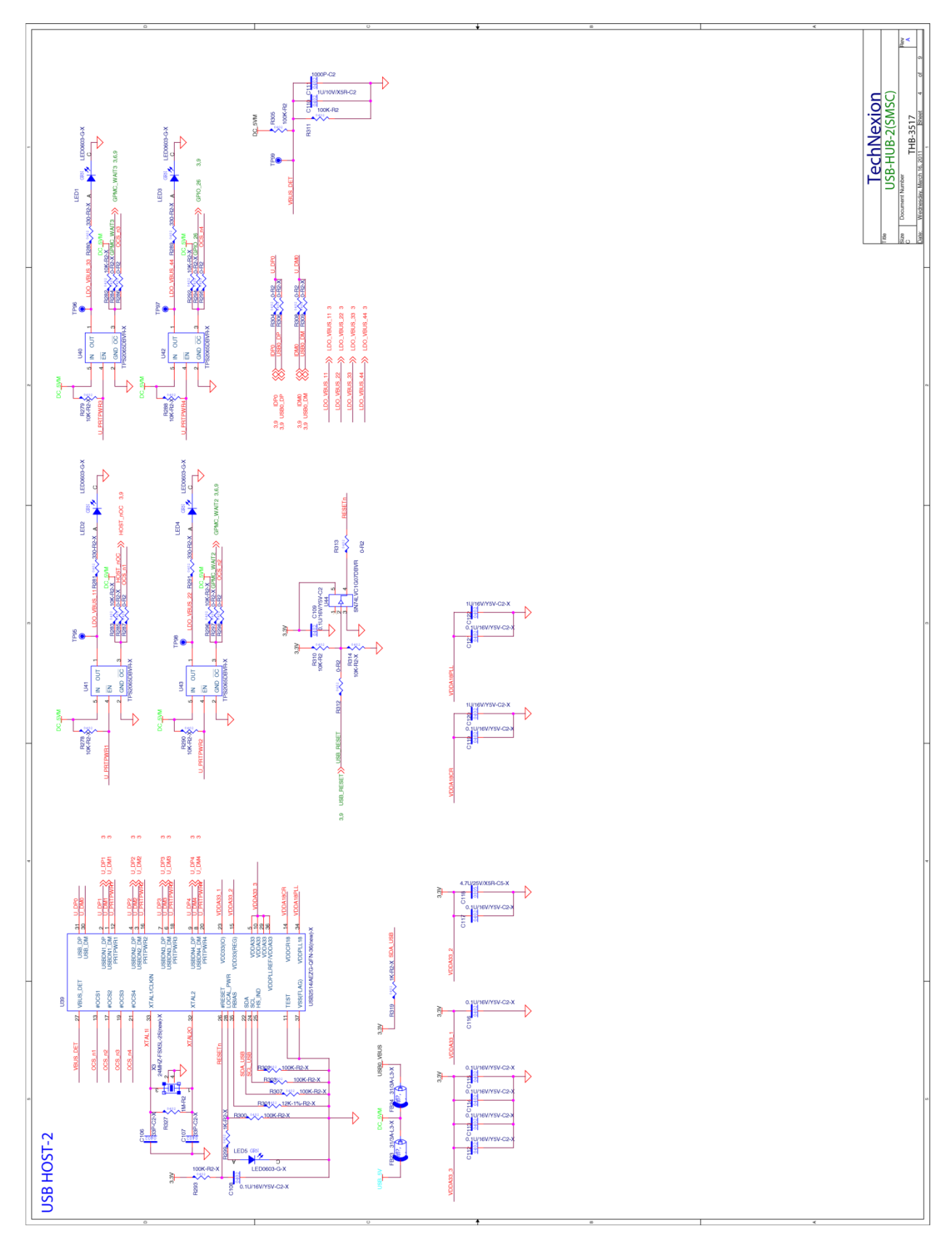

130

#### Th-series HMI USER'S GUIDE 092

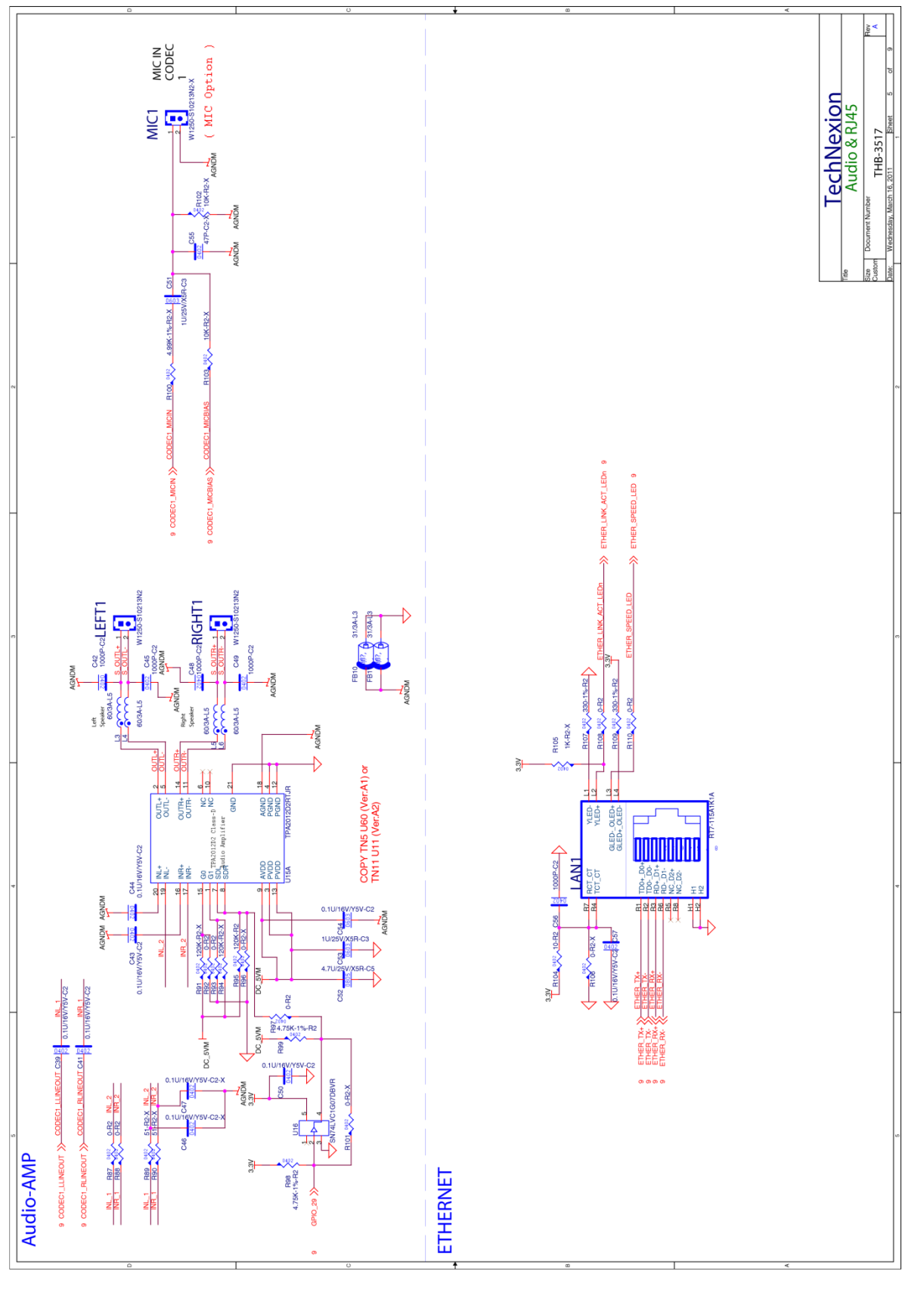

131

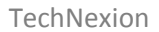

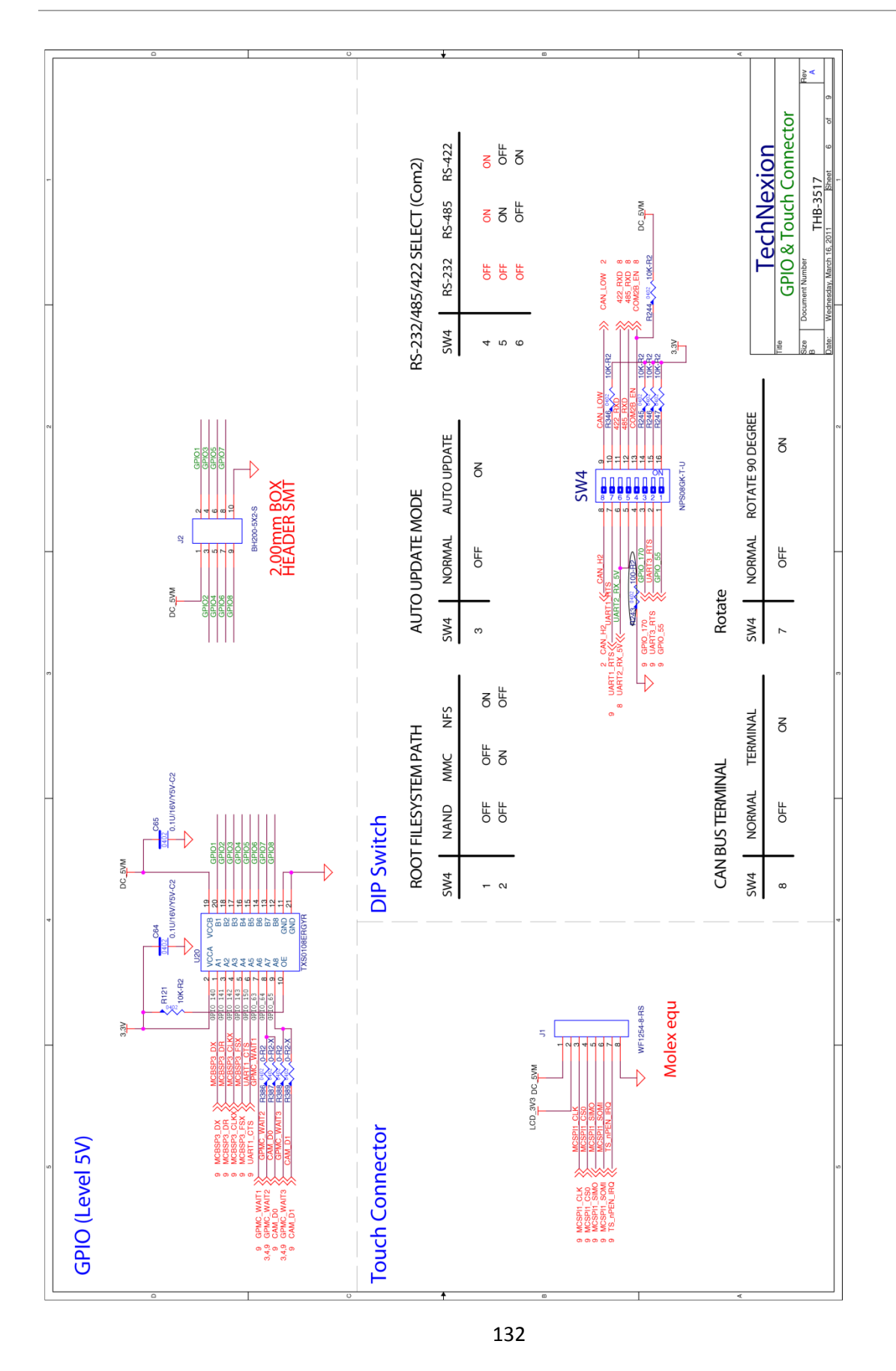

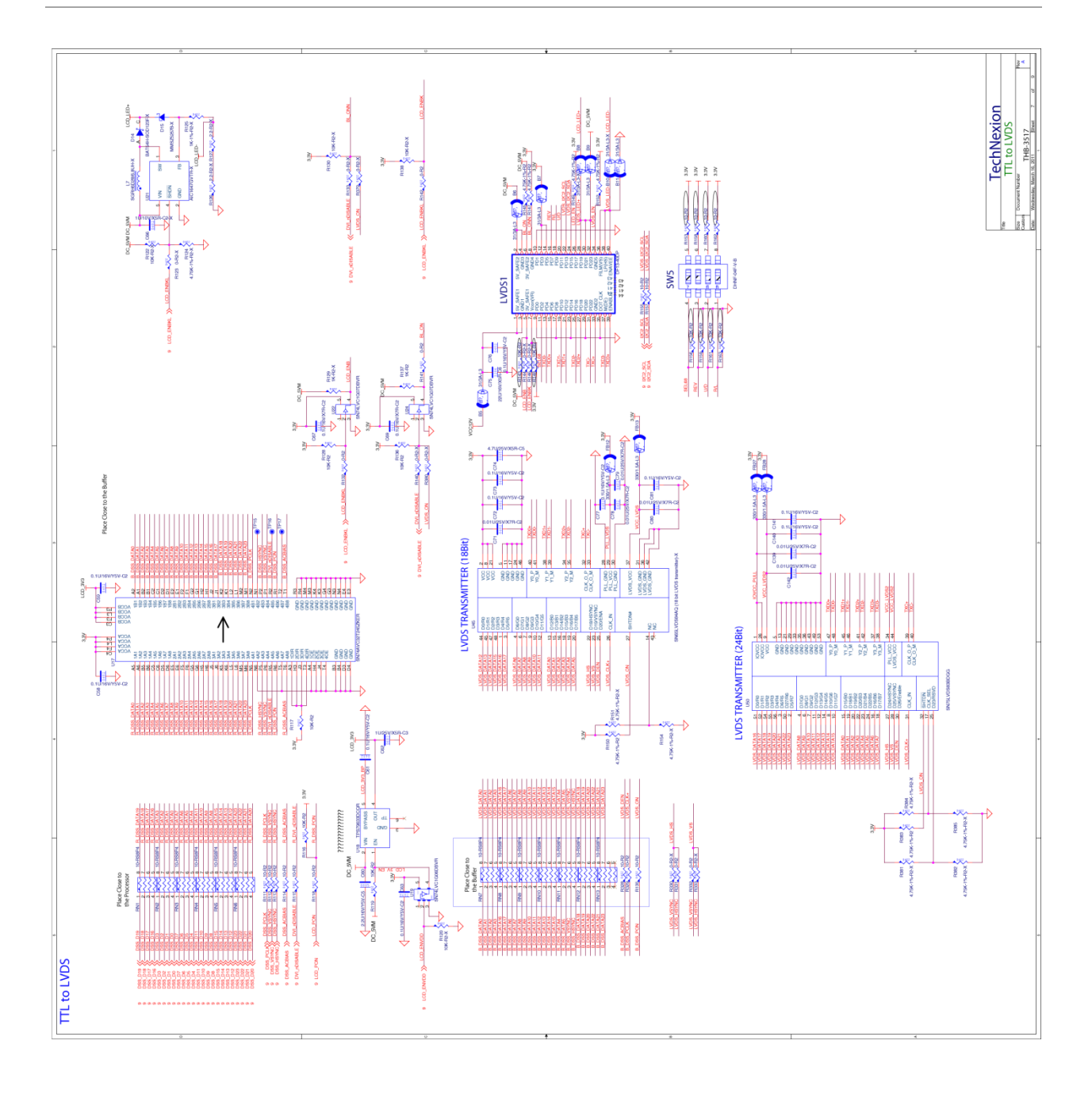

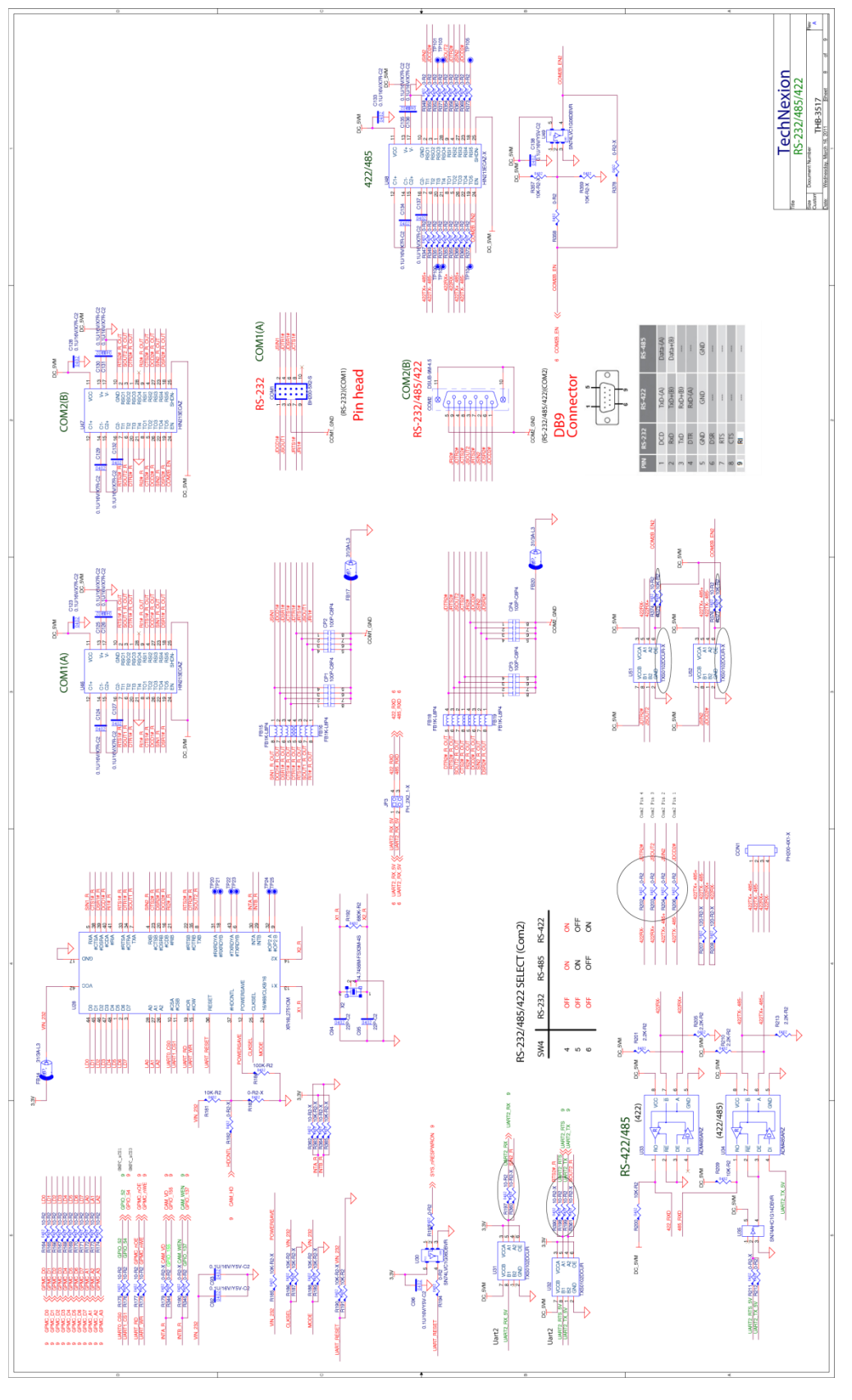

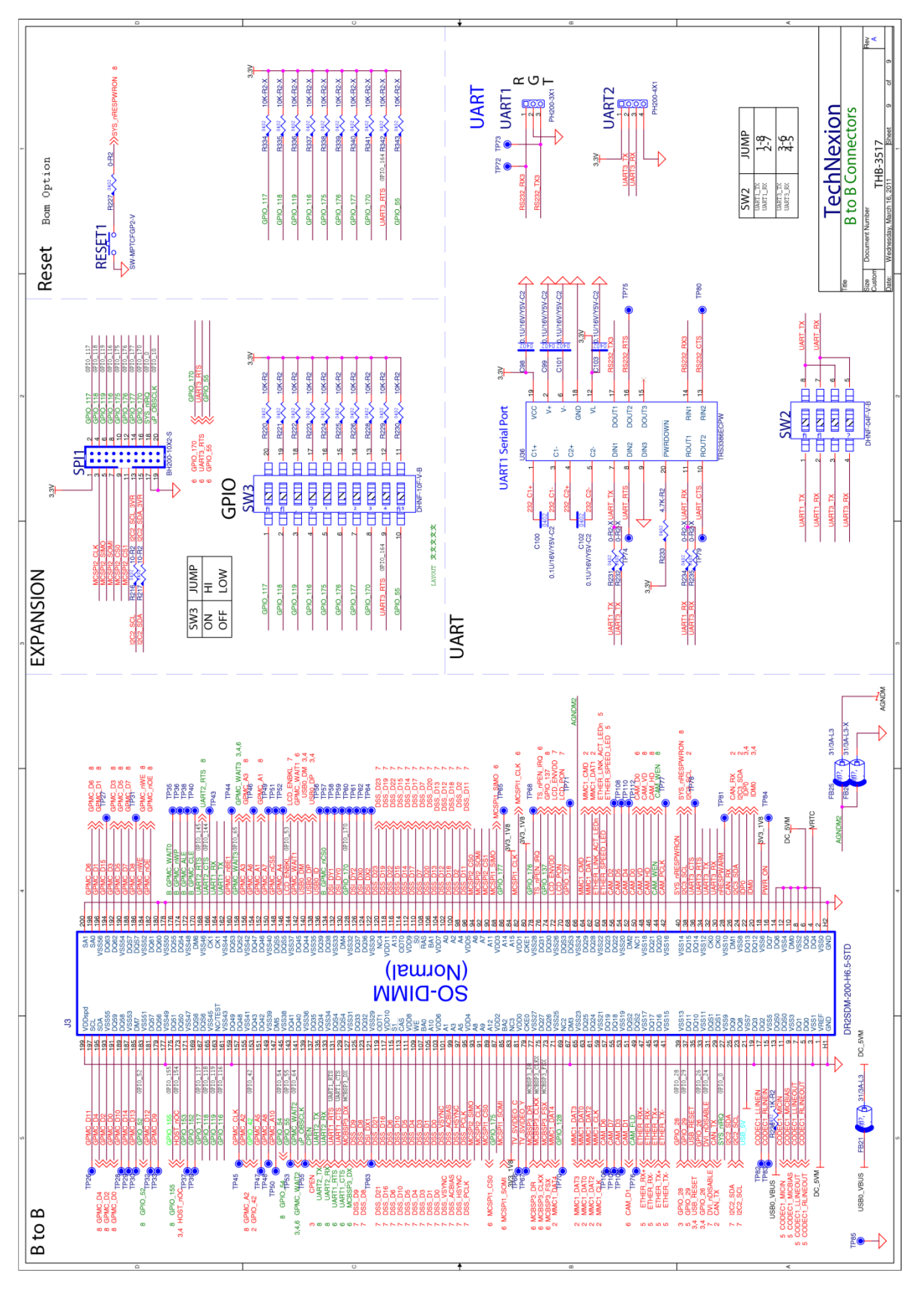

135

If you are designing your own baseboard then please contact <u>sales@technexion.com</u> for clear design files

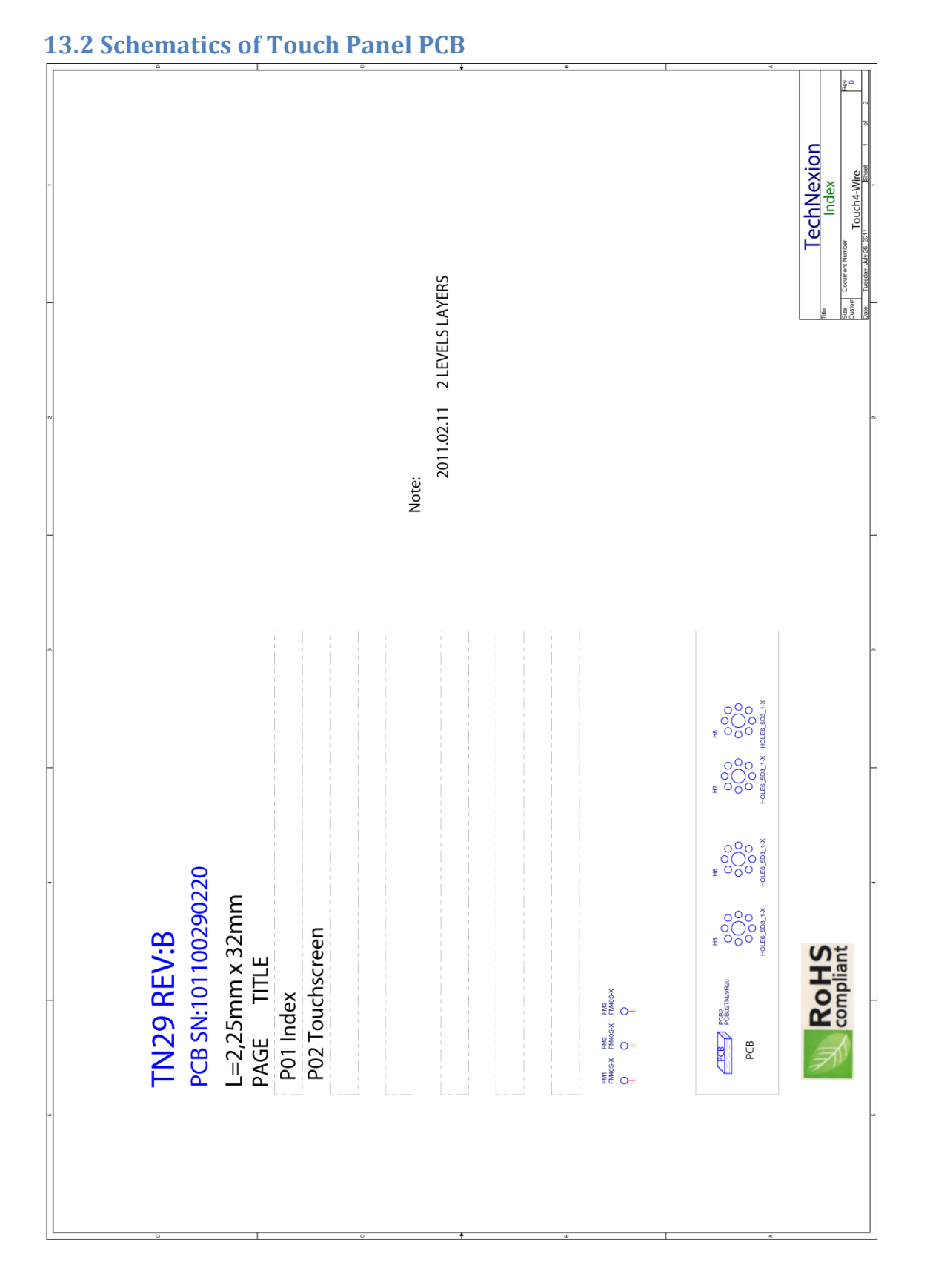

#### Th-series HMI USER'S GUIDE 092

TechNexion

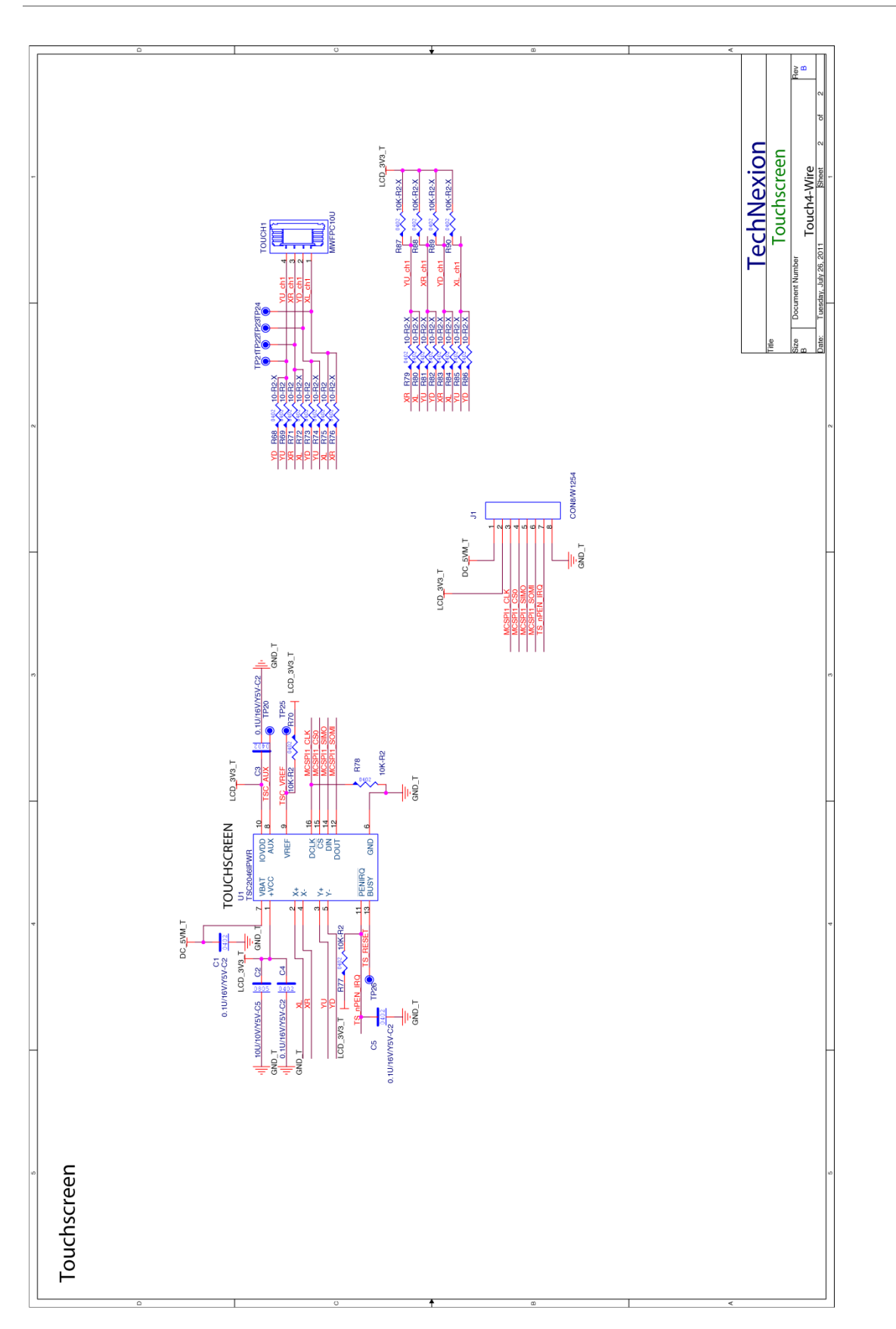

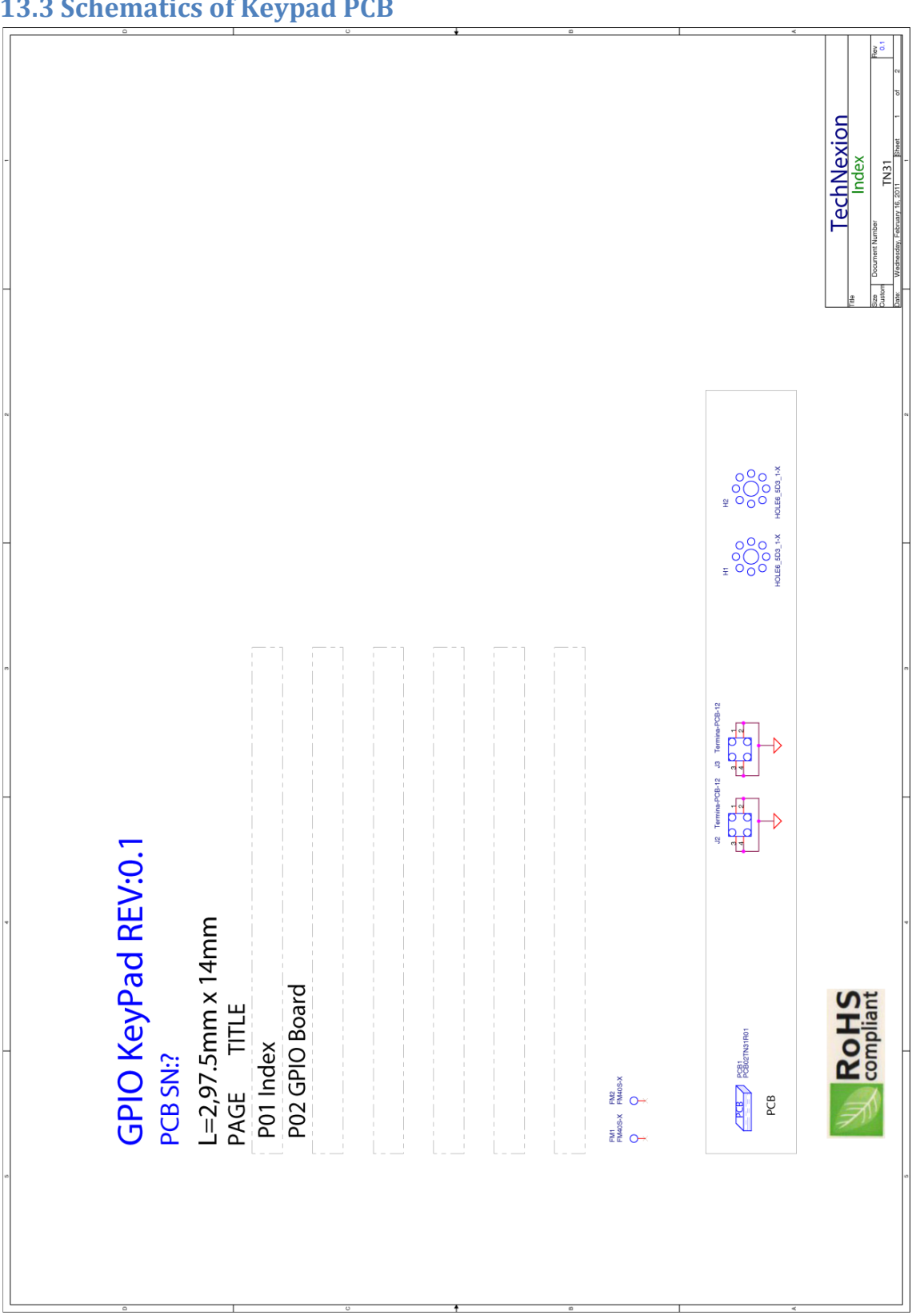

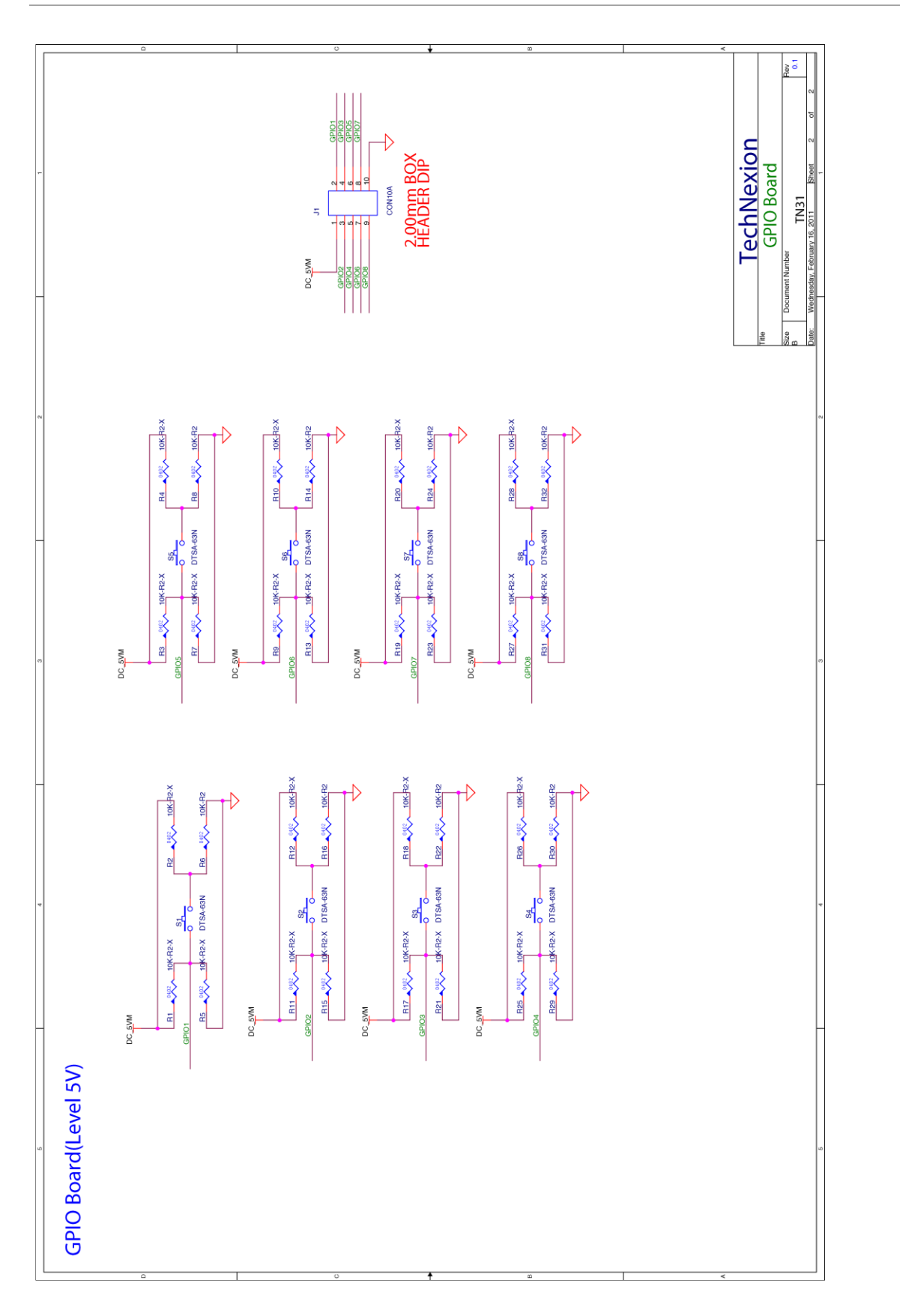

139